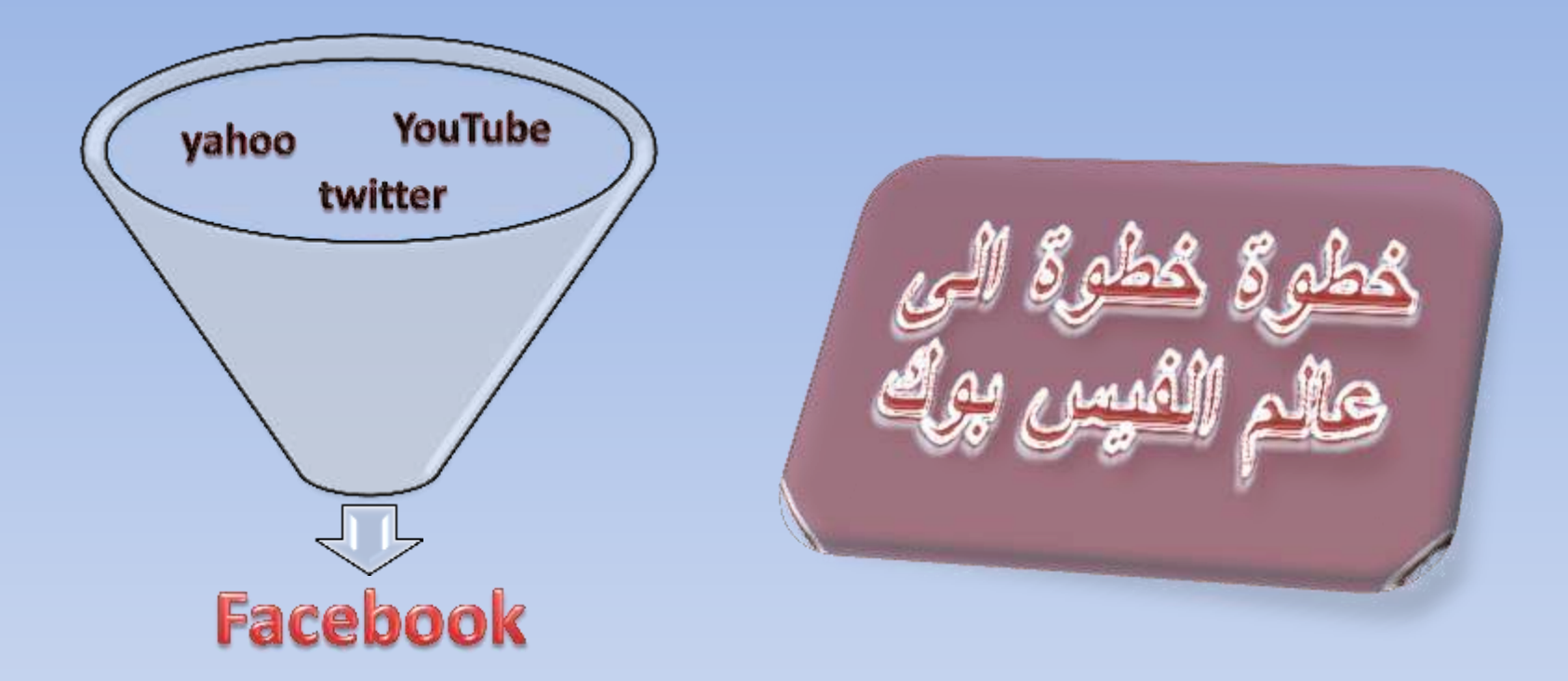

اعداد : طارق الراوي البلد : العراق - محافظة الانبار - قضاء راوة الدراسة : المعهد التقتي الآنبار البريد الالكتروني : tarekalrawi@yahoo.com

هذا السؤال يطرحه الكثيربخصوص موقع فيس بوك الشهير الذي اصبح ظاهرة اجتماعية قومية ، واصبح تأثير هذا الموقع يصل إلى دول ومؤسسات عسكرية و منظمات واسر وافراد.

ولكن الكثير يتسائل حوك فائدة هذا الموقع وكيف يستطيع اي شخص من الإستفادة منه بالشكل المطلوب من هذا الموقع.

يجب ان تعلم بأنه هناك من يحاول البحث عن السلبيات في اي شـيء جديد، فهناك من قال بأنه موقع فيس بوك. موقع دعارة،وهناك من قال بأنه مجرد موقع للتعارف، وهذا كله غير صحيح ابداً،

إذا قصرنا هذا الموقع الضخم على فكرة التعارف فنحن نكون من الظالمين،واصحاب عقول متحجرة!

هناك الألاف استفادوا من الخدمات التي يقدمها موقع Facebook بشكل إيجابي وكلاً حسب تخصصه والشبيء الذي. يبرع فيه، وسنذكر لكم الآن نماذج للعديد من الأشخاص الذين استفادوا من موقع Facebook،

## 🕮 تطبيق Events (المناسبات او الأحداث):

عن طريق هذا التطبيق استطاع احد الأصدقاء منذ فترة طويلة من تنظيم رحلات غوص عن طريق هذا التطبيق والأن اصبح كل عمله يعتمد على هذا التطبيق وهذه الخدمة التي يقدمها موقع Facebook. وهناك من استفاد من هذا التطبيق حيث تمت دعوته إلى حضور محاضرة مجانية او غير مجانية، حفل زفاف،مناسبة. عامة، حفل موسيقي،،الخ،

## المجموعات): 👫 تطبيق Groups (المجموعات):

ما فائدة الفيس بوك؟

عن طريق هذا التطبيق استطاع عدد كبير من مستخدمي Facebook من انشاء مجموعات متنوعة منها سياسية، اجتماعية ،اقتصادية ،اخبارية ،للنسلية،فئة من المجتمع ،برنامج إعلامي ،ديني ، شخصيات مشهورة ،إعلاميين ..الخ. ويستفيد صاحب المجموعة عند اجتماع عدد كبير من المشاركين في هذه المجموعة من ارسال رسائل جماعية وفتح مواضيع للنقاش ،وإضافة مقاطع فيديوا ، روابط

وفتح مواضيع للنقاش،وإضافة مقاطع فيديوا،روابط مفيدة،صور،، بأعداد كبيرة وإمكانيات رائعة، وعلى الصعيد الثقافي هناك العديد من المؤلفين المبرمجين الذين قاموا بتأليف كتب تعليمية تساعدك على تعلم كيفية انشاء التطبيقات بحيث انك ستستطيع امثلاك تطبيق وتنشره في موقع فيس بوك عن طريق موقعك الشخصي وانت الذي تقوم بإنشاء هذا التطبيق بالفكرة التي تراها مناسبة لك ،وبكل تأكيد ستستطيع الإستفادة من الألاف الذين يستخدمون التطبيق الخاص بك عن طريق الإعلانات التجارية التي ستستطيع وضعها في التطبيق.

وهذا غير انه الموقع وسيلة رائعة جداً للنواصل بين. الأهل والأصدقاء.

وكم من الأشخاص الذين التقوا بأصدقائهم القداما الذين فقدوا الأمل في اللقاء بهم وكم من الأقرباء الذين لم يلتقوا بسبب الظروف التقوا عن طريق فيس بوك.

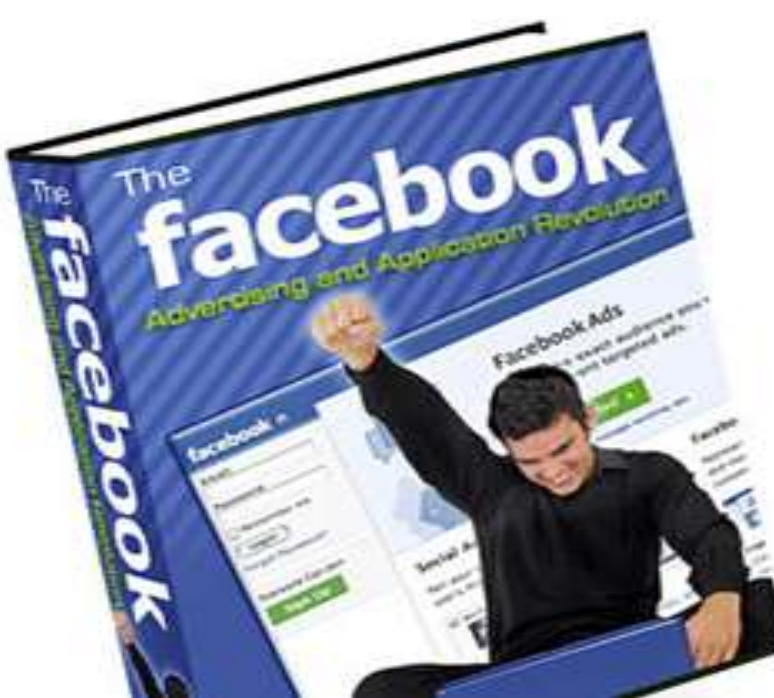

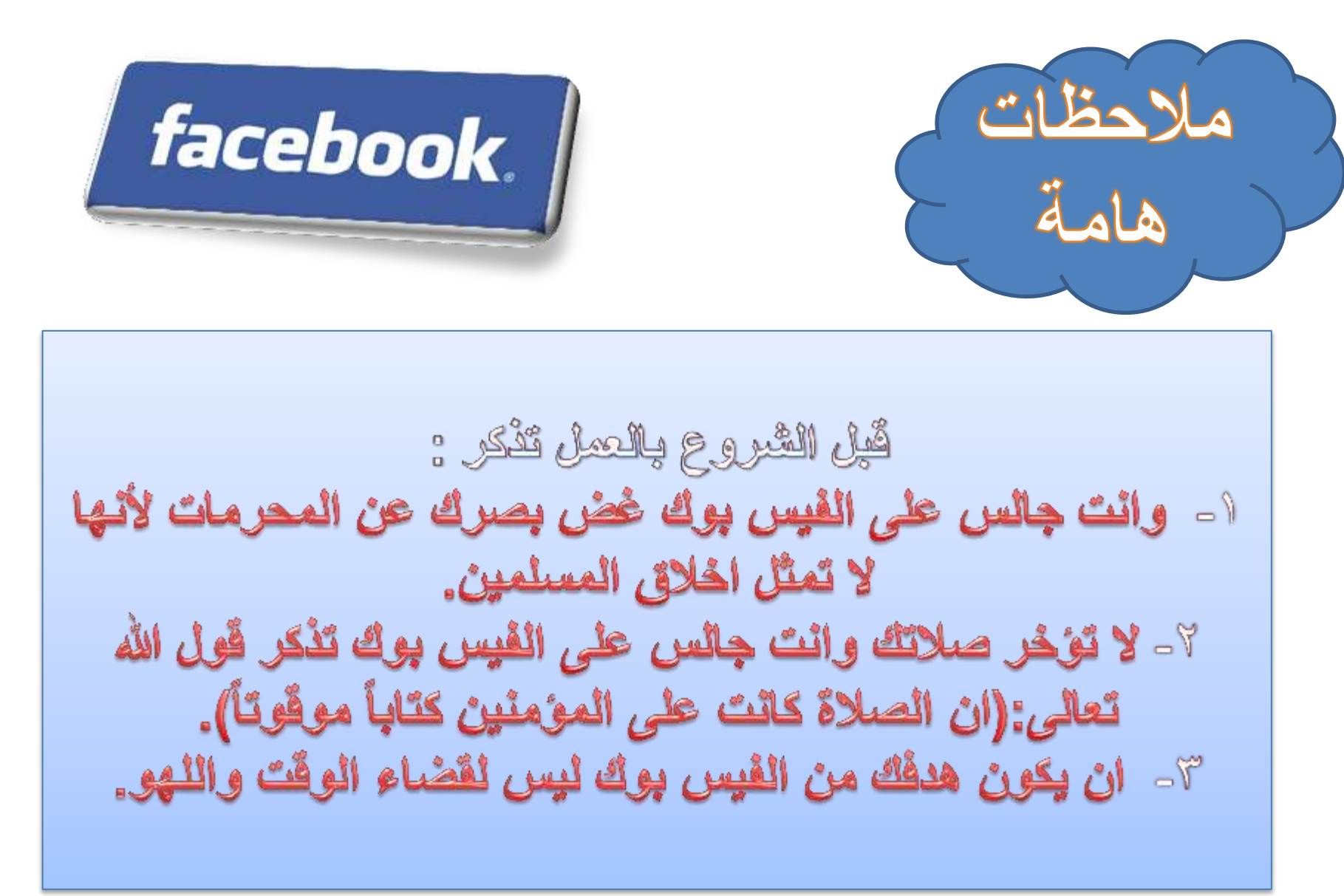

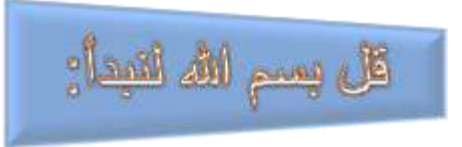

|                                                  | 🚺 افتح صفحة الجوجل واكتب                                                                                                    |
|--------------------------------------------------|----------------------------------------------------------------------------------------------------|
| 🏉 Google - Windows Internet Explorer             |                                                                                                    |
| OO - Http://www.google.iq/                       | 👻 🔩 🗶 🔽 Bing 🖉 🗸                                                                                                    |
| 🙀 Favorites 🛛 🚔 🔊 Suggested Sites 👻              |                                                                                                    |
| Soogle                                           | 🚹 🔻 🖾 👻 🖾 🗰 👻 <u>P</u> age 🔻 Safety 🔻 T <u>o</u> ols 👻 🔞 👻                                                                                                    |
| تسجيل الدفول 🔅 📩                                 | +أنت يحد صور خرائط ترجمة إجابات Gmail العزيد -                                                                                                    |
|                                                  | Google تربي برك عربي<br>فيس بوك عربي<br>English ترفر بالغات: Google.iq كردي                                                                                                    |
| یته عن Google.com in English هنا Google.<br>Done | اليرتامج الإعلاني جديد الخصوصية واليتود كل ما تحب مع<br>عند الخصوصية واليتود كل ما تحب مع اليرتامج الإعلاني جديد الخصوصية واليتود كل ما تحب مع اليرتامج الإعلاني الخصوصية واليتود كل ما تحب مع |

|                                                 |                                     | Lis bei                                              | بر الصفحة التّالية ام                                                                        | Bin (                     |
|-------------------------------------------------|-------------------------------------|------------------------------------------------------|----------------------------------------------------------------------------------------------|---------------------------|
| فيس بوك عربي - بحث 🖗<br>اناته ما محمد مسلما 💽 🚽 | t Explorer                          |                                                      |                                                                                              |                           |
|                                                 | locate= ord= 1003 1001 1003 1004 10 | Uo /6D3 + /6UO /6H0 /6U3 100 /6D3 /80.               | St /subs. • • • • • •                                                                        | ~                         |
| Favorites   😤 🖉 Suggested Sites 🔻               |                                     |                                                      |                                                                                              |                           |
| Google فيس بوك عربي - بحث 💦                     |                                     |                                                      | 🖬 🔹 🖾 👻 📾 🕈 Page 🖛 Sa                                                                        | ifety • Tools • 🕜 •       |
| تسجيل الدخول 🜣                                  |                                     |                                                      | ط ترجمة إجابات Gmail المزيد -                                                                | +أنت <b>بحث</b> صور خرائا |
|                                                 |                                     |                                                      | the second is                                                                                | Caarla                    |
|                                                 |                                     |                                                      | فيس بوڭ عربي                                                                                 | Google                    |
|                                                 |                                     |                                                      |                                                                                              |                           |
|                                                 |                                     |                                                      | حوالى 8,800,000 من النثائج (عدد الثواني: 10 9                                                | بحث                       |
|                                                 |                                     |                                                      |                                                                                              |                           |
|                                                 |                                     | يل أو تمعرفة                                         | مرجباً بك في فس بوك - قريتسجيل الدول أو بالتسج                                               | کل شیء                    |
|                                                 |                                     |                                                      | ar-ar.facebook.com/                                                                          |                           |
|                                                 | ن،                                  | اء وغير هم من الأشخاص الذين يعملو<br>الترجيب المسالح | فيس بوك هو أداة تتبع للأشخاص التواصل مع الأصدة                                               |                           |
|                                                 |                                     | وللحميل عدد لا محدود من العربيد<br>7 الحياتي         | يستحدم الناس <b>فيس بونه</b> للبقاء على الصنال بالإصداء،<br>مەرەرەب مەرەب مەرەبى المانا ھاتى | مقاطع فيديو               |
|                                                 |                                     |                                                      |                                                                                              | لأخيار                    |
|                                                 |                                     | شبكة الفيس بوك العربية                               | الفرس بوك الحربي   Facebook                                                                  | المزيد                    |
|                                                 | ي. موقع                             | سَبِكَة <b>الفيس بوك العربية</b> . أعجبني            | الفيس بوك العربي - Description: لكل                                                          |                           |
|                                                 |                                     | ولِلِبَ سَحَصِي. هِلَ لَرَعْبَ في                    | مسخدمي الفيس بوك العرب                                                                       | بغداد                     |
|                                                 |                                     | حريدة القس به في الحريبة                             | Facebook L                                                                                   | ۔<br>تغییر، المکان        |
|                                                 | -05                                 | جريدة الفيس بوك العربية. أعجبنا                      | فيس بوك عربي إفيس بوك للتفاعل مع                                                             |                           |
|                                                 |                                     | سَخصنِة مسْهورة. هل تُرغب في                         | فيس بوك عربي                                                                                 | اليحث في الويب            |
|                                                 |                                     |                                                      |                                                                                              | البحث في الصفحات          |
|                                                 | -                                   | ∞ فيسبوك عربي امُ الاجنبي ∞.                         | رقص شرقى وافلام عربي                                                                         | العزيبة<br>ماما دروري م   |
|                                                 | شارك -                              | م فيسبوك عربي امُ الاجنبي م -                        | هل ترغب في تسجيل إعجابك بهذه الصفحة<br>أ- الترابي ماريا                                      | صفحات اجتيره مترجمة       |
|                                                 |                                     | العب - الطرحل XD                                     | ای التحلیق علیها                                                                             | ام. مقت                   |
|                                                 |                                     |                                                      | مزيد من النتائج من facebook.com »                                                            | ي وي.<br>آخر ساعة         |
|                                                 |                                     | 10/-1 4                                              | - handle it and the colorest the set where                                                   | آخر 24 ساعة               |
|                                                 |                                     |                                                      | 😜 Internet   Protected Mode: On                                                              | 🐐 🔹 🔍 100% 💌              |

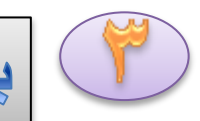

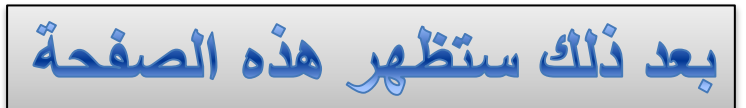

| Revortes         Revortes         Revortes | Wir - مرحباً بك في فيس بوك - قم بتسجيل الدخول أو بالتسجيل أو بمعرفة المزيد<br>مسالة مام سوام من معموم بالمعطومية (السيسينية العلم العلم العلم العلم العلم العلم العلم العلم العلم العلم العلم | ndows Internet Explorer |                                                                                                    | X      |
|----------------------------------------------------------------------------------------------------|----------------------------------------------------------------------------------------------------|-------------------------|----------------------------------------------------------------------------------------------------|--------|
| Pavorites Suggested Sites *                  • Suggested Sites *                 • Quite Sites *                • Quite Sites *                • Quite Site *                • Quite Site *                • Quite Site *                • Quite Site *                • Quite Site *                • Qu                                                                                                    |                                                                                                    | c-zwwienviniip-Qri      |                                                                                                    |        |
| <ul> <li></li></ul>                                                                                                    | Favorites   🙀 @ Suggested Sites ▼                                                                                                    |                         |                                                                                                    |        |
| بایرید الاکترونی       کمه السر         در الدی الاکترونی       کمه السر         بساعدك فیس بوك علی التواصل والتشارك مع       التسجیل         بساعدك فیس بوك علی التواصل والتشارك مع       مجانی، وسیبقی مجانی دائماً.         دل الأشخاص فی حیاتك       الاسر الأول:         بریدك الإلكترونی:       بریدك الإلكترونی:                                                                                                    | مرحباً بك في فيس بوك - قم بتسجيل الدخول أو بالتسجيل أو 🦉                                                                                                    |                         |                                                                                                    | 0-     |
| Tracebook       التعدين الدعون على التواصل والتشارك مع         يساعدك فيس بوك على التواصل والتشارك مع       مجاني، وسيبقى مجاني دائماً.         كل الأشخاص في حياتك.       مجاني، وسيبقى مجاني دائماً.         بيد الإكثروني:       بيدك الإكثروني:                                                                                                    | كلمة السر                                                                                                    | البريد الإلكتروني       | fe este all                                                                                                    |        |
| يساعدك فيس بوك على التواصل والتشارك مع<br>كل الأشخاص في حياتك.<br>بريدك الإن الم الأول:<br>بريدك الإكتروني:                                                                                                    | <b>سجين الدخوت</b><br>هل نسبت كلمة السر؟                                                                                                    | ⊽ البقاء متّصلاً        | тасероок                                                                                                    | Ç      |
| يساعدك فيس بوك على التواصل والتشارك مع<br>كل الأشخاص في حياتك.<br>بريدك الإنباني:<br>بريدك الإكتروني:                                                                                                    |                                                                                                    |                         |                                                                                                    |        |
| یساغدن فیس بون غلی التواصل والتشارن مع       التسجیل         کل الأشخاص في حياتك.       مجاني، وسيبقى مجاني دائماً.         الاسم الأول:       السم الأول:         الاسم الأول:       السم الأول:         الاسم الأول:       الاسم الأول:         الاسم الأول:       التسجيل                                                                                                    |                                                                                                    |                         |                                                                                                    |        |
| كل الأشخاص في حياتك.<br>الاسم الأول:<br>اسم العائلة:<br>بريدك الإلكتروني:                                                                                                    |                                                                                                    | التسجير                 | ساعدك فيس بوك على التواصل والتشارك مع                                                                                                    | u<br>A |
| الاسم الأول:<br>الاسم الأول:<br>اسم العائلة:<br>بريدك الإلكتروني:                                                                                                    | ىيىقى مجاني دائما.<br>                                                                                                    | مجانبي، وس              | ل الاشخاص في حياتك.                                                                                                    | S      |
| اسم العائلة:<br>بريدك الإلكتروني:<br>بريدك الإلكتروني:                                                                                                    | الأول:                                                                                                    | الأسم                   |                                                                                                    |        |
| بريدك الإلكتروني:                                                                                                    |                                                                                                    |                         | Contraction of the second second seco |        |
| يريدك الإلكتروني:                                                                                                    | ەانلە:                                                                                                    | استم ال                 |                                                                                                    |        |
|                                                                                                    | رونىي:                                                                                                    | بريدك الإلكتر           | 1 martine 2 martine and a second                                                                                                    |        |
| اعد إدخال البريد                                                                                                    | البريد                                                                                                    | أعد إدخال               |                                                                                                    |        |
|                                                                                                    | رونۍ:<br>                                                                                                    | الإلىجى                 |                                                                                                    |        |
|                                                                                                    | ديده:                                                                                                    | كلمة السر الج           |                                                                                                    |        |
| أنا: محديد الجنس: 💌                                                                                                    | أنا: تحديد الجنس: 🗾                                                                                                    |                         |                                                                                                    |        |
| المعاد المراب الألك من أن أن الماد الموم: • السنة: •                                                                                                    | ميلاد: اليوم: 💌 السنة: 💌                                                                                                    | تاريخ الد               | LETA IN A LA MILITARIA                                                                                                    |        |
| الم الم الم الم الم الم الم الم الم الم                                                                                                    | لمُ عليَّ إدخال تاريخ ميلادي ؟                                                                                                    |                         | يجب حيك السبجيل في الصفحة حما                                                                                                    |        |
| ما هم مشروم مع أن الم أن م أن الأمر أن واقف على الشروط وقرأت وفهمت سياسة استخدام البيانات.                                                                                                    | بالضغط على تسجيل، تؤكد أنك وافقت على الشروط وقرأت<br>وفهمت سياسة استخدام البيانات.                                                                                                    |                         | ما هد مشروح في المرفحة القلامة                                                                                                    |        |
| الما هو مشروح في الصلحة العادمة                                                                                                    |                                                                                                    |                         | ها هو مسروح کي الصلحہ العادمہ                                                                                                    |        |
|                                                                                                    | التسجيل                                                                                                    |                         |                                                                                                    |        |
| انشاء صفحة لغرق موسيغية أو مشاهير أو شرك                                                                                                    | شاء صفحة لغرق موسيغية أو مشاهير أو شرك                                                                                                    | ال                      |                                                                                                    |        |

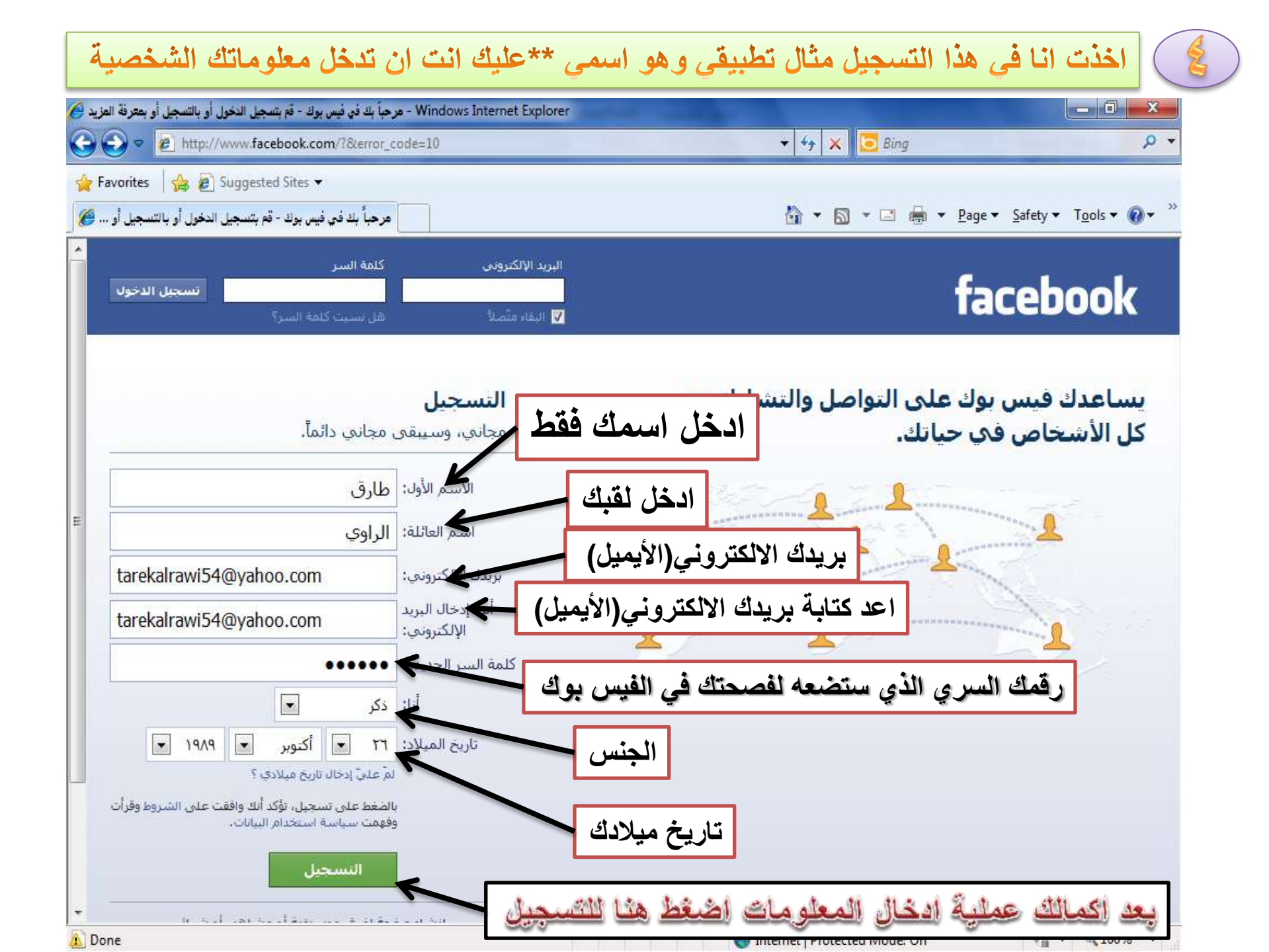

|                                  | اضغط على                 | وفيها ثلاث خطوات الخطوة الاولى                                                                                            | هذه الصفحة                                       | استظهر                                            |
|----------------------------------|--------------------------|----------------------------------------------------------------------------------------------------|--------------------------------------------------|---------------------------------------------------|
| 🔗 - استيراد جهات الاتصال 🧀       | t Explorer               | And in the local day                                                                                                    |                                                  |                                                   |
| 🔾 🔾 🗢 🙋 http://www.facebool      | k.com/getting tarted/    |                                                                                                    | o Bing                                           | + م                                               |
| 🚖 Favorites 🛛 🚖 🔊 Suggested Site | :5 ▼                     |                                                                                                    |                                                  |                                                   |
| استيراد جهات الاتصال 🏈           |                          | 🖞 🕶 🔊 🔹                                                                                                    | • 🖃 💮 ▼ <u>P</u> age ▼                           | <u>Safety</u> ▼ T <u>o</u> ols ▼ @ ▼ <sup>≫</sup> |
| البحث عن أصدفاء 🔸                |                          | م<br>الخطوة 2 الخطوة 3<br>الاتصال معلومات الصفحة الشخصية الصورة الشخصية                                                   | بحث<br>الخطوة 1<br>استيراد جهات                  | 💷 🔔 facebook                                      |
|                                  | كتروني هو الوسيلة الأسرع | <b>فاؤك من مستخدمي فيس بوك؟</b><br>كبير من أصدقائك من مستخدمي فيس بوك. إن البحث في حساب بريدك الإلا<br>صدقائك في فيس بوك. | <b>هل أصدق</b><br>قد يكون عدد ؟<br>للعنور على أه |                                                   |
| III                              |                          | Yahoo!یدك Yahoo.com<br>یدك الإنكتروندي:<br>البحث عن أصدقاء                                                                | • <b>• • •</b><br>אי                             |                                                   |
|                                  | البحث عر أصدقاء          | Windows Live Hotmai                                                                                                    | il                                               |                                                   |
|                                  | البحث عر أصدقاء          | Windows Live Messenge                                                                                                    | er 🎇                                             |                                                   |
|                                  | البحث عر أصدقاء          | تدمة بريد إلكترونك أخرى                                                                                                   | *                                                |                                                   |
|                                  | تخطى هذه الخطوة          |                                                                                                    |                                                  |                                                   |
| -                                |                          |                                                                                                    |                                                  |                                                   |
| Done                             |                          | Internet   Protected                                                                                                    | I Mode: On                                       | 🖓 🕶 🔍 100% 💌                                      |

الخطوة الثانية يطلب منك الخال تحصيلك الدراسي واين تعمل

| Windows Internet Explorer - متلومات الصفحة الشخصية 🏈     | And Andrew and                      |                                                                    |                                     |
|----------------------------------------------------------|-------------------------------------|--------------------------------------------------------------------|-------------------------------------|
| 🚱 🔵 🗢 🙋 http://www.facebook.com/gettings                 | tarted/?step=classmates_coworkers   | 👻 🔄 🗶 💆 Bing                                                       | + م                                 |
| 🚖 Favorites 🛛 👍 🔊 Suggested Sites 👻                      |                                     |                                                                    |                                     |
| مثلومات الصفحة الشخصية 🏈                                 |                                     | 🏠 🔻 🖾 👻 🖶 🕈 Page                                                   | ✓ Safety ✓ Tools ✓ Ø ✓ <sup>≫</sup> |
| البحث عن أصدقاء 👻                                        | Q.                                  | المجث                                                              | a 💷 🛦 🛛 facebook                    |
|                                                          | الشخصية الصورة الشخصية              | الخطوة 1<br>استيراد جهات الاتصال<br>معلومات الصفحة                 |                                     |
| منة الدراسة او سنة التخرج                                | ية<br>مدقائك في فيس بوك،            | ملء معلومات الصفحة الشخص<br>ستساعدك هذه المعلومات على العنور على أ |                                     |
| 4                                                        | P-11                                | المدرسة الثانوية:                                                  |                                     |
|                                                          | - اطمة الخاسيات<br>ل والحمد لله X   | حية العمل:                                                         |                                     |
| ومتابعة                                                  | تخطب ا                              | ا عودة                                                             |                                     |
|                                                          | ا تعمل                              | ماذ                                                                | 7                                   |
|                                                          |                                     | اسم الكلية أو المعهد                                               |                                     |
| حة • المطوَّرونًا • المهن • الخصوصية • الشروط • المساعدة | حول قيس بوك * لإعلاناتكم * إنشاء صف |                                                                    | Facebook © 2012 ، العربية           |
| ذه المعلومات اضغط هذا                                    | بعد ادخالك ه                        |                                                                    |                                     |
| +<br>Done                                                |                                     | Internet   Protected Mode: On                                      | <i>€</i> a <b>▼</b> € 100% <b>▼</b> |
| a sing                                                   |                                     | W memory rocceed model off                                         |                                     |

## الخطوة الثالثة وهي وضع صورتك او اي صورة تعجبك لتكون على صفحتك في الفيس بوك

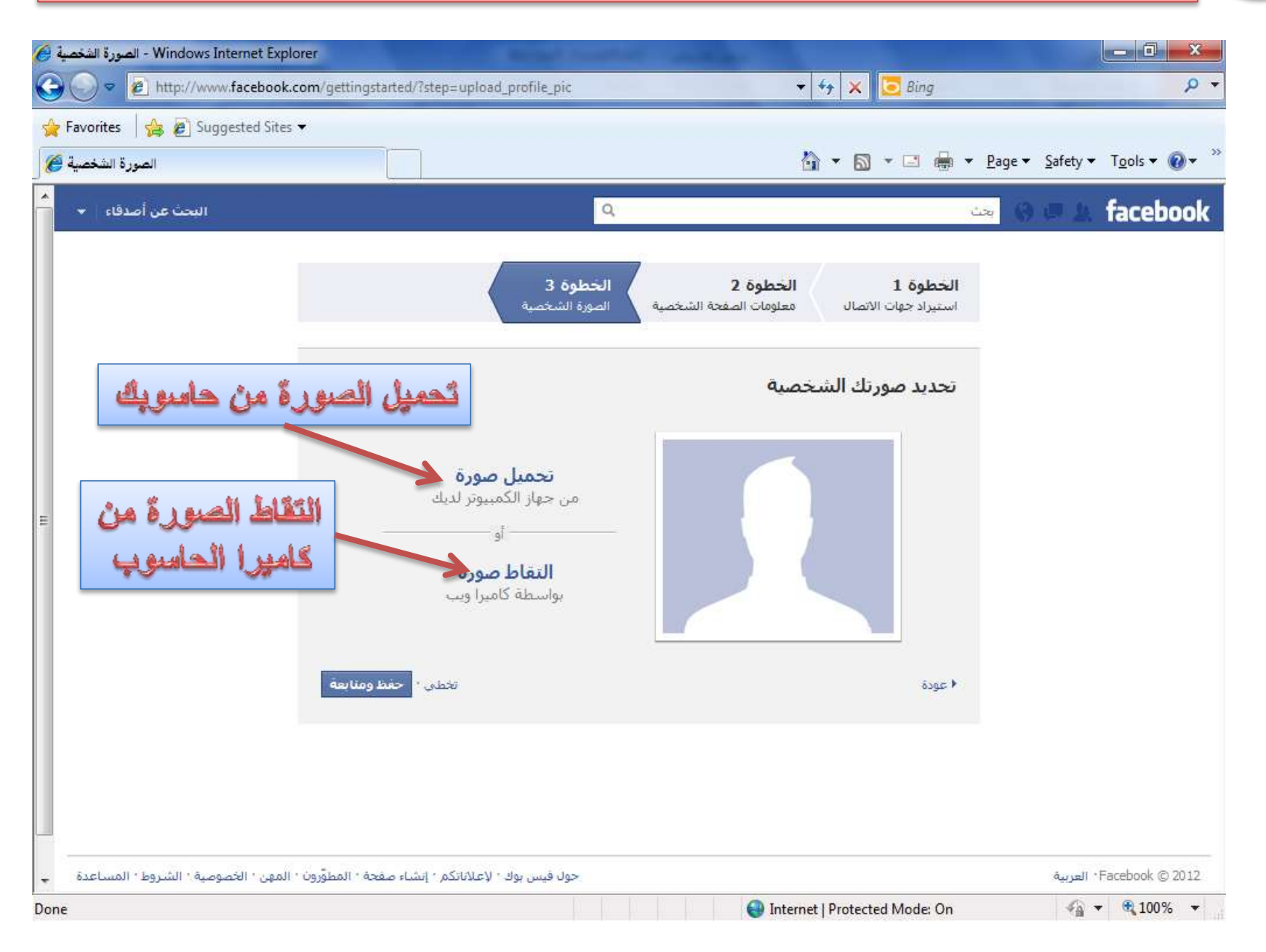

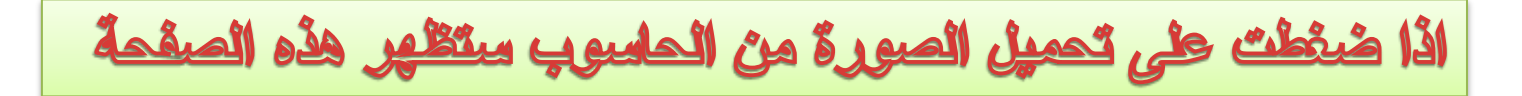

| ورة الشخصية 🏉  | - Windows Internet Explorer الص             | And International Property in the local division of the local division of the local divi | Market works                                                                                  | the same part                                                    |           | - 0 ×            |
|----------------|---------------------------------------------|----------------------------------------------------------------------------------------------------|-----------------------------------------------------------------------------------------------|------------------------------------------------------------------|-----------|------------------|
| <b>@</b> •     | http://www.facebook.com/getting             | ngstarted/?step=upload_profile_pic                                                                                                    |                                                                                               | 🔸 🔸 🗙 📴 Bing                                                     |           | <del>،</del> م   |
| 🔶 Favorites 🏈  | کے 🛃 🕼 Suggested Sites 🗸 الصورڈ             |                                                                                                    |                                                                                               | <mark>}} • ⊚ • ⊡ ⊕ •</mark>                                      |           | T <u>o</u> ols ▼ |
| فاء 🔶          | البحث عن أصد                                | Q.                                                                                                    |                                                                                               |                                                                  | 4 D O 🕫   | facebook         |
|                |                                             | الخطوة 3<br>الصورة الشخصية                                                                                                    | <b>الخطوة 2</b><br>معلومات الصفحة الشخصية                                                     | <b>الخطوة 1</b><br>استيراد جهات الاتصال                          |           |                  |
|                |                                             | میغابایت کخد أقصی):<br>]<br>بك شروط الخدمة.                                                                                                    | ی الشخصیة<br>جود علی جهاز الکمبیوتر لدیك (4<br>Browse<br>تملك حق توزیع که المورة وانها لا تند | تحمیل صورتك<br>تحدید<br>اختر ملف صورة مو<br>بتحمیل ملف، تؤکد إنك |           |                  |
| Ш              |                                             | <b>إلغاء</b><br>التقاط صورة<br>بواسطة كاميرا ويب                                                                                                    |                                                                                               |                                                                  |           |                  |
|                | أبعة                                        | تخطى • حفظ وم                                                                                                    |                                                                                               | جلب الصورة                                                       | ننغط هناك | 21               |
|                |                                             |                                                                                                    |                                                                                               |                                                                  |           |                  |
| مساعدة 🚽       | المطوَّرون ( المعن ( الخصوصية ( الشروط ( ال | حول فيس بوك <sup>،</sup> لإغلاناتكم <sup>،</sup> إنشباء صفحة                                                                                                    |                                                                                               |                                                                  | العربية   | Facebook © 2012  |
| Waiting for ht | p://static.ak.facebook.com/common/          | redirectiframe.h                                                                                                    | 😜 Inter                                                                                       | net   Protected Mode: On                                         | 4         | • 🔍 100% 👻       |

انتظر قليلاً لاكتمال تحميل الصورة

| Windows I - الصورة الشخصية 後              | Internet Explorer                             |                                                             | State -                                    | the same set                            |                     | _ 0 _ X                         |
|-------------------------------------------|-----------------------------------------------|-------------------------------------------------------------|--------------------------------------------|-----------------------------------------|---------------------|---------------------------------|
| 🔆 🕑 🗢 🙋 http://ww                         | /w.facebook.com/gettingstarted/?step=         | upload_profile_pic                                          |                                            | 🛨 😚 🗙 🔽 Bing                            |                     | + م                             |
| 🚖 Favorites 🛛 🍰 🖉 Sug<br>الصورة الشخصية 🏈 | ggested Sites ▼                               |                                                             |                                            | å • <b>a</b> • □ #                      | ★ Page ★ Safety ★   | T <u>o</u> ols▼ @▼ <sup>≫</sup> |
| البحث عن أصدفاء 👻                         |                                               | Q                                                           |                                            |                                         | <u>بحث</u> (6 و بحث | facebook                        |
|                                           |                                               | الخطوة 3<br>الصورة الشخصية                                  | ا <b>لخطوة 2</b><br>معلومات الصفحة الشخصية | <b>الخطوة 1</b><br>استيراد جهات الاتصال |                     |                                 |
|                                           |                                               | ميل الصورة                                                  | الشخصية<br>يتم الأن تح                     | نحميل صورتك<br>تحديد                    |                     |                                 |
| E                                         |                                               | من حدار التصنيون<br>أو أو<br>التقاط صورة<br>بواسطة كاميرا و |                                            |                                         |                     |                                 |
|                                           | تخطي المحفظ ومنابعة                           |                                                             |                                            | ا عودة                                  |                     |                                 |
|                                           |                                               |                                                             |                                            |                                         |                     |                                 |
| صية • الشروط • المساعدة                   | نكم • إنشاء صفحة • المطوَّرون • المهن • الخصو | حول قيس بوك 1 لإغلانا                                       |                                            |                                         | العربية             | Facebook © 2012                 |
| Waiting for http://upload.fac             | ebook.com/pic_upload.php                      |                                                             | 😜 Inte                                     | net   Protected Mode: On                | - A -               | <ul> <li>➡ 100%</li> </ul>      |

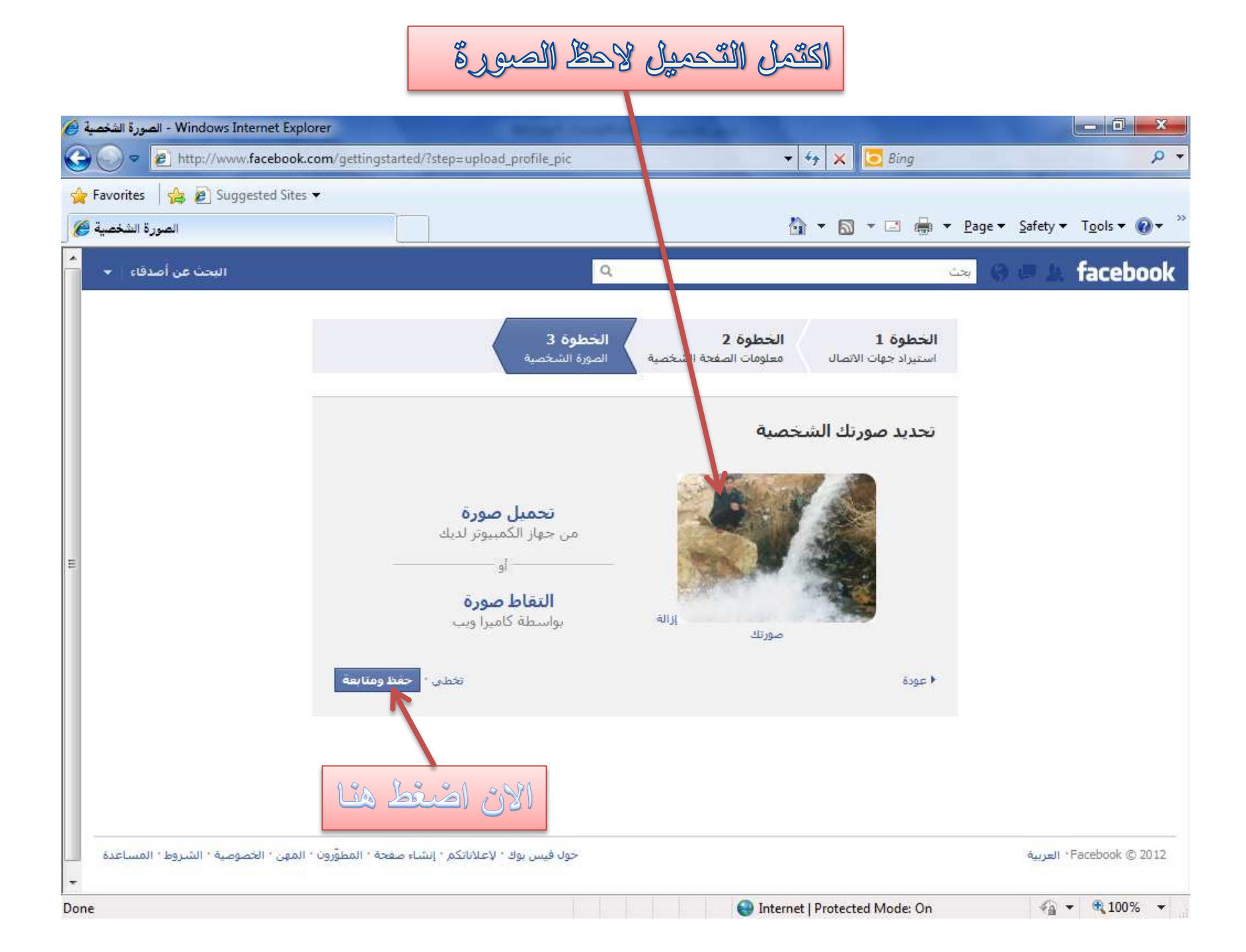

الان اصبح لديك حساب على الفيس بوك

| Facebook - Windows Internet Explorer                                | Section 2. Sugar weather want of                                                                                                    | _ 0 <u>_ X</u>                                            |
|---------------------------------------------------------------------|----------------------------------------------------------------------------------------------------|-----------------------------------------------------------|
| 🚱 🔾 🗢 🙋 http://www.facebook.com/home.php                            | ?ref=wizard 👻 😽 🔀 Bing                                                                                                    | <del>،</del> م                                            |
| 🚖 Favorites 🛛 🚔 🔊 Suggested Sites 👻                                 |                                                                                                    |                                                           |
| J 🖉 Facebook                                                        | 🚹 🔻 🖾 👻 🗁 🖶 Pag                                                                                                    | je ★ <u>S</u> afety ★ T <u>o</u> ols ★ 🔞 ★ 🎽              |
| سال البريد الإلكتروني • تغيير عنوان بريدك الإلكتروني                | لانتقال إلى بريدك الإلكتروني الانتقال إلى بريدك الإلكتروني إعادة إر<br>إعادة إر                                                                                                    | 🔀 یا طارق، اذھب إلى com.                                  |
| الراوي البحث عن أصدقاء الصفحة الرئيسية ◄                            | بحث ۹ این                                                                                                    | 🐵 💷 🛓 facebook                                            |
| حرّك مؤشر الماوس فوق هذه الصفحة<br>للحصول على تفسيرات موجزة حول بعض | 🖪 أهلاً بك في فيس بوك، طارق.                                                                                                    | طارق الراوي                                               |
| میرات فیس بود الاساسیة.                                             | ابحث فَّبِ بريدك الإلكترونَبِ للعثور على أصدقائك الموجودين فَّي فيس<br>بوك<br>بجد مستخدمو فيس بوك ما متوسطه 20 صديقاً وفرداً من العائلة يستخدمون الباحث عن<br>الأُنواء في فيس بوك، هل وجدت جميع أصدقائك؟ جرّبه. | المنصلات<br>المنقلا بك<br>أخر الأخبار<br>الرسائل          |
|                                                                     | ن البنگتروني: irekalrawi54@yahoo.com                                                                                                    | المناسبات<br>البحث عن أصدقاء<br>الموانم الأحدقاء المقديمن |
| لارق الراوي<br>الشخصية                                              | عثر على أشخاص تعرفهم       اعثر على أشخاص تعرفهم         ابحث بحسب الأسم أو ابحث عن زملاء الدراسة والعمل.         أدخل اسما أو بريداً إلكترونياً                                                                | التطبيفات<br>التطبيقات والألعاب<br>الصور<br>اله موسيقى    |
|                                                                     |                                                                                                    | الملاحظات<br>الأسئلة<br>آب الروابط<br>Pokes (2)           |
| + 🛆<br>Done                                                         | 😜 Internet   Protected Mode: On                                                                                                    | √a ▼ € 100% ▼                                             |

| Facebook - Windows Internet Explorer       Image: Specified Steps       Image: Specified Steps         Image: Specified Steps                                                                                                    |                                                                                            |
|----------------------------------------------------------------------------------------------------|--------------------------------------------------------------------------------------------|
| 🖕 Favorites 🙀 😰 Suggested Sites 👻                                                                                                    | ×<br>• م                                                                                   |
| Facebook Facebook A Safety * Tools * Safety * Tools * Safety * Safety * Safety * Safety * Tools * Safety * Safety *                 | 0• <sup>»</sup><br>L ⊠                                                                     |
| د. مستحد المرتسية من المحدة المحدة ا<br>المحدة المحدة المحدة المحدة المحدة المحدة المحدة المحدة المحدة المحدة المحدة المحدة المحدة المحدة المحدة المحدة المحدة المحدة المحدة المحدة المحدة المحدة المحدة المحدة المحدة المحدة المحدة المحدة المحدة المحدة المحدة المحدة المحدة ال | ook                                                                                        |
| مدقاء المقربون         عثر على أشخاص تعرفهم           طبيقات والألعاب         ابحث بحسب الاسم أو ابحث عن زملاء الدراسة والعمل.           سور         أدخل اسمآ أو بريداً إلكترونياً           سيقى         أدخل اسمآ أو بريداً إلكترونياً           سيقات والألعاب         أدخل اسمآ أو بريداً إلكترونياً           سيقى         أدخل اسمآ أو بريداً إلكترونياً           سيقى         أدخل اسمآ أو بريداً إلكترونياً           سيقى         أدخل اسمآ أو بريداً إلكترونياً           سيقى         أدخل اسمآ أو بريداً إلكترونياً           سيقى         أدخل اسمآ أو بريداً إلكترونياً           سيقى         أو الحد عن أو الحد عن أو الحد عن أو الحد عن أو الحد عن أو الحد عن أو الحد عن أو الحد عن أو الحد عن أو الحد إو الحد إو ال                                                                                                    | التطبيقات<br>التطبيقات<br>الا<br>الع<br>ال<br>ال<br>ال<br>ال<br>ال<br>ال<br>ال<br>ال<br>ال |

يمكنك تعديل اي من معلومات صفحتك الشخصية بالضغط على

|                                                                                                    |                   |                          | 21.020.010                         |                                  |                                                 |                                                                  |                                          |
|----------------------------------------------------------------------------------------------------|-------------------|--------------------------|------------------------------------|----------------------------------|-------------------------------------------------|------------------------------------------------------------------|------------------------------------------|
| P 2 http://www.facebook.com/p.orile.j                                                                    | ohp?id=1000035447 | 48153&ref=tn_            | tnmn                               |                                  | ▼  * <del>7</del>   ×                           | Sing Bing                                                        |                                          |
| avorites 🛛 🚔 🙋 Suggested Sites 👻                                                                         |                   |                          |                                    |                                  |                                                 |                                                                  |                                          |
| طارق الراوة                                                                                              |                   |                          |                                    |                                  | 👌 🕶 🔊                                           | • 🖃 🚔 • Pag                                                      | ge ▼ <u>S</u> afety ▼ T <u>o</u> ols ▼ 🧃 |
|                                                                                                    | L. J. J. Cl.      |                          |                                    |                                  |                                                 |                                                                  | N 1999 (1997 - 1999) (17                 |
| ان بېريد او مغرونې الغيير غلوان بريدن او مغرونو                                                          | and area          |                          |                                    |                                  |                                                 |                                                                  |                                          |
| وت البحث عن أصدقاء الصفحة الرئيسية 🗸                                                                     | 🌌 طارق لرا        |                          | Q                                  |                                  |                                                 | بحث                                                              | 🛞 💷 🏦 facebo                             |
| عرض ك 🔪 تعديل الصفحة الشخصية                                                                             | ى 26 أكتوبر،      | تاسيات 📾 وند ف           | التقنى -انظمة الح<br>لصفحة الشخصية | درس في المعهد<br>قنها 🖋 تعديل اا | وي<br>بطال والحمد لله 🖷 ا<br>.تك 🔇 إضافة لغات ت | <b>طارق الرا</b><br>ممل لدى عطال 1989<br>1989 <b>ا</b> إضافة بلا | E/                                       |
| ويحبا بال فعر ومعجنك الشخوية                                                                             | 🖌 تعديل           |                          |                                    |                                  |                                                 | التعليم والعمل                                                   | The second                               |
| الرحيا بنا فاي صلحتنا المستعلمية<br>إنّ صفحتك الشخصية تساعد الأصدقاء<br>على التعرّف إلى الأشخاص والتجارب | 1995              |                          | ىلە                                | بطال والحمد ا                    | عطار                                            | حهات العمل                                                       |                                          |
| والنشاطات الاكثر اهمية بالنسبة إليك.                                                                     | 1                 |                          |                                    |                                  |                                                 |                                                                  | حائط                                     |
|                                                                                                    | -                 |                          |                                    |                                  |                                                 |                                                                  | معلومات                                  |
|                                                                                                    |                   |                          | مة الحاسبات                        | هد التقني -انظ                   | المعر                                           | الكلية                                                           | صور                                      |
|                                                                                                    |                   |                          |                                    | سنة 2011                         | الح الم مف                                      |                                                                  | الملاحظات<br>الأصدقاء                    |
| <b>إعلان مُموَّل</b> مشاهدة الكل                                                                         |                   |                          |                                    |                                  | -                                               |                                                                  | الاشتراكات                               |
| y shwbat 17                                                                                              |                   |                          |                                    |                                  |                                                 |                                                                  |                                          |
|                                                                                                    | 🖌 تعدیل           |                          |                                    |                                  |                                                 | فنوت وترقيه                                                      | ت عن أصدقاء                              |
| انادارىيەك بو جەماۋەرى بەسەرەقى<br>كوردستان:<br>                                                         |                   |                          | 100                                | 120-0                            |                                                 | مشاركة<br>اهتماماتكُ                                             | أفضل الأصدقاء                            |
| 🖧 ابدي اعجابك يهذه الصفحة                                                                                | 900               |                          |                                    | <u>IIIM</u>                      | 00                                              |                                                                  |                                          |
| بوکر تکساس ہویا                                                                                          |                   |                          |                                    | 2.7                              |                                                 |                                                                  | زملاء العمل                              |
| هل اتت متعب في العمل العمل العمل العمل العمل العمل العمل اليومي ؟ تعال و ألعب بوكر                       | اضافة العاب       | إضافة برامج<br>تلفزيونية | إضافة افلامر                       | إضافة كتب                        | إضافة موسيقي                                    |                                                                  |                                          |
| 🖌 暮 🗛 📂 تكسَّاس و تخفيف من التعب                                                                         |                   |                          |                                    |                                  |                                                 |                                                                  | زملاء المدرسة                            |
|                                                                                                    |                   |                          |                                    |                                  |                                                 |                                                                  |                                          |

|                                                                                                    |                    |                          |                                                    |                                  |                                                                                                    | 0                                         |                                                             |                |
|----------------------------------------------------------------------------------------------------|--------------------|--------------------------|----------------------------------------------------|----------------------------------|----------------------------------------------------------------------------------------------------|-------------------------------------------|-------------------------------------------------------------|----------------|
| - Windows Internet Explorer مارق الر                                                                                                    |                    |                          |                                                    |                                  |                                                                                                    |                                           |                                                             | ×              |
| 🕖 🗢 🙋 http://www.facebook.com/profile.ph                                                                                                    | p?id=10000354474   | 48153&ref=tn_t           | nmn                                                |                                  | <ul> <li>✓</li> <li>✓</li></ul> | 🔁 Bing                                    |                                                             | <del>-</del> م |
| avorites 🛛 🚖 🔊 Suggested Sites 🔻                                                                                                    |                    |                          |                                                    |                                  |                                                                                                    |                                           |                                                             |                |
| طارق الراو:                                                                                                    |                    |                          |                                                    |                                  | <u>i</u> • 5                                                                                                    | * 🖃 🌧 * Pag                               | je ▼ <u>S</u> afety ▼ T <u>o</u> ols ▼ (                    | <b>0</b> ▼ ″   |
| سال البريد الإلكتروني • تغيير عنوان بريدك الإلكترونه                                                                                                    | إعادة إر،          |                          |                                                    |                                  |                                                                                                    |                                           |                                                             |                |
| راوي البحث عن أصدقاء الصفحة الرئيسية 👻                                                                                                    | 🗾 طارق ال          |                          | Q                                                  |                                  |                                                                                                    | بحث                                       | 🛛 🖛 🔔 faceb                                                 | ook            |
|                                                                                                    |                    |                          |                                                    |                                  |                                                                                                    |                                           |                                                             |                |
| 🔌 تعديل الصفحة الشخصية 🛛 عرض ك                                                                                                    |                    |                          |                                                    |                                  | وي                                                                                                    | طارق الرا                                 | B CON A                                                     |                |
|                                                                                                    | ىي 26 آكتوبر،<br>ا | حاسيات 🖩 ولد ف           | . التقني -انظمة ال<br>ل <mark>ص</mark> فحة الشخصية | درس فی المعهد<br>نقنها 🖋 تعدیل ا | بطال والحمد لله 🛤<br>.تك 🔇 إضافة لغات ت                                                                                                    | ة عمل لدى عطال<br>1989 🏚 إضافة بلد        |                                                             | N.C.           |
| مرجبا بك في صفحتك الشخصية                                                                                                    | 🖌 تعدیل            |                          |                                                    |                                  |                                                                                                    | التعليم والعمل                            |                                                             |                |
| بر عبر بي القي من المناطقة تساعد الأصدقاء<br>إنّ صفحتك الشخصية تساعد الأصدقاء                                                                                                    |                    |                          | ىئە                                                | ل بطال والحمد                    | عطار                                                                                                    | حهات العمل                                | 1                                                           | -              |
| على التعرّف إلى الأشخاص والتجارب<br>والنشاطات الأكثر أهمية بالنسبة إليك.                                                                                                    |                    |                          |                                                    |                                  |                                                                                                    |                                           |                                                             |                |
|                                                                                                    |                    |                          |                                                    |                                  |                                                                                                    |                                           | نائط<br>عد 10                                               | • 💷            |
|                                                                                                    |                    |                          | مة الحاسبات                                        | هد التقنكِ -انظ                  |                                                                                                    | انكلية                                    | سور                                                         | •              |
|                                                                                                    |                    |                          |                                                    | سية 2011                         | الج الم                                                                                                    |                                           | لملاحظات<br>لأصدقاء                                         |                |
| اعلات مُموَّل مشاهدة الكل                                                                                                    |                    |                          |                                                    |                                  |                                                                                                    |                                           | لاشتراكات                                                   |                |
|                                                                                                    |                    |                          |                                                    |                                  |                                                                                                    |                                           | 12-14-15 AB 2011-11                                         |                |
| y shwbat 17<br>"بەياننامەك ژمارە يەك"                                                                                                    | 🖋 تعديل            |                          |                                                    |                                  |                                                                                                    | فنون وترفيه                               | c191 cl                                                     | wher field 1   |
| y shwbat 17<br>"بەياننامەى ژمارە بەك"<br>ئاگادارىيەك بۇ جەماوەرى بەشەرەفى                                                                                                    | 🖋 تعدیل            |                          |                                                    |                                  |                                                                                                    | <b>فنون وترفيه</b><br>مشاركة              | ، عن اصدفاء<br>أفضل الأصدقاء                                |                |
| y shwbat 17<br>"بەياننامەى ژمارە بەك"<br>ئاگادارىيەك بۇ جەماوەرى بەشەرەفى<br>كوردستان:<br>                                                                                                    | ال تعديل           |                          |                                                    | ffia                             |                                                                                                    | <b>فنون وترفیه</b><br>مشارکة<br>اهتماماتك | اعن اصدفاء                                                  | 2              |
| y shwbat 17<br>"بەياننامەى ژمارە يەك"<br>ئاگادارىيەك بۇ جەماوەرى بەشەرەفى<br>كوردستان:<br>ش<br>يىر                                                                                                | الم تعديل          |                          |                                                    |                                  | IJ                                                                                                    | <b>فنون وترفيه</b><br>مشاركة<br>اهتمامانك | عن اصدفاء<br>أفضل الأصدقاء<br>زملاء العمل                   |                |
| y shwbat 17<br>"بەياننامەى ژمارە يەك"<br>ئاگادارىيەك بۇ جەماوەرى بەشەرەفى<br>كوردستان؛<br>ش<br>بوكر تكساس بويا<br>شل انت منعب فې العمل                                                            | تعديل              | إضافة برامح              | إضافة أفلام                                        | الم                              | المعادمة موسيقى                                                                                                    | <b>فنون وترفيه</b><br>مشاركة<br>اهتماماتك | اعن اصدفاء<br>أفضل الأصدقاء<br>زملاء العمل                  |                |
| y shwbat 17<br>پهیاننامهی ژماره یهك"<br>ناگاداربیهك بؤ جهماوهری بهشهرهفی<br>کوردستان:<br>س<br>بیک<br>پوکر تکساس بوبا<br>شل انت متعب فی العمل<br>میل می تعال و ألعب بوکر<br>تکساس و تخفیف من التعب | عديل               | إضافة برامج<br>تلفزيونية | إضافة أفلام                                        | الله<br>إضافة كتب                | المالية<br>إضافة موسيقى                                                                                                    | فنون وترفيه<br>مشاركة<br>اهتماماتك        | اعن اصدفاء<br>أفضل الأصدقاء<br>زملاء العمل<br>زملاء المدرسة |                |

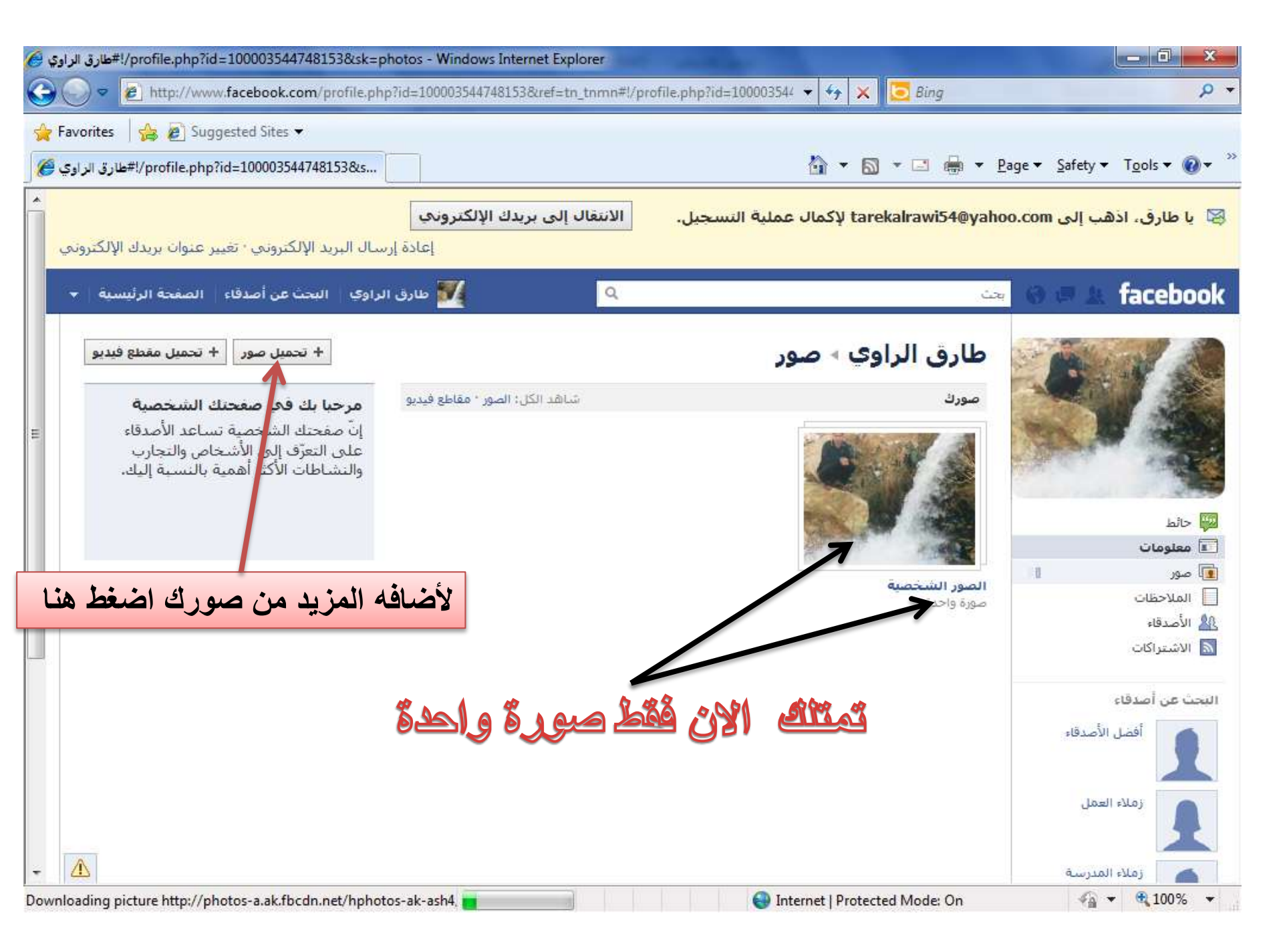

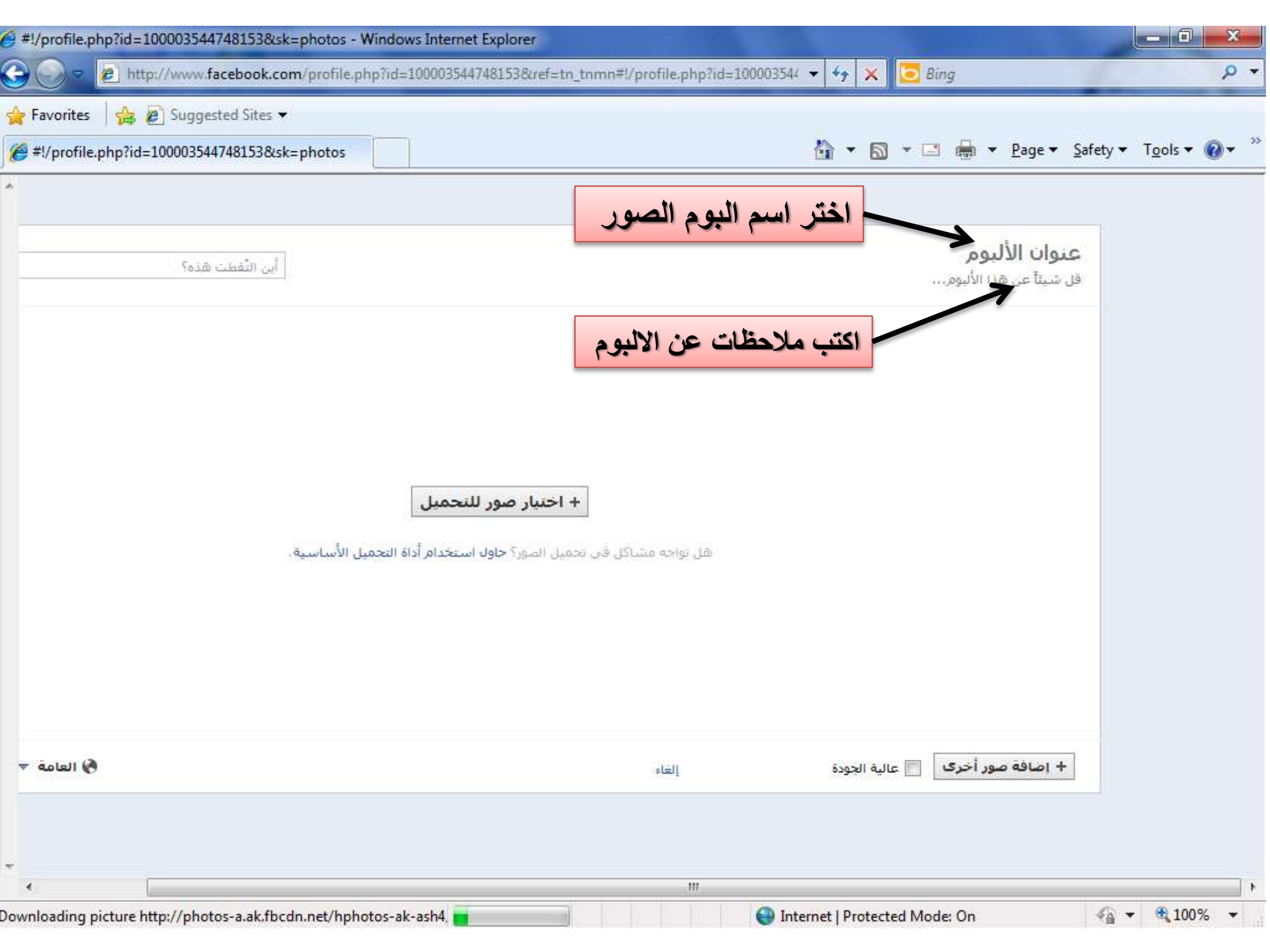

| 6 http://www     | v.facebook.com/media/upload/photos/simple/?s | t=a.104853229642835.3728.100003544748153& - Windows Internet Explore | r.                      | - 0 ×            |
|------------------|----------------------------------------------|----------------------------------------------------------------------|-------------------------|------------------|
| <b>€ ○</b> •     | http://www.facebook.com/media/upload/p       | hotos/simple/?set=a.104853229642835.3728.1000035447481 👻 😽 🗙 🚺       | Bing                    | + م              |
| 🔶 Favorites      | 👍 🔊 Suggested Sites 🕶                        |                                                                      |                         |                  |
| ehttp://ww       | ww.facebook.com/media/upload/photo           | 🟠 🕶 🖾 👻                                                              | 🔄 🖶 💌 Page 🕶 Safety 🕶   | T <u>o</u> ols ▼ |
| *                |                                              |                                                                      |                         |                  |
|                  |                                              |                                                                      |                         |                  |
|                  | أبن التُقطت هدَه؟                            |                                                                      | صوري في المعهد <b>ح</b> |                  |
|                  |                                              |                                                                      | 7                       |                  |
|                  |                                              |                                                                      |                         |                  |
|                  |                                              |                                                                      | -                       |                  |
|                  | ) وكتبت ملاحظات                              | مثلاً: إنا اخترت اسم الألبوم (صوري في المعهد                         |                         |                  |
|                  |                                              |                                                                      | -                       |                  |
|                  |                                              | + اختبار صور للتحميل                                                 |                         |                  |
|                  |                                              | 1                                                                    |                         |                  |
|                  | بيل الأساسية .                               | هل تواجه مشاكل في تحميل الصور؟ <b>حارب استخدام أداة التح</b>         |                         |                  |
|                  | autri élevisa unit                           | ت رور كتارة البيد الالدوم اضغط هذا التحمدان                          | NI                      |                  |
|                  | ستر ورسته تي ادبرم                           | ع بد عب الم الاجلام العمد ما تعمد                                    |                         |                  |
|                  |                                              |                                                                      |                         |                  |
|                  |                                              |                                                                      |                         |                  |
|                  |                                              |                                                                      |                         | -                |
| <u>به به الم</u> |                                              | ية الجودة إلغاء                                                      | + إضافة صور احرك 🔄 عاا  |                  |
|                  |                                              |                                                                      |                         |                  |
| *                |                                              |                                                                      |                         |                  |
| *                |                                              | m                                                                    |                         | •                |
|                  |                                              | 😔 Internet   Protected M                                             | ode: On 🛛 🖓 🔻           | • 🔍 100% 👻       |

| Facebook - Windows Internet Explorer                          | And Address of the Owner water                                                                                                    | Manufacture and a                                                                                                    |                       | - 0 <b>X</b>           |
|---------------------------------------------------------------|----------------------------------------------------------------------------------------------------|----------------------------------------------------------------------------------------------------|-----------------------|------------------------|
| 🚱 🕞 🗢 🙋 http://www.facebook.com/media/uploa                   | d/photos/simple/?set=a.10485322964283                                                                                                    | 5.3728.1000035447481 👻 🐓 🗙 🔀 B                                                                                                    | ling                  | • م                    |
| 🚖 Favorites 🛛 🚔 🙋 Suggested Sites 👻                           | _                                                                                                    |                                                                                                    |                       |                        |
| 🖉 Facebook                                                    |                                                                                                    | <u>}</u> • ⊡ • □                                                                                                    | I I Page ▼ Safety ▼   | T <u>o</u> ols ▼ 🔞 ▼ " |
| ارسال البريد الإلكتروني • تغيير عنوان بريدك الإلكتروني        | <b>الانتقال إلى بريدك الإلكتروني</b><br>إعادة                                                                                                    | tarekalra لإكمال عملية التسجيل.                                                                                                    | هب إلى wi54@yahoo.com | 🛿 یا طارق، اذ          |
| ق الراوي     البحث عن أصدقاء    الصفحة الرئيسية <del>•</del>  | ۹ سارز                                                                                                    |                                                                                                    | 🛓 🗐 🚷 بحث             | facebook               |
| اغتر من<br>حاسویک<br>خمسة صور                                 | في المعهد.<br>بل الغلاش<br>You need the latest version of Flash to<br>.uploa<br>rcutory omed The latest version of Flash to<br>.uploa<br>Brows<br>Brows<br>Brows<br>Brows<br>Brows | تحميل الصور إلى صوري ه<br>تحميل الصور إلى صوري ه<br>الرحاء الغيام بتحديث مشع<br>use the photo uploader. Or just<br>d your photos one by one below<br>احصل على<br>احصل على<br>e<br>e<br>e |                       |                        |
| بعد اختيارك الصور اضغط هنا<br>وانتظر قليلاً حتى ينتهى التحميل | حول فيس بوك * لإعلاناتكم * إن                                                                                                    |                                                                                                    | ا العربية             | acebook © 2012         |
| Done                                                          |                                                                                                    | Internet   Protected Mo                                                                                                    | de: On 🏼 🖓 🔻          | € 100% ▼               |

انتظر قليلاً حتى يكتمل التحميل وتعتمد سرعة التحميل على سرعة النت لديك

| 🏉 Facebook - | Windows Internet Explorer                          | - Constraint - Constraints            | Make wather want or                 |                                                    |
|--------------|----------------------------------------------------|---------------------------------------|-------------------------------------|----------------------------------------------------|
| <b>@ •</b>   | http://www.facebook.com/media/uploa                | id/photos/simple/?set=a.1048532296428 | 35.3728.1000035447481 👻 😽 🗙 🔀 Bing  | ρ.+                                                |
| 🙀 Favorites  | 🙀 🙋 Suggested Sites 👻                              |                                       |                                     |                                                    |
| Secebook     | :                                                  |                                       | 🟠 <b>•</b> 🔂 • 🖂 🤅                  | 🗼 🔻 <u>P</u> age 🕶 Safety 🕶 T <u>o</u> ols 💌 🔞 💌 🎬 |
| *            |                                                    | الانتقال إلى بريدك الإلكتروني         | tarekalrawi54 لإكمال عملية التسحيل. | ا طارق، اڏھت إلى l@yahoo.com                       |
| لإلكتروني    | إرسال البريد الإلكتروني - تغيير عنوات بريدك اا     | إعادة                                 |                                     |                                                    |
| ىيە -        | ن الراوي البحث عن أصدقاء الصغحة الرئيس             | مارو 🌠                                |                                     | 🛶 🛛 🖃 🙏 facebook                                   |
| R.           |                                                    |                                       |                                     |                                                    |
|              |                                                    | Vegall .                              | تحميا المعرالم معرقية               |                                                    |
|              |                                                    | - Abani Qi                            | محلتين التطور إلى طورت م            |                                                    |
|              |                                                    | ي الغلاش<br>د اسالک سان المان المان   | 🗾 الرجاء القيام بتحديث مشغل         |                                                    |
|              |                                                    | rou need the latest version of Hash t | ad your photos one by one below     |                                                    |
|              |                                                    | رنامح مشعل الفلاش                     | احصل على ب                          |                                                    |
|              |                                                    |                                       | حاري تحميل الصور                    |                                                    |
|              |                                                    | التحميل                               | لا تغلق نافذة المتصفح هذه حتى يكتمل |                                                    |
|              |                                                    |                                       |                                     |                                                    |
|              | 5                                                  | تحميل صور إلغا:                       |                                     |                                                    |
|              |                                                    |                                       |                                     |                                                    |
| لمساعدة      | ء صفحة * المطوّرون * المهن * الخصوصية * الشروط * ا | حول فيس بوك • لإعلاناتكم • إنشا       |                                     | Facebook © 2012 ، العربية                          |
|              |                                                    |                                       |                                     |                                                    |
|              |                                                    |                                       |                                     |                                                    |
| - 🛆          |                                                    |                                       |                                     |                                                    |
|              |                                                    |                                       | Internet   Protected Mode: C        | n 🖓 🔹 🐧 100% 🔹                                     |

## اكتمل تحميل الصور انا اخترت في تحميلي صورة واحدة فقط للتوضيح فقط

| ري في المعهد 🏉 | Windows Internet Expl - تعديل صور من صور | orer                     | State Strength Street                                                 | -                                                                   |                                                                 |                   |                                 | - 0 ×                            |
|----------------|------------------------------------------|--------------------------|-----------------------------------------------------------------------|---------------------------------------------------------------------|-----------------------------------------------------------------|-------------------|---------------------------------|----------------------------------|
| 00-            | http://www.facebook.com/editph           | oto.php?aid=3729&id=1000 | 003544748153≻                                                         | cess=18dfailure=0                                                   | 🝷 😽 🗙 💆                                                         | Bing              |                                 | • م                              |
| 🔶 Favorite     | s 🛛 😭 🔊 Suggested Sites 👻                |                          |                                                                       |                                                                     |                                                                 |                   |                                 |                                  |
| في المتهد 🏉    | تعديل صور من صوري ا                      |                          |                                                                       |                                                                     | 🟠 🕶 🖾 🔹 🛙                                                       | -                 | <u>P</u> age ★ <u>S</u> afety ★ | T <u>o</u> ols ▼                 |
| بة ا 🔻         | ي البحث عن أصدفاء الصفحة الرئيس          | کارق الراو 🚺             | ٩                                                                     |                                                                     |                                                                 | نث                |                                 | facebook                         |
|                |                                          |                          |                                                                       |                                                                     |                                                                 | ي المعهد          | ليو <mark>م</mark> - صوري ف     | <u>ء</u> تعدي <mark>ل</mark> الأ |
|                |                                          | ، إلى أصدقائك،           | بافة التعليقات والإشارة                                               | مال تعديل ألبوم الصور، وإم                                          | الأن، أو الانتظار لحين إك                                       | علام أصدقائك      | ،<br>واحدة بنجاح، يمكنك إ       | اكتمل التحميل<br>قمت بتحميل صورة |
|                |                                          | ◄ العودة إلى الألبوم     | الغرز                                                                 | آ عن هذه الصور<br>تخط <sup>ري</sup>                                 | لا تسأل مجدد<br>النشر الأن                                      |                   |                                 |                                  |
|                |                                          |                          |                                                                       |                                                                     |                                                                 | حذف               | تعديل المعلومات                 | تعديل الصور                      |
| н              |                                          | 2.3.2                    |                                                                       |                                                                     |                                                                 |                   | أضف وصفآ                        | وصف:                             |
|                |                                          | STR.                     | -                                                                     |                                                                     |                                                                 | لصورة؟            | أين التقطت هذه ا                | أين:                             |
|                |                                          | لذف الألبوم.             | <ul> <li>هداغ</li> <li>هداغ</li> <li>حدف</li> <li>تقل إلى:</li> </ul> | اضغط هنا                                                            | , A,                                                            | ى الصورة لإضافتو  | : لا أحد.<br>اضغط على الأشخاص ق | فکِ هَذه الصورة:                 |
|                |                                          |                          |                                                                       |                                                                     | 7                                                               |                   |                                 |                                  |
| - 🛆            |                                          | http://www               | v.facebook.com/media                                                  | ت إلغاء<br>ع عبر إرسال هذا الرابط العام:<br>a/set/?set=a. 104855370 | حفظ التغيير<br>مشاركة هذا الألبوم مع الجم<br>5309287.3729.10003 | قم<br>544748153&t | ype=3&=50ccad25                 | 94                               |
| Done           |                                          |                          |                                                                       | 😜 Int                                                               | ernet   Protected Mo                                            | ode: On           | 44 -                            | • 🔍 100% 👻                       |

| Windows Internet Explor - تعديل صور من صوري في المعهد 🍘 | er i landa a landa a landa a landa a landa a landa a landa a landa a landa a landa a landa a landa a landa a l | and the second second s |                                         |
|---------------------------------------------------------|----------------------------------------------------------------------------------------------------|----------------------------------------------------------------------------------------------------|-----------------------------------------|
| 🚱 🔵 🗢 🙋 http://www.facebook.com/editphot                | to.php?aid=3729&id=100003544748153&succe                                                                       | ss=18tfailure=0 🛛 🛨 🤸 🔀 Bing                                                                                                    | <del>،</del> م                          |
| 🚖 Favorites 🛛 🝰 🔊 Suggested Sites 👻                     |                                                                                                    |                                                                                                    |                                         |
| تعديل صور من صوري في المعهد 🏈                           |                                                                                                    | 🚹 🔻 🖾 👻 🖶 👻 Page                                                                                                    | <ul> <li>Safety ▼ Tools ▼ @▼</li> </ul> |
| يرفه فيشاعي الطقاء الصنعة الرامسة ا                     | e an 🔟 🔤                                                                                                    |                                                                                                    | facebook                                |
|                                                         |                                                                                                    |                                                                                                    |                                         |
|                                                         |                                                                                                    |                                                                                                    |                                         |
|                                                         |                                                                                                    | صور غير منشورة                                                                                                    |                                         |
|                                                         | خمية أو آخر الأخبار،                                                                                           | هناك صور لم يتم نشرها بعد في صفحتك الش                                                                                                    |                                         |
|                                                         |                                                                                                    |                                                                                                    |                                         |
| l l                                                     | <u>A</u>                                                                                                    |                                                                                                    |                                         |
|                                                         |                                                                                                    |                                                                                                    |                                         |
|                                                         |                                                                                                    |                                                                                                    |                                         |
| E                                                       |                                                                                                    |                                                                                                    |                                         |
|                                                         |                                                                                                    |                                                                                                    |                                         |
|                                                         | Set all                                                                                                    |                                                                                                    |                                         |
| to an Éiù to atra a chtar                               |                                                                                                    | 5. * 28 * **                                                                                                    |                                         |
| انطك أو التخطي مناز أصغط                                | بر الصورة على صفحة ح                                                                                           | مت علم بطب                                                                                                    |                                         |
|                                                         |                                                                                                    |                                                                                                    |                                         |
|                                                         |                                                                                                    |                                                                                                    |                                         |
|                                                         |                                                                                                    |                                                                                                    |                                         |
| Done                                                    |                                                                                                    | Internet   Protected Mode: On                                                                                                    | 🖓 🕶 🔍 100% 💌                            |

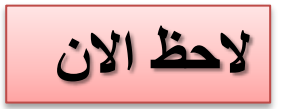

| 🕖 - Windows Internet Explorer - صوري في المعهد               |                                                                                                    |
|--------------------------------------------------------------|----------------------------------------------------------------------------------------------------|
| 🕞 🔵 🗢 🙋 http://www.facebook.com/media/set/?                  | set=a.104855376309287.3729.100003544748153&type=3&saved 👻 😽 🗙 📴 Bing 🖉 🖉                                                                                                   |
| 🚖 Favorites 🛛 🚕 🔊 Suggested Sites 🕶                          |                                                                                                    |
| صوري في المقهد 🕢                                             | M ▼ S ▼ Page ▼ Safety ▼ Tools ▼                                                                                                    |
| ارسال البريد الإلكتروني • تغيير عنوان بريدك الإلكتروني       | يا طارق، اذهب إلى بريدك الإلكتروني tarekalrawi54@yahoo.com يا طارق، اذهب إلى بريدك الإلكتروني 😒                                                                            |
| للراوكِ النحت عن أصدقاء الصفحة الرئيسية. ←                   |                                                                                                    |
| 📰 📰 إضافة صور 🖉 الإشارة إلى الصور                            | صوري في المعهد<br>بواسطة طارق الراوي (ألبويات) • تم التحديث في منذ 59 من الثوان • 🖋 تعديل الألبوم                                                                          |
|                                                              | تم حفظ التغييرات                                                                                                    |
| E                                                            |                                                                                                    |
|                                                              | اجمل الصور التي التقطتا في المعهد                                                                                                    |
|                                                              | أعجبيي • المشاركة<br>الكتب تعليفاً،<br>اضغط إدخال لنشر تعليفك.                                                                                                    |
|                                                              | هل ترغب قني مشاركة ألبومك؟ يمكنك إعطاء هذا الرابط لأصدقائك و أقاربك:<br>http://www.facebook.com/media/set/?set=a. 104855376309287.3729.100003544748153&type=3&=50ccad t594 |
| صفحة • المطوّرون • المهن • الخصوصية • الشروط • المساعدة<br>• | حود فيس بوك الاعلاناتكم الساء<br>الان اضغط على كلمة (البومات)                                                                                                    |

| 🔗 أبوماتك - Windows Internet Explorer                                                                                                    | Read Control                              | and the second second s |                                          |
|----------------------------------------------------------------------------------------------------|-------------------------------------------|----------------------------------------------------------------------------------------------------|------------------------------------------|
| 🚱 🗢 🖻 http://www.facebook.com/media/alb                                                                                                    | ums/?id=100003544748153                   | 👻 😽 🗙 🔀 Bing                                                                                                    | + م                                      |
| 🚖 Favorites 🛛 🚔 🔊 Suggested Sites 👻                                                                                                    |                                           |                                                                                                    |                                          |
| ألبوهاتك 🏈                                                                                                    |                                           | 🟠 🔻 🖾 👻 🖶 🖛 👻 Page 👻 Saf                                                                                                    | iety ▼ T <u>o</u> ols ▼ @ ▼ <sup>≫</sup> |
| سال البريد الإلكتروني • تغيير عنوان بريدك الإلكتروني                                                                                                 | الانتقال إلى بريدك الإلكتروني<br>إعادة إر | لى tarekalrawi54@yahoo.com لإكمال عملية التسجيل.                                                                                                    | 😒 یا طارق، اذهب اِل                      |
| لراوي البحث عن أصدقاء الصفحة الرئيسية 👻                                                                                                    | 🔍 🕺 مارق ا                                | الله 🛞 🖪                                                                                                    | 🔔 facebook                               |
| ⊨ انشاء ألبوم                                                                                                    |                                           |                                                                                                    | <b>ألبومات</b><br>بواسطة طارق الراوي     |
| <b>إعلان مُموَّل</b> مسَاهدة الكل.<br>TrendHunter<br>Our EPIC Trends in 2012 Forecast is<br>finally live! The last one scored up<br>300,000 views, s |                                           |                                                                                                    |                                          |
| ابدي اعجابك بهذه الصفحة                                                                                                    |                                           | ◄ الصور الشخصية ◄ صورة واحدة                                                                                                    | صوري في المعهد<br>صورة واحدة             |
| قرص عمل في العراق<br>ar.aweza.co<br>عمل في العراق واقليم<br>كوردستان و لايجاد موظفين<br>القاء- دردشة عراقية-<br>شقق-عقارات -اراضي                    | الان اليومين                              | لاحظ تمتلك                                                                                                    |                                          |
| y shwbat 17<br>آبەياننامەك ژمارە يەك"<br>ئاگادارىيەك بۆ جەماوەرى بەشەرەفى<br>كوردستان:                                                               |                                           |                                                                                                    |                                          |
| (8 items remaining) Downloading picture http://profile.ak                                                                                            | fbcdn.net/hprofile-ak-snc4/2              | 😜 Internet   Protected Mode: On                                                                                                    | 4 · • • • •                              |

| e  | - ألبوماتك - Windows Internet Explorer                                                                                                    |                                                         |                                         |                             |                                                                                                    |
|----|----------------------------------------------------------------------------------------------------|---------------------------------------------------------|-----------------------------------------|-----------------------------|----------------------------------------------------------------------------------------------------|
| G  | 🖉 🗢 🕖 http://www.facebook.com/media/                                                                                                    | ilbums/?id=100003544748153                              |                                         | 🗙 📴 Bing                    | <del>،</del> م                                                                                                    |
| \$ | 🖌 Favorites 🛛 😭 🔊 Suggested Sites 👻                                                                                                    |                                                         |                                         |                             |                                                                                                    |
| ¢  | ألبوهاتك 🍳                                                                                                    |                                                         | <b>⊡</b> ▼                              | ▶ ► ► ₩ ▼ <u>P</u> age      | ✓ Safety ✓ Tools ✓ ② ✓ ″                                                                                                    |
| •  | ال البريد الإلكتروني • تغيير عنوان بريدك الإلكتروني                                                                                                    | الانتقال إلى بريدك الإلكتروني<br>إعادة إرس              | لإكمال عملية التسجيل.                   | tarekalrawi54@yahoo.co      | 🔀 یا طارق، اذهب إلى om                                                                                                    |
|    | وي البحث عن أصدقاء الصفحة الرئيسية 🝷                                                                                                    | 🔍 طارق الر                                              |                                         | ا يحت                       | a 🖛 🖭 facebook                                                                                                    |
| m  | + إنشاء ألبوم                                                                                                    |                                                         |                                         |                             | <b>ألبومات</b><br>بواسطة طارق الراوي                                                                                                    |
|    | اعلان مُموَّل مشاهدة الكل<br>TrendHunter<br>Our EPIC Trends in 2012 Forecast is<br>finally live! The last one scored up<br>300,000 views, s                                                    | نحکم<br>بوم                                             | ا<br>هذه القائمة للن<br>م. بخصوصية الأل | المور الشخصية<br>مورة واحدة | مورې فې المعید<br>مورې فې المعید                                                                                                    |
|    | لاً الله اعجابك بهذه الصفحة<br>فرص عمل فك العراق<br>ar.aweza.co<br>للحصوك على افضل فرصة<br>عمل في العراق واقليم<br>كوردستان و لايجاد موظفين<br>التسوق عبر الانترنيت اتاث-<br>شقق-عقارات -ازاضي | ، مشاهدة الالبوم<br>سنشرح لاحقا اضافة الاصدقا           | اي شخص يمكنه<br>اصدقاءك فقط و           |                             | <ul> <li>العامة</li> <li>الأصدقان</li> <li>الأصدقان</li> <li>الأصدقاء المعرون</li> <li>الأصدقاء المعرون</li> <li>الأصدقاء المعرون</li> </ul> |
|    | y shwbat 17 المحمد ترماره يوك"<br>"بعياننامه ي تماره يوك"<br>المكادرييه ك بة جهماوهرى به شهره في<br>التان:<br>م الالدوم                                                                        | <sup>ى</sup> مشاهدة الالبوم<br>الاشخاص الذين تريد مشاهد | انت فقط يمكنك<br>يمكنك تخصيص            |                             | روبه دن العوالين                                                                                                    |

اضافة الاصدقاء

1

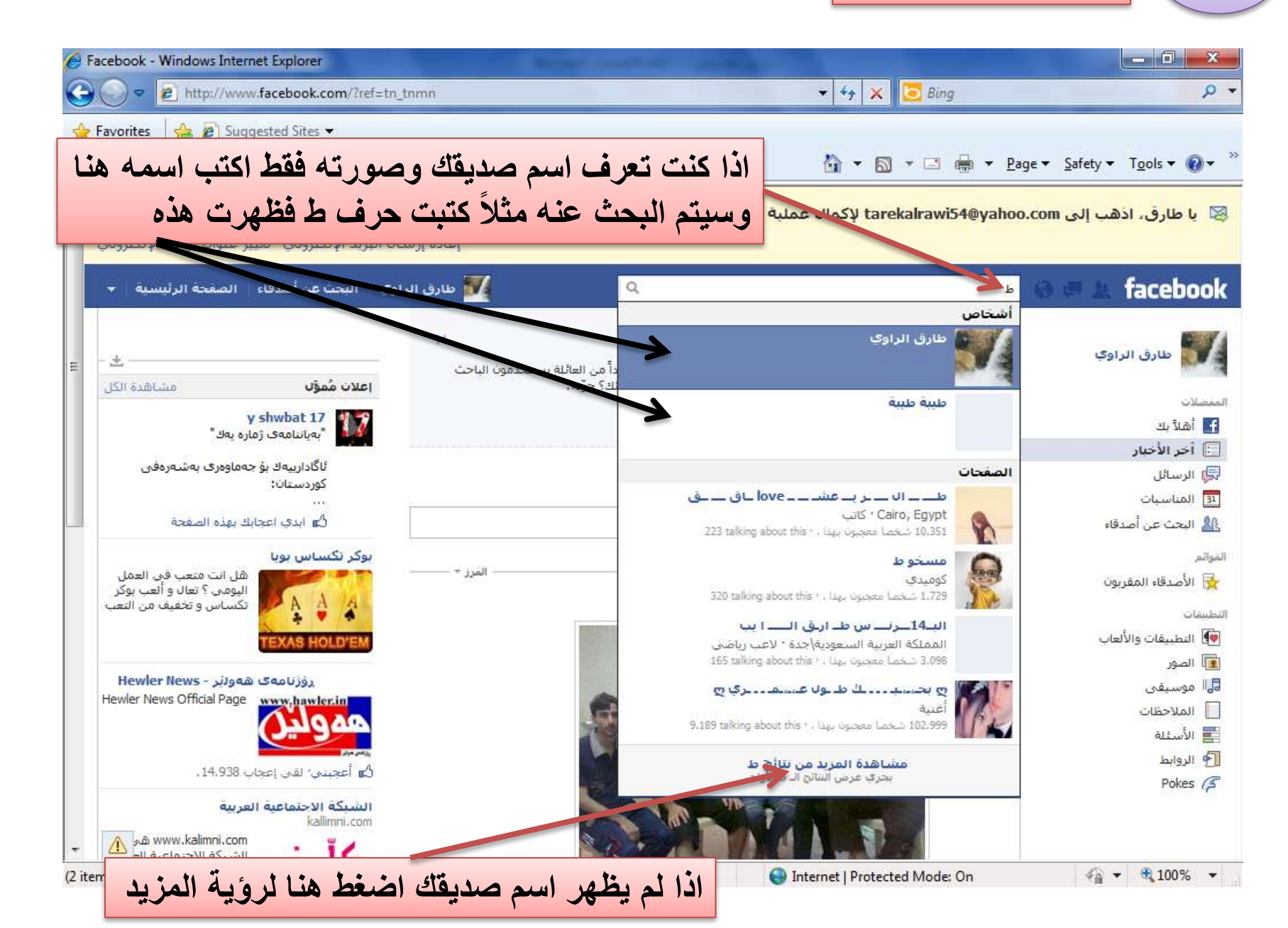

مثال اخر كتبت انا :طارق الراوي فظهرت هذه النتائج - 0 X Windows Internet Explorer - طارق الراوي - بحث الفسبوك 🌈 E 18%A7%D! 👻 🍫 http://www.facebook.com/search/results.php?g=%D8%B7%D8%A7%D8%B1%D9%82%20 × 🔁 Bing P + 🔶 Favorites 🛛 👍 🖉 Suggested Sites 💌 🏠 💌 🛐 👻 🖃 📥 💌 Page 👻 Safety 👻 Tools 💌 🔞 💌 طارق الراوي - بحث الفيسبوك 🏈 الانتقال إلى بريدك الإلكتروني يا طارق، اذهب إلى tarekalrawi54@yahoo.com لأكمال عملية التسجيل. 🔀 إعادة إرسال البريد الإلكتروني ، تغيير عنوان بريدك الإلكتروني facebook 🌃 طارق الراوي البحث عن أصدقاء الصفحة الرئيسية Q طارق الراوي ♦ كل النتائج مرشحات البحث 🔾 کل التنائج طارق الراوي 🤦 أشخاص إعلان مُموَّل L+ إضافة صديق مشاهدة الكل 🕿 درس في ديلوم تقني - انظمة الحاسوب 🏹 الصفحات y shwbat 17 17 📾 ولد في 23 نوفمبر، 1989 "بەياننامەي ژمارە بەك" 🔍 أماكن إرسال رسالة المحموعات ئاگادارىيەك بۇ جەماۋەرى بەشەرەفى طارق الراوي التطبيقات كوردستان؛ ضافة صديق 31 المناسبات إرسال رسالة 🖧 اندى اعجابك بهذه الصفحة 🔁 نتائج وب عمر طارق الراوي رۈزنامەك ھەولىر - Hewler News 🔝 منشورات الأصدقاء I+ إضافة صديق Hewler News Official Page www.hawler.in 📾 عمل لدى موضف حكوم 📰 منشورات عامة 📾 ولد في 1 يناير، 983 💷 المشاركات في المجموعات ارسال رسالة لإشاقة اي صديق فنط اشغط 🕰 أعجبني: لقبي إعجاب 14،938 . ضافة صديق ہوکر تکساس ہویا Nic US : CUN هل انت متعب في العمل 📾 درس تسا في القاهرة اليومي ؟ تعال و ألعب يوكر 😻 في علاقة مفتوحة تكساس و تخفيف من التعب إشترك \* إرسال رسالة اضافة صديق ورد الراوي 👜 يعمل لدى فنون المسرح الصامت التعبيري فرص عمل فف العراق 磨 درس في كلية الفنون الجميلة ar.aweza.co ÷ Russian - Español ...... الحجمان ملاح افخا فبحق 🖓 🔻 🔍 100% 👻 Done Internet | Protected Mode: On

| Windows Internet Explorer - طارق الراوي - بحث الفِسِبوك 🏈                                                                       |                                                          |                                                                                                    |                                                                |
|----------------------------------------------------------------------------------------------------|----------------------------------------------------------|----------------------------------------------------------------------------------------------------|----------------------------------------------------------------|
| 🕞 🔵 🗢 🙋 http://www.facebook.com/search/re                                                                                       | sults.php?q=%D8%B7%D8%A7%D8%B1%E                         | 99%82%20%D8%A7%D! 👻 🍫 🗙 📴 Bing                                                                                                    | + م                                                            |
| 🚖 Favorites 🛛 👍 🔊 Suggested Sites 👻                                                                                             |                                                          |                                                                                                    |                                                                |
| طارق الراوي - بحث الفيسبوك 🏈                                                                                                    |                                                          | 🟠 🕶 🖾 🖷 🖛 🖛                                                                                                    | 2age ▼ Safety ▼ Tools ▼ @ ▼ <sup>≫</sup>                       |
| مال البريد الإلكتروني • تغيير عنوان بريدك الإلكتروني                                                                            | الانت <mark>قال إلى بريدك الإلكتروني</mark><br>إعادة إرس | tarekalrawi54@yaho لإكمال عملية التسجيل.                                                                                                    | 😒 یا طارق، اذهب إلی po.com                                     |
| راوي البحث عن أصدقاء الصفحة الرئيسية 👻                                                                                          | 🔍 🔍 طارق ال                                              | طارق الراوي                                                                                                    | 🛛 🕫 🖳 facebook                                                 |
| =                                                                                                    |                                                          | 💊 كل النتائج                                                                                                    | مرشحات البحث                                                   |
| اعلان مُموَّل مشاهدة الكل<br>y shwbat 17<br>به انتامه ی ژمازه یه ا                                                              | I+ تم ارسال طلب الصداقة                                  | طارق الراوي<br>ج درس في ديلوم تقني - انظمة الحاسوب<br>اولد في 23 نوفمبر، 1989<br>إرسال رسالة                                                           | ی کل التائج<br>1 أشخاص<br>۱۹۹۳ الصفحات<br>الماکن               |
| ئاگاداربیهك بۇ جەماوەرى بەشەرەفى<br>كوردستان:<br><br>لُگ ابدى اعجابك بهذه الصفحة                                                | 1+ إضافة صديق                                            | طارق الراوي<br>إرسال رسالة                                                                                                    | المجموعات<br>التطبيقات<br>القالمناسبات<br>التائج ويب           |
| رۇزنامەى ھەولۇر - Hewler News<br>Hewler News Official Page                                                                      | L+ إضافة صديق                                            | عمر طارق الراوي<br>ه عمل لدى موضف حكومى<br>ا ولد فى 1 يناير، 1983<br>إرسال رسالة                                                                       | المنشورات الأصدقاء<br>المنشورات عامة<br>المشاركات في المجموعات |
| لاء أعجبني: لقى إعجاب 14،938.<br>بوكر تكساس بويا<br>هل انت متعب في العمل<br>اليومي ؟ تعال و ألعب بوكر<br>تكساس و تخفيف من التعب | L+ إضافة صديق                                            | حـــداد طارق الزاوي<br>من المشتركين<br>المستن ديركتور في شـ<br>المستن في القاهرة<br>في علاقة مفتوحة<br>إشترك • إرسال رسالة                             |                                                                |
| TEXAS HOLD'EM<br>فرص عمل فک العراق<br>ar.aweza.co                                                                               | L+ إضافة صديق                                            | ورد الراوي<br>عدمل لدى فنون المسرح الصامت التعبيري<br>ج درس في كلية الفنون الجميلة<br>م يتقر، Español Español<br>م يتقر، Internet I Protected Mode: On |                                                                |

| اكتب هنا                                                   | و اي شيء اخر                          | علومة او حكمة او نكتة او                                                                                        | ۱ ) لنشر م                          |
|------------------------------------------------------------|---------------------------------------|----------------------------------------------------------------------------------------------------|-------------------------------------|
|                                                            |                                       |                                                                                                    |                                     |
| cebook - Windows Internet Explorer                         | Sectored Revenues                     | the providence of the second                                                                                    | - 0 ×                               |
| > v 🛃 http://www.facebook.com/?ref=tn_tnmn                 |                                       | 👻 😽 🗙 📴 Bing                                                                                                    | . م                                 |
| avorites 🛛 👍 🔊 Suggested Sites 👻                           |                                       |                                                                                                    |                                     |
| acebook                                                    |                                       | 🐴 🕶 🗟 🕶 🖾 🖷 🕶 Page                                                                                              | ✓ Safety      ✓ Tools      ✓        |
|                                                            |                                       |                                                                                                    |                                     |
|                                                            | الانتقال إلى بريدك الإلكتروني         | tarekalrawi54@yahoo.c لإكمال عميية التسجيل.                                                                     | 🔀 یا طارق، اذھب إلى om              |
| دة إرسـال البريد الإلكتروني · تغيير عنوان بريدك الإلكترونه | إعا                                   |                                                                                                    |                                     |
|                                                            |                                       |                                                                                                    | a la facebook                       |
| ارق الراوي اللحت عن اصدفه الصعبة الرئيسية 🔸                | • • • • • • • • • • • • • • • • • • • | الات                                                                                                    | Tacebook                            |
|                                                            | سؤال                                  | 🥃 تحديث الحالة 📵 إصلية صورة / فيديو 🚍 طرح ا                                                                     |                                     |
| ±                                                          | 607.00                                |                                                                                                    | طارق الراوي                         |
| أشخاص قد تعرفهم مشاهدة الكز                                |                                       | مادا يخطر في بالك؟                                                                                              | (News)                              |
| وطبات الراوي الراوي                                        | الفرز * -                             |                                                                                                    | الملاقية ال                         |
| 🗠 🔜 🕹 إضافة صديق                                           |                                       | أضاف طارق الراوي صورا حديدة.                                                                                    | 📃 أخر الأخبار                       |
|                                                            |                                       |                                                                                                    | ⊟ الرسائل                           |
| المائذور الراوي                                            |                                       |                                                                                                    | المناسبات                           |
| طعه إضافة صديق                                             |                                       | The second second second second second second second second second second second second second second second se | 🎎 البحث عن أصدقاء                   |
|                                                            | -                                     |                                                                                                    | المواثم                             |
| Mustafa Al-rawi                                            | THE FR                                |                                                                                                    | 😽 الأصدقاء المقربون                 |
| القادية إصافة صديق                                         |                                       |                                                                                                    | التطبيقات                           |
|                                                            |                                       |                                                                                                    | 👰 التطبيقات والألعاب                |
| Prince Rawa                                                |                                       | The set of the set                                                                                              | 📃 الصور                             |
| Contraction of the second second                           |                                       |                                                                                                    | Music I                             |
|                                                            | A                                     |                                                                                                    | 🔲 الملاحظات                         |
| <b>محمد زهیر الغیزیاوک</b> (محمد<br>زهیر الزاوی)           |                                       | NATE ADDRESS (CONTACTOR)                                                                                        | 🧱 الأسقلة                           |
| 45 إضافة صديق                                              |                                       | صوري فاك المعهد                                                                                                 | 🛉 الروابط                           |
| <b>اعلان مُموَّل</b> مشاهدة الكل                           | ì                                     | 🔳 أعجبتي ، تعليق ، المشاركة ، منذ 9 دقائق ، 🔒                                                                   | Pokes (3                            |
| رات y shwbat 17 اینامه ی ژماره یهك"                        | تعديل الخيا                           | لا مزيد من المنشـورات لإظهارها الأن                                                                             |                                     |
|                                                            |                                       | A Internet I Destanted Made On                                                                                  | <i>4</i> Ω <b>=</b> ⊕ 100% <b>=</b> |

لاحظ مثلاً كتبت انا هذه العبارة (شكراً لك طارق الراوي)

1

| Facebook - Windows Internet Explorer                                                             | Result Southers - Articles                                                |                                                                |
|--------------------------------------------------------------------------------------------------|---------------------------------------------------------------------------|----------------------------------------------------------------|
| C v line http://www.facebook.com/?ref=tn_tnmn                                                    | + 😽 🗙 🔽 Bing                                                              | ρ                                                              |
| 🙀 Favorites 🛛 🚔 🔊 Suggested Sites 👻                                                              |                                                                           |                                                                |
| J Facebook                                                                                       | 🟠 🕶 🖾 👻 🚔 💌 Pag                                                           | ie ▼ <u>S</u> afety ▼ T <u>o</u> ols ▼ @ ▼ <sup>&gt;&gt;</sup> |
| الإلكتروني<br>إعادة إرسال البريد الإلكتروني · تغيير عنوان بريدك الإلكتروني                       | الانتقال إلى بريدك ا tarekalrawi54@yahoo.                                 | 🛱 یا طارق، اذهب إلى com                                        |
| 🚮 طارق الراوي البحث عن أصدقاء الصفحة الرئيسية 👻                                                  | بحث ٩                                                                     | 🛛 🕫 🗶 facebook                                                 |
|                                                                                                  | 🗾 تحديث الحالة 💿 ا دافة صورة / فيديو 📰 طرح سؤال 📄<br>شكراً لك طارق الزاوك | طارق الراوي                                                    |
| په ج نشر ج                                                                                       | د.<br>+1. 9 1+                                                            | المنصلات<br>1 أهلاً بك<br>1 أخر الأخيار                        |
| ئاگادارىيەك بۇ جەماوەرى بەشەرەفى<br>كوردستان:<br>                                                |                                                                           | 👦 الرسائل<br>13 المناسبات                                      |
| د ابدي اعجابك بهذه الصفحة<br>بوكر تكساس بوبا                                                     | ية رؤية ما كتبته هنا الخصوية العامة                                       | هنا تتحكم بخصو                                                 |
| هل انت متعب في العمل<br>اليومي ؟ تعال و ألعب بوكر<br>تكسياس و تخفيف من التعب                     | ں یمکنه مشاهدة ما کتبته                                                   | اي انه اي شخص                                                  |
| اضغط هنا ليتم نشرة                                                                               |                                                                           | التطبيقات والألعاب الصور                                       |
| تم اضافة كونونات الخصومات الى<br>فلسبى ، يمكن الحصول على الكوبون<br>بعد القيام بعملية الشراء وسي |                                                                           | Music المالاحظات<br>   الملاحظات<br>      الأسئلة              |
| لاً ابدي اعجابك بهذه الصفحة<br>الشبكة الاحتماعية العربية<br>kallimi com                          |                                                                           | الروابط<br>Pokes (ج                                            |
| للسنية الاجتماعية الع<br>كلّ منه في المئة و التي ت                                               | صورې فې المعهد                                                            |                                                                |
|                                                                                                  | 😜 Internet   Protected Mode: On                                           | 🖓 🕶 🍕 100% 💌                                                   |

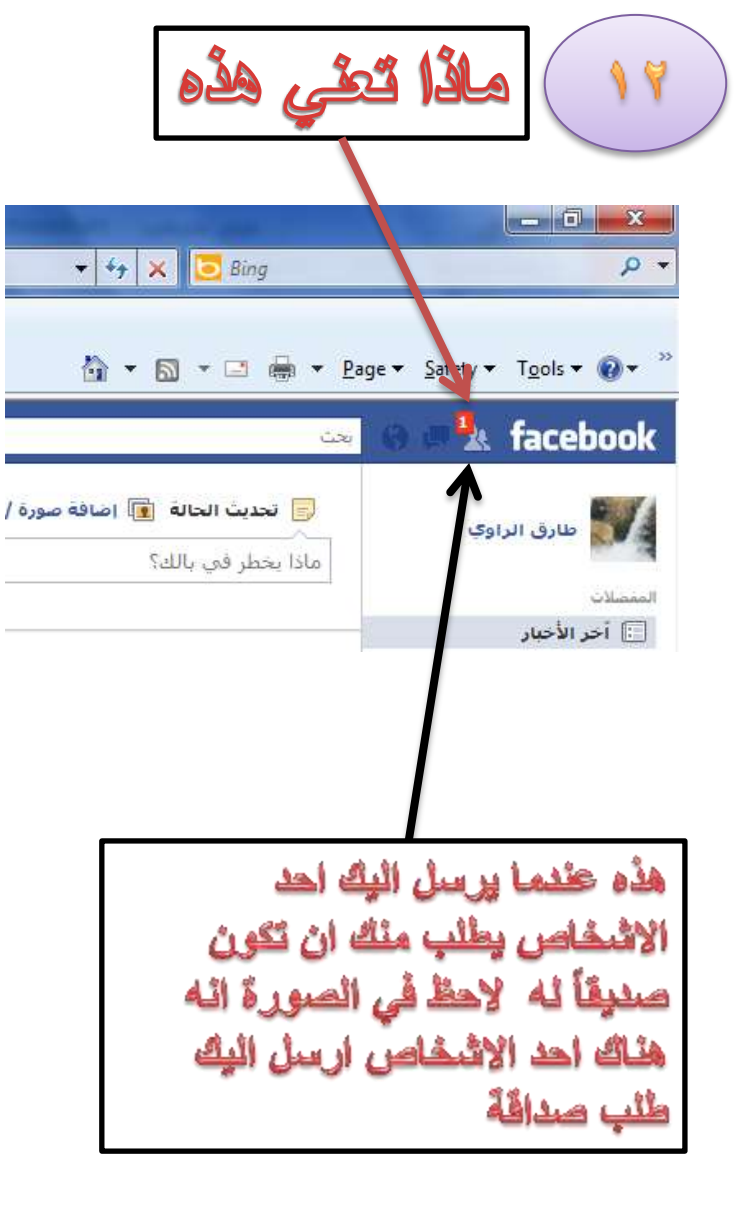

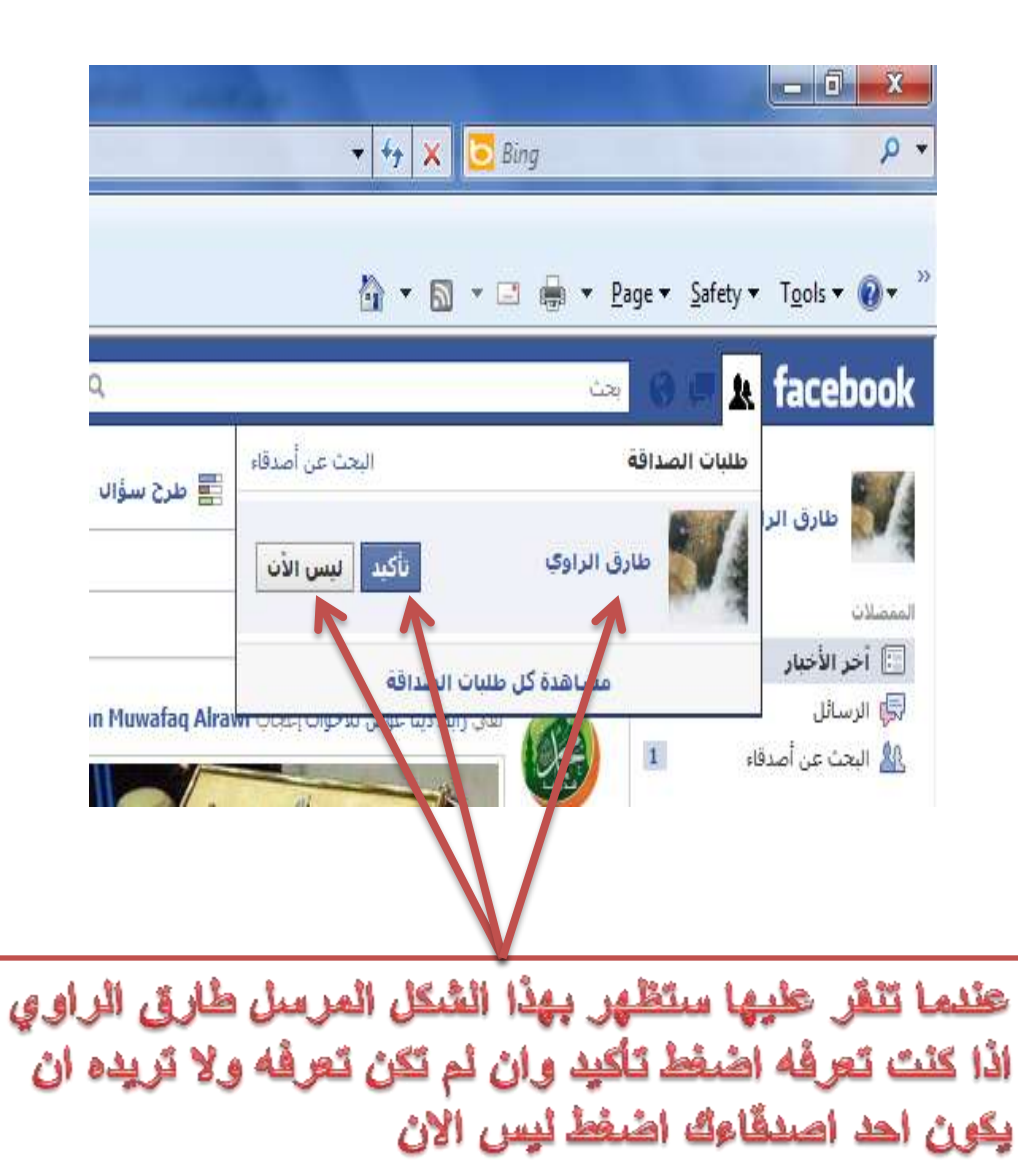

|                                                                                                    |                     | علي هذه                                                                                                    | ۲۱) هاذا ت                                                                                                    |
|----------------------------------------------------------------------------------------------------|---------------------|----------------------------------------------------------------------------------------------------|----------------------------------------------------------------------------------------------------|
| Facebook - Windows Internet Explorer                                                                                                    |                     | Sandhard and and and and and and and and and an                                                                                                    |                                                                                                    |
| 🕒 🕞 💌 🙋 http://www.facebook.com/?ref=t                                                                                                    | n_tnmn              | 👻 🛃 🔀 Bing                                                                                                    | • م                                                                                                    |
| 🍃 Favorites 🛛 🚔 🔊 Suggested Sites 👻                                                                                                    |                     |                                                                                                    |                                                                                                    |
| 🔾 Facebook                                                                                                    |                     | 🚹 🔻 🖾 👻 📑 🖶 🕶 Page 🕶                                                                                                    | • <u>S</u> afety <del>•</del> T <u>o</u> ols <b>•                                   </b>                                |
|                                                                                                    | لى بريدك الإلكتروني | tarekalrawi54@yahoo.co لإكمال عملية التسجيل. الانتقال إ                                                                                                    | m با طارق، اذهب إلى 🛛                                                                                                   |
| البريد الإلكتروني تغيير عنوان بريدك الإلكتروني                                                                                                    | إعادة إرسال         |                                                                                                    |                                                                                                    |
| ي البحث عن أصدقاء الصفحة الرئيسية 🔻                                                                                                    |                     | ی بعن ۹                                                                                                    | 🖉 🛦 facebook                                                                                                    |
| إعدادات الحساب<br>إعدادات الخصوصية<br>أشخاص<br>المساعدة<br>علي إضافة صديق<br>الماتدور الراوي<br>علي إضافة صديق<br>المنتخام<br>علي إضافة صديق<br>المنتخام<br>علي إضافة صديق<br>علي إضافة صديق<br>علي إضافة صديق<br>علي إضافة صديق<br>علي إضافة صديق<br>علي إضافة صديق<br>علي إضافة صديق<br>علي إضافة صديق<br>علي إضافة صديق<br>علي إضافة صديق<br>علي إضافة صديق | المرز +             | تحدیث الحالة الله الله الله علی اضافة صورة / فیدیو الله علی علی سؤال<br>ماذا بخطر فی بالله؟<br>المان المان المادی مورا جدیدة. المان الم سائل الله الله الله الله الله الله الله ا | المعصلات<br>المعصلات<br>آ أهلاً بك<br>آ أخر الأخبار<br>آ أخر الأخبار<br>تعني هذه صندوق<br>الموالم<br>الموالم<br>الموالم |
| محمد الراوي<br>که إضافة صديق<br>محمد رهير الفيزياوي (محمد<br>رهير الراوي)<br>رهير الراوي)                                                                                                    |                     | موري في المعهد                                                                                                    | التعييمات<br>التطبيقات والألعاب<br>الصور<br>الملاحظات<br>الأسئلة<br>الروابط<br>الوابط                                   |
| اعلان مُموَّل                                                                                                    |                     | 🔳 أعجبتى - تعليق - المشاركة - منذ 11 دقائق - 🗎                                                                                                    | Pokes (\$                                                                                                    |
| <b>y shwbat 17</b><br>بەياننامەى ژمارە يەك"                                                                                                    | تعديل الخيازات      | لا مزيد من المنشورات لإظهارها الآن                                                                                                    |                                                                                                    |
| •                                                                                                    |                     |                                                                                                    | •                                                                                                    |

|                                                                                                    |                                                                                                    | تعلي هذه                                                                                                    | ۲۱) ماذا ن                              |
|----------------------------------------------------------------------------------------------------|----------------------------------------------------------------------------------------------------|----------------------------------------------------------------------------------------------------|-----------------------------------------|
| 🔗 Facebook - Windows Internet Explorer                                                                                                    | And in case of the local division of the local division of the loc | and the second second s |                                         |
| 🕒 🗢 🕖 🗢 http://www.facebook.com/?ref=tr                                                                                                    | _tnmn                                                                                                    | 👻 🐓 🗶 🔽 Bing                                                                                                    | - Q                                     |
| 🚖 Favorites 🛛 🝰 🔊 Suggested Sites 👻                                                                                                    |                                                                                                    |                                                                                                    |                                         |
| S Facebook                                                                                                    |                                                                                                    | 🟠 🔻 🖾 👻 🖶 🕈 Page                                                                                                    | ★ Safety  ★ Tools  ★ @  ★ <sup>30</sup> |
| *                                                                                                    | الانتقال إلى بريدك الإلكتروني                                                                                                    | tarekalrawi54@yahoo.c لإكمال عملية النسجيل.                                                                                                    | om یا طارق، اذهب إلى 😽                  |
| ل البريد الإلكتروني تغيير عنوان بريدك الإلكتروني 🚽                                                                                                    | إعادة إرسا                                                                                                    |                                                                                                    |                                         |
| وي البحث عن أصدقاء الصفحة الرئيسية 👻                                                                                                    | مارق الرار 🚮                                                                                                    | بعث                                                                                                    | a 🖉 🍂 facebook                          |
| اعدادك الجساب                                                                                                    |                                                                                                    | 7                                                                                                    | in the cost of the                      |
| إعدادات الخصوصية                                                                                                    | لۋان                                                                                                    | تحديث الحالة 👔 إضافة صورة / فيذيو 🚆 طرح س                                                                                                    | طارق الراوى                             |
| تسجيل الغروج                                                                                                    |                                                                                                    | ماذا يخبر في بالك؟                                                                                                    |                                         |
| المساعدة                                                                                                    |                                                                                                    |                                                                                                    | المفصلات                                |
| 로 إضافة صديق                                                                                                    |                                                                                                    | Autoria dal Albadi Maria                                                                                                    | اهلابك<br>آخر الأخبار                   |
|                                                                                                    |                                                                                                    |                                                                                                    | 💭 الرسائل                               |
| الماتدور الراوي<br>٤ إضافة صديق                                                                                                    | اد اه شده الأد                                                                                                    | التريمة الأدارية والمراجع والمراجع                                                                                                    | 1-2011 - 20                             |
| 5                                                                                                    | اق آي للنيء الحر                                                                                                    | المعدر مع الرك صورة ال معلومة                                                                                                    | فشمى هده الأستعار                       |
| Mustafa Al-rawi                                                                                                    | ه الصورة أو المعلومة                                                                                                    | صدفاء تعليق على الصورة أو أعجبت                                                                                                    | فادا اضاف احد الا                       |
| د د المعالم المعالم المعالم المعالم المعالم المعالم المعالم المعالم المعالم المعالم المعالم المعالم المعالم الم<br>المعالم المعالم المعالم المعالم المعالم المعالم المعالم المعالم المعالم المعالم المعالم المعالم المعالم المعالم |                                                                                                    | اللا يخبرك عما حصل؟                                                                                                    | فسيظهر الاشعار ه                        |
|                                                                                                    | - U                                                                                                    |                                                                                                    | 👰 التطبيقات والألعاب                    |
|                                                                                                    |                                                                                                    |                                                                                                    | 重 الصور                                 |
|                                                                                                    |                                                                                                    |                                                                                                    |                                         |
| محمد زهير الغيزياوي (محمد                                                                                                    | (f)                                                                                                    | A Descent Construction Max                                                                                                    | المتدعينات                              |
| رشير الراوجي)                                                                                                    |                                                                                                    | صوري فذي المعهد                                                                                                    | 骨 الزوابط                               |
| اعلان مُموَّل مشاهدة الكل                                                                                                    |                                                                                                    | 📳 أعجبتى • تعليق • المشاركة • منذ 11 دقائق • 🗎                                                                                                    | Pokes (3                                |
| y shwbat 17                                                                                                    |                                                                                                    |                                                                                                    |                                         |
| 🚽 🚺 "بەياننامەى ژمارە يەك"                                                                                                    | تعديل الجيارات                                                                                                    | لا مزید من المنشورات لإطهارها الات<br>                                                                                                    | 1.                                      |
| Malting for http://www.forshark.com/index.tu-20.                                                                                                    | 1 -9-2                                                                                                    | Teterret Destanted Model On                                                                                                    | <i>€</i> <b>→ ●</b> 100% →              |

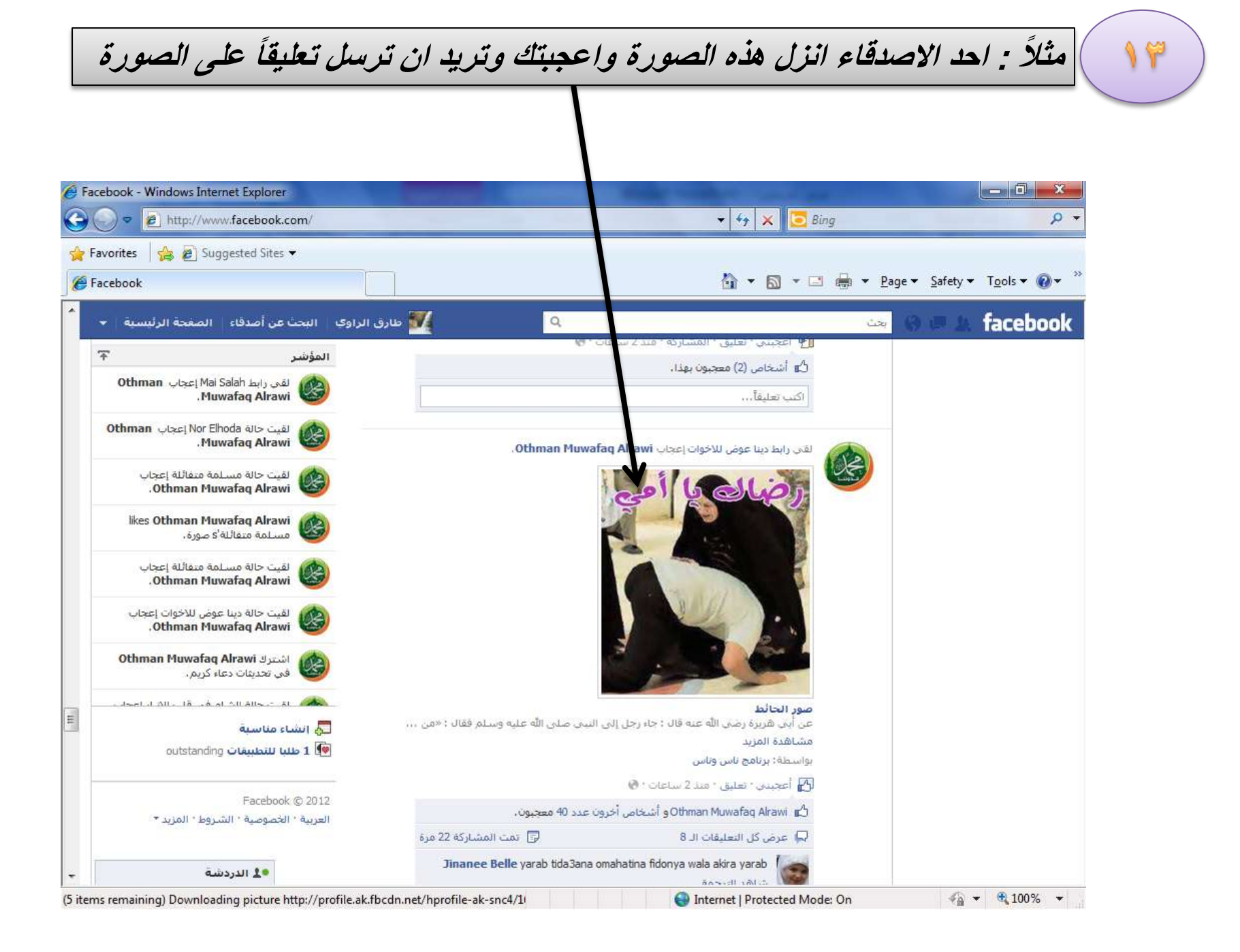
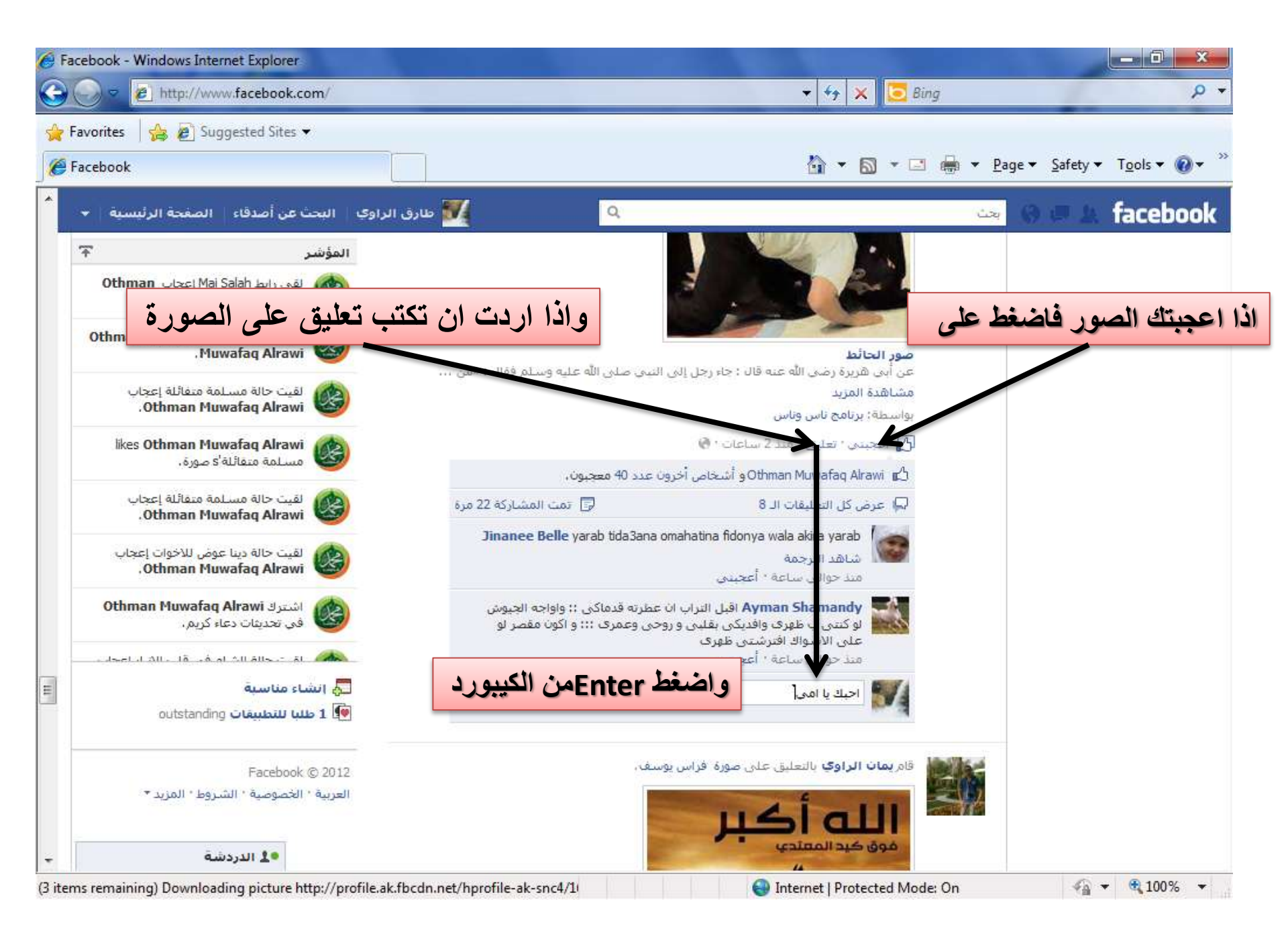

| avorites 🛛 🚖 🔊 Suggested Sites 👻                           | ▼   4 ×    🔁 Bing                                                                                                    | 1                                           |
|------------------------------------------------------------|----------------------------------------------------------------------------------------------------|---------------------------------------------|
| avorites 🛛 😭 🙋 Suggested Sites 👻                           |                                                                                                    |                                             |
|                                                            |                                                                                                    |                                             |
| acebook                                                    |                                                                                                    | age ▼ <u>S</u> afety ▼ T <u>o</u> ols ▼ @ ▼ |
| للراوك البحث عن أصدقاء الصفحة الرئيسية →                   | يېچىڭ 🔍 طارۇ                                                                                                    | 🛛 🖛 🔺 faceboo                               |
| المۇشر                                                     |                                                                                                    |                                             |
| لقى رابط Mai Salah إعجاب Othman<br>Muwafaq Alrawi          |                                                                                                    |                                             |
| لقيت حالة Nor Elhoda إعجاب Othman<br>Muwafaq Alrawi .      | <b>صور الحائط</b><br>عن أبنى هزيرة رضى الله عنه قال : جاء رجل إلى النبنى صلى الله عليه وسلم فقال : «من …                                                                                            |                                             |
| لقیت حالة مسلمة متفائلة إعجاب<br>Othman Muwafaq Alrawi ف   | مشاهدة المزيد<br>بواسطة: برنامج ناس وناس                                                                                                    |                                             |
| likes Othman Muwafaq Alrawi هسلمة متقائلة ومورة.           | 🏠 أعجبتین : تعلیق : منذ 2 ساعات : 🔕                                                                                                    |                                             |
|                                                            | Othman Muwafaq Alrawi 🖬 و أشخاص أخرون عدد 40 معجبون.<br>—                                                                                                    |                                             |
| العيب خالة مستمة متقاتلة إعجاب.<br>Othman Muwafaq Alrawi   | 🖓 عرض كل التعليقات الـ 8 🕞 🗊 تمت المشاركة 22 مرة                                                                                                    | لاحظ                                        |
| لقيت حالة دينا عوض للاخوات إعجاب<br>Othman Muwafaq Alrawi. | Jinanee Belle yarab tida3ana omahatina fidonya wala akira yarab شناهد الترجمة<br>شناهد الترجمة<br>منذ حوالتي سناعة * أعجبني                                                                         |                                             |
| اشترك Othman Muwafaq Alrawi<br>في تحديثات دعاء كريم.       | اقبل التراب ان عطرته قدماکی :؛ واواجه الجیوش Ayman Shamandy اقبل التراب ان عطرته قدماکی :؛ واواجه الجیوش<br>و کنتی ب ظهری وافدیکی بقلبی و روحی وعمری ::؛ و اکون مقصر لو<br>عکر الاشواف افترشتی ظهری |                                             |
| ما ما ما ما ما ما ما ما ما ما ما ما ما م                   | منذ حوام ساعة ' أعجبتي                                                                                                    |                                             |
| انشاء مناسبة 💭 انشاء مناسبة 💭 outstanding                  | طارق الراوي أحبك يا امى منذ 2 تانيتين                                                                                                    |                                             |
| nege (a                                                    |                                                                                                    |                                             |
| Facebook © 2012                                            |                                                                                                    |                                             |
| العربية - الخصوصية - السروط - المريد                       | قام يمات الراوي بالتعليق على صورة فراس يوسف،                                                                                                    |                                             |
| فالدردشة                                                   |                                                                                                    |                                             |

لطرح اسئلة على اصدقاءك اضغط هنا

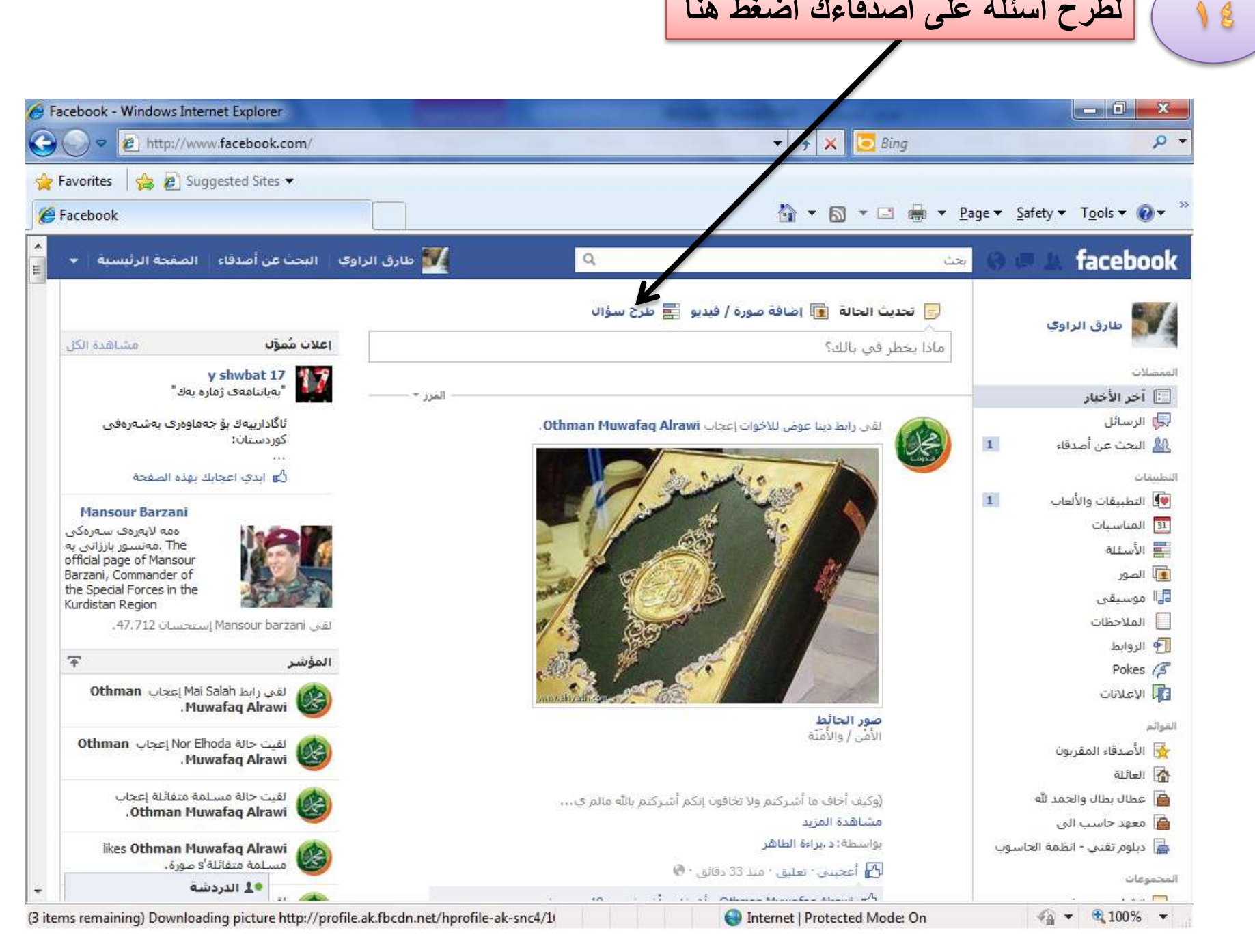

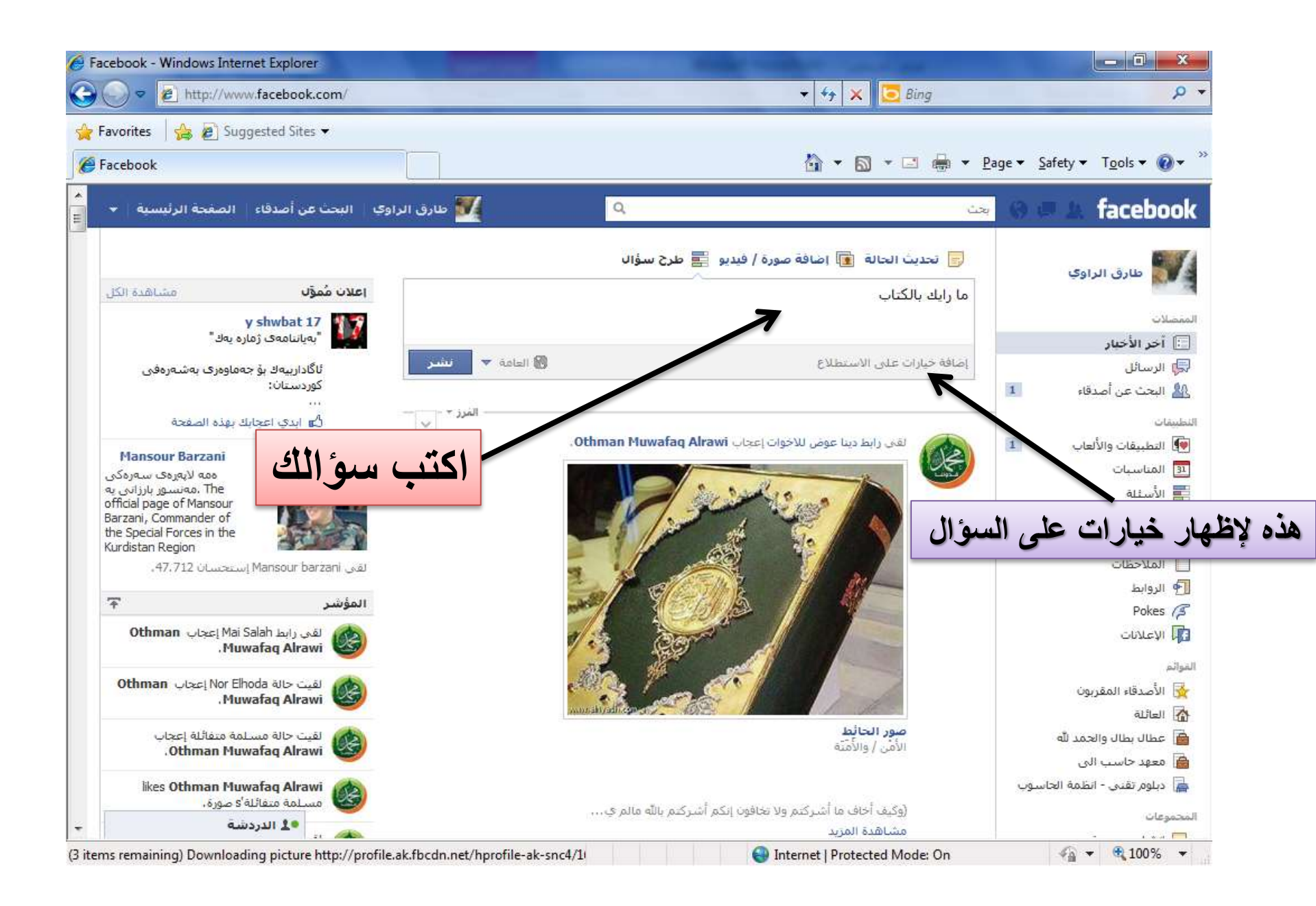

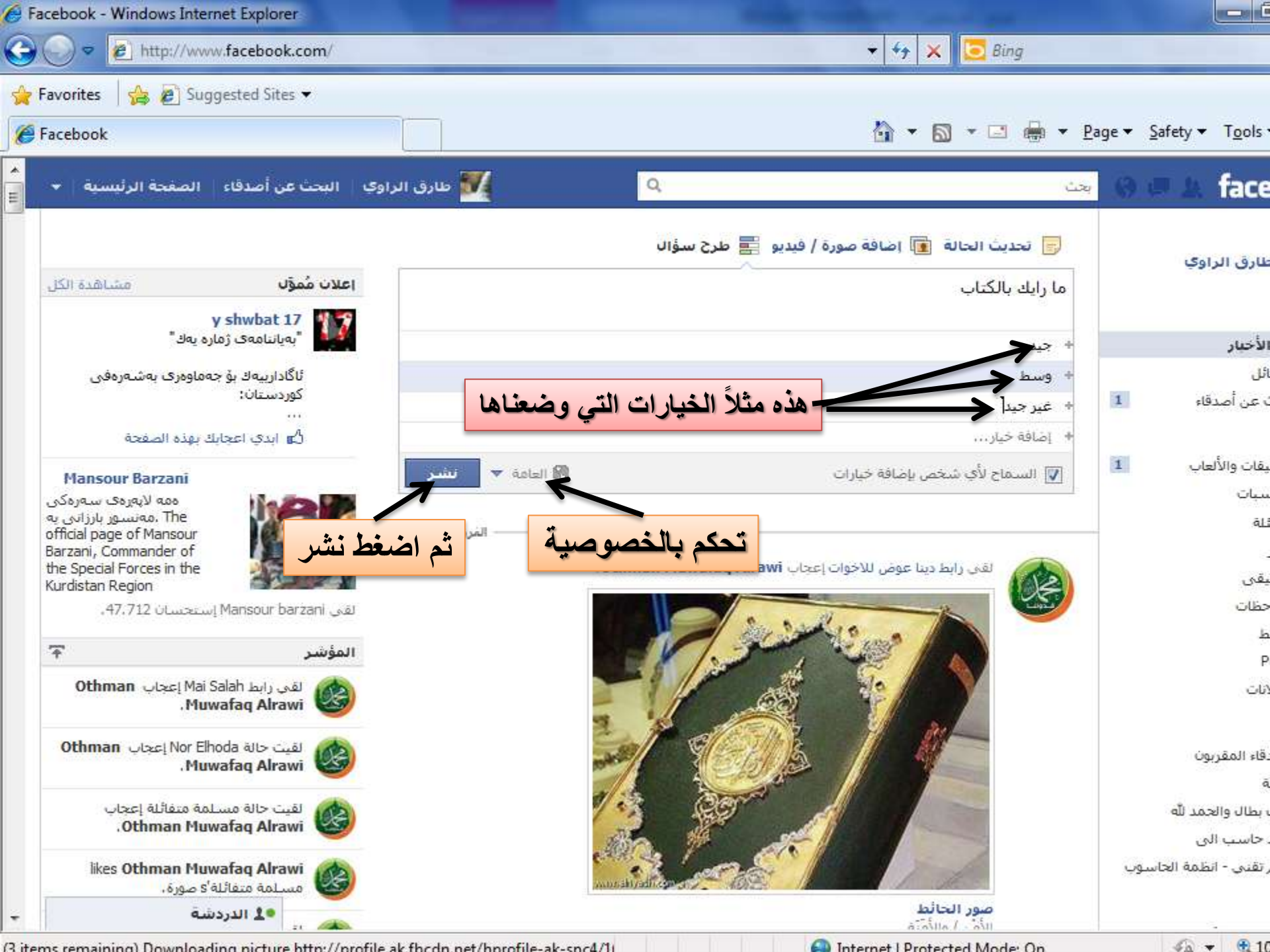

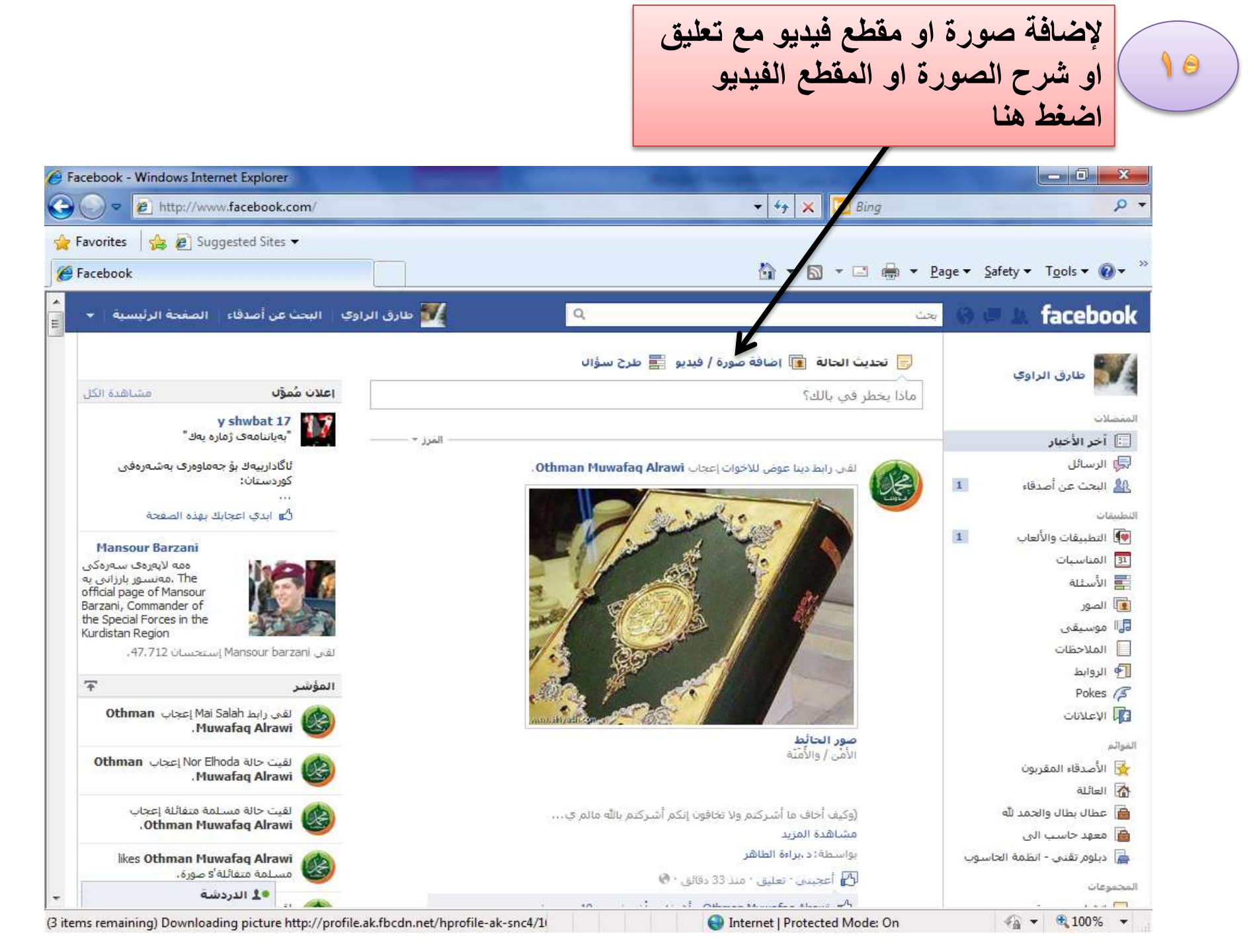

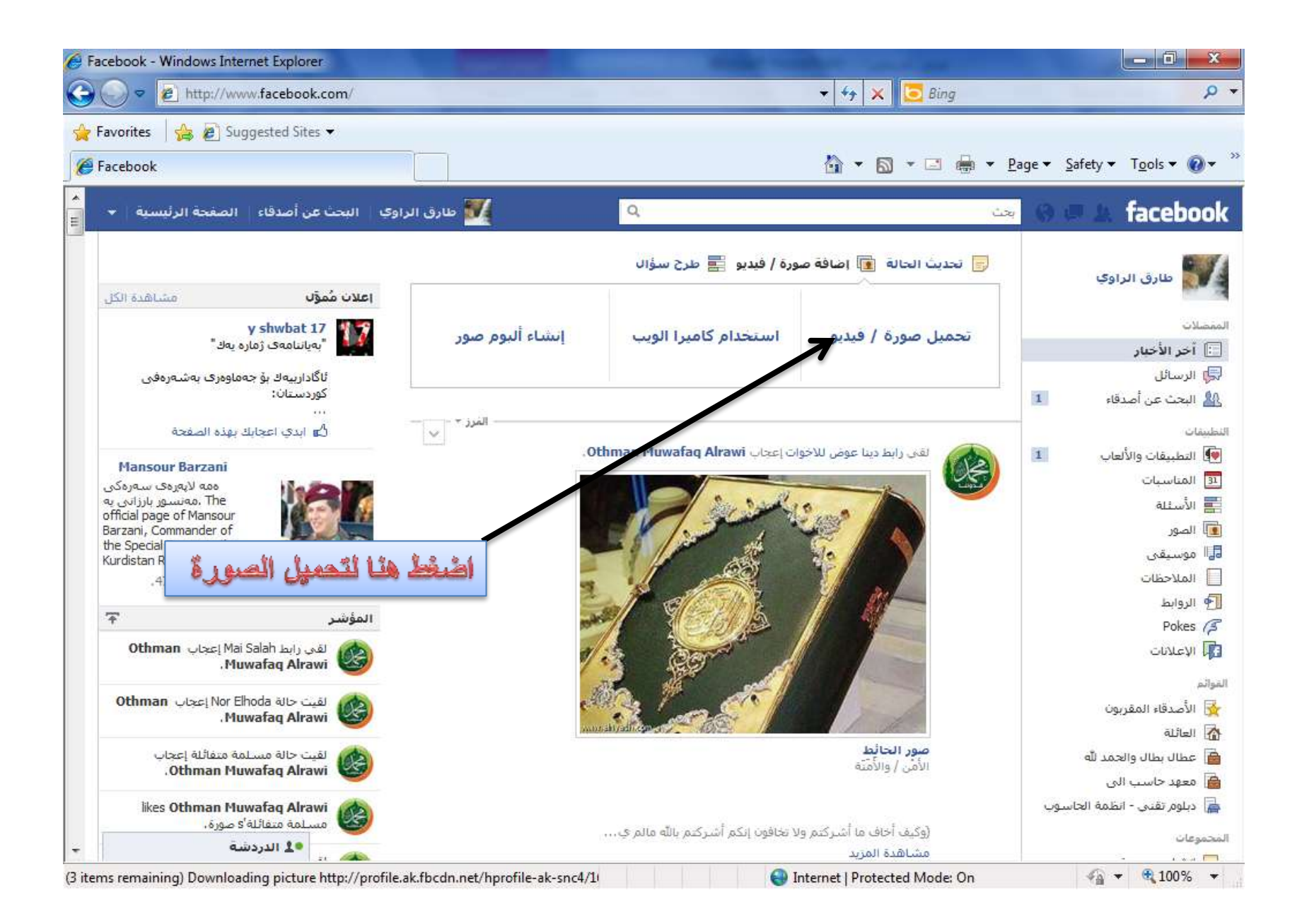

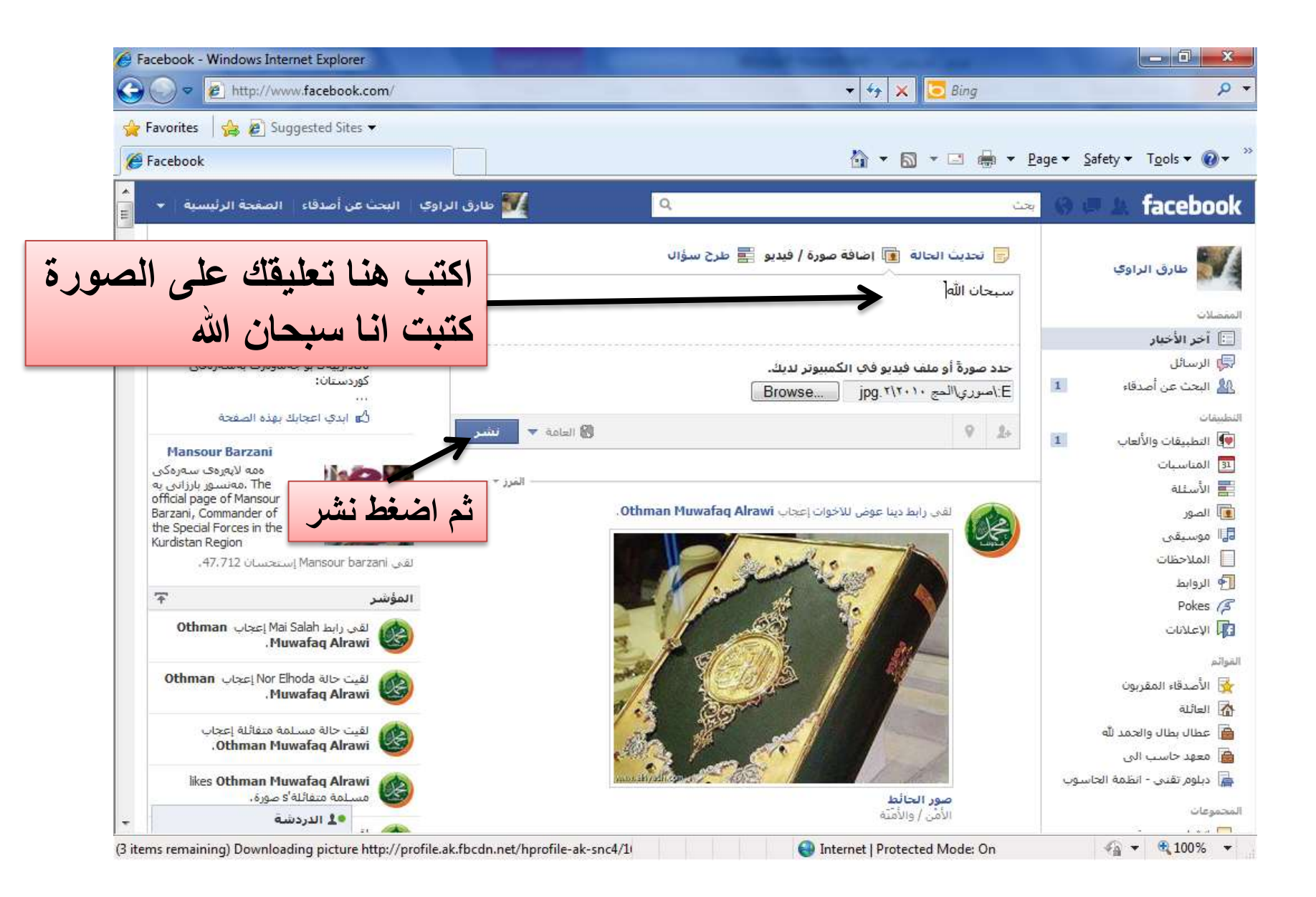

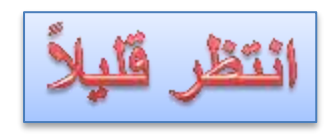

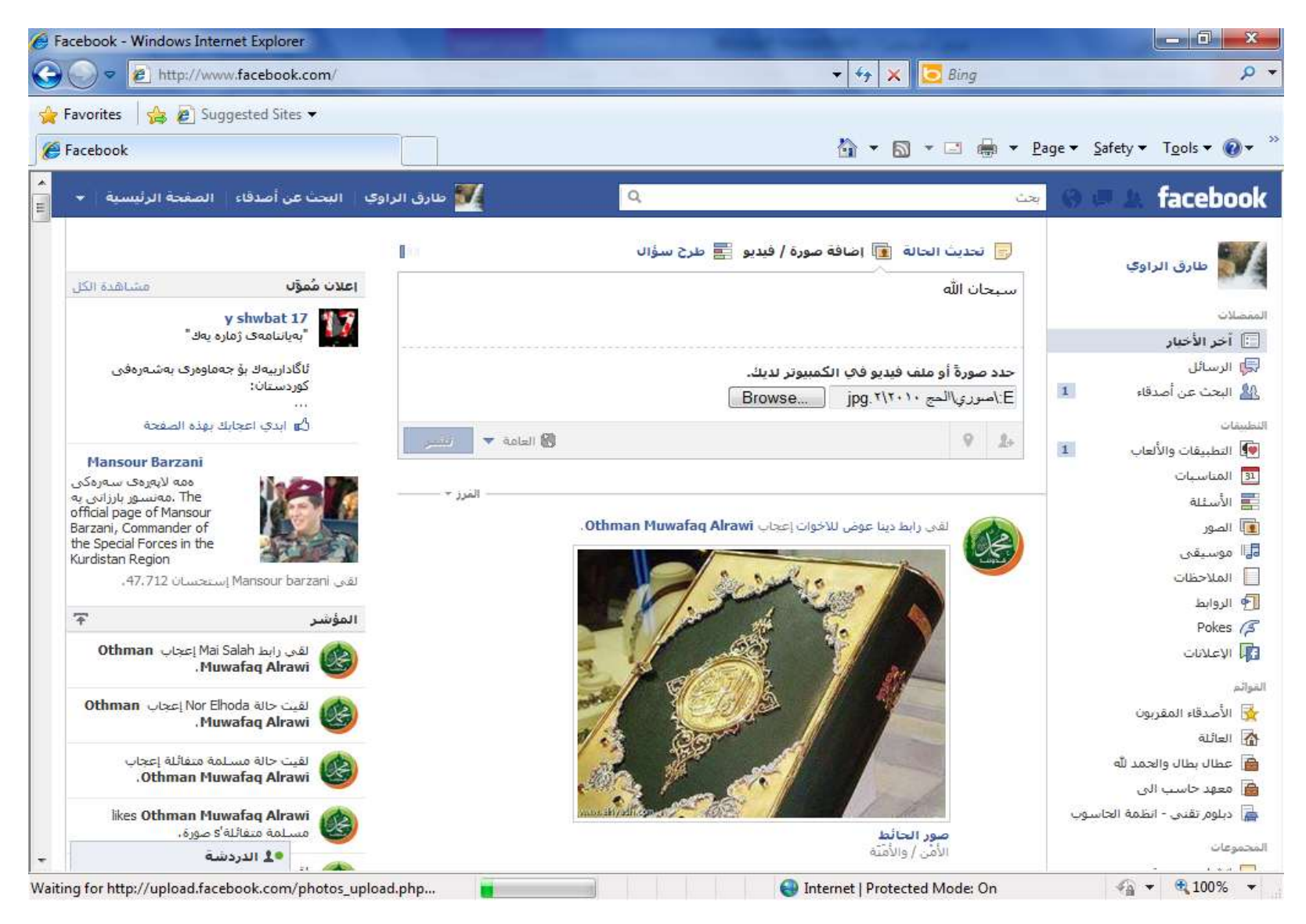

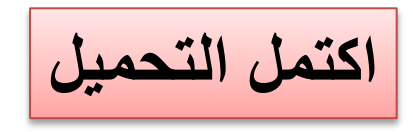

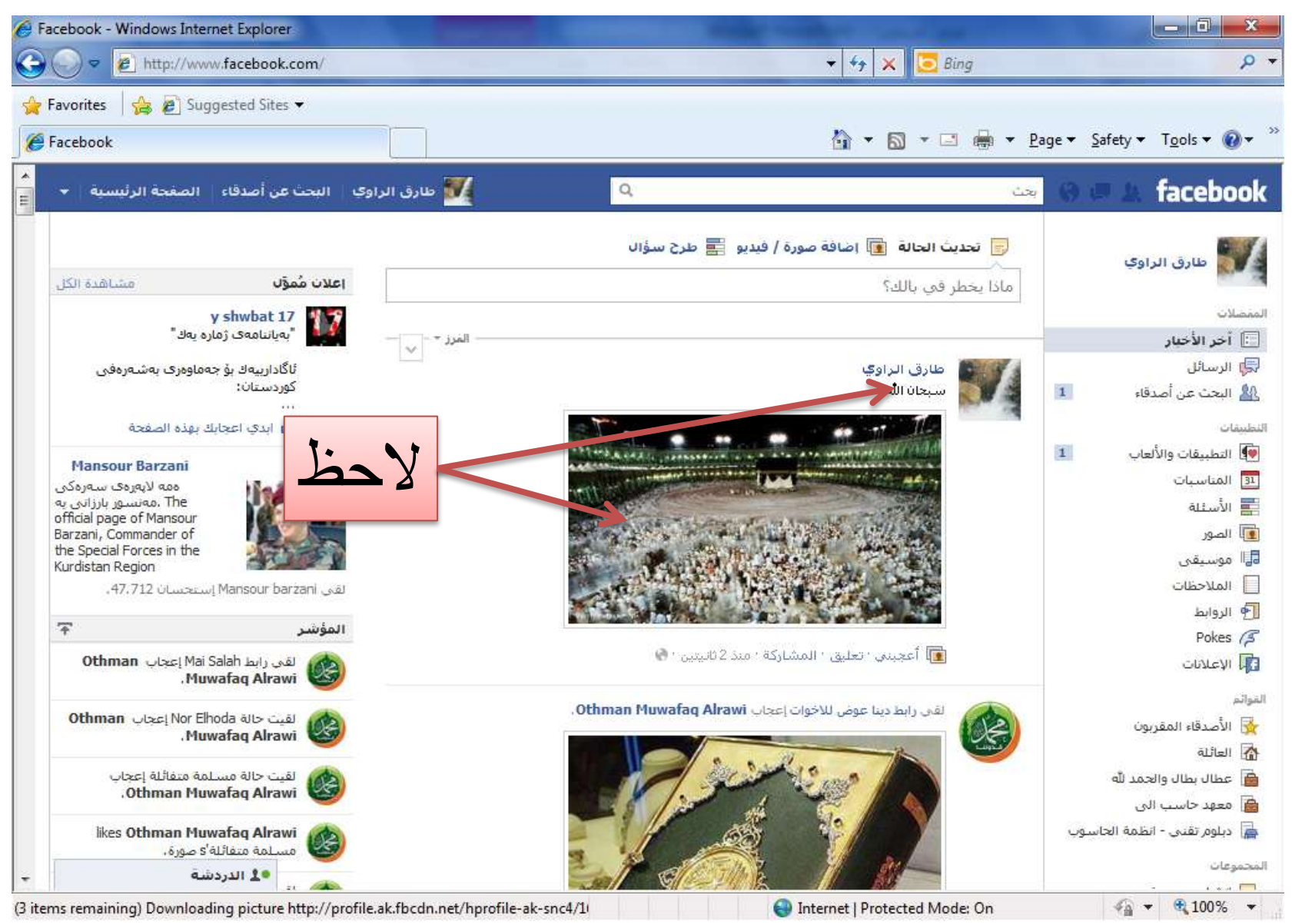

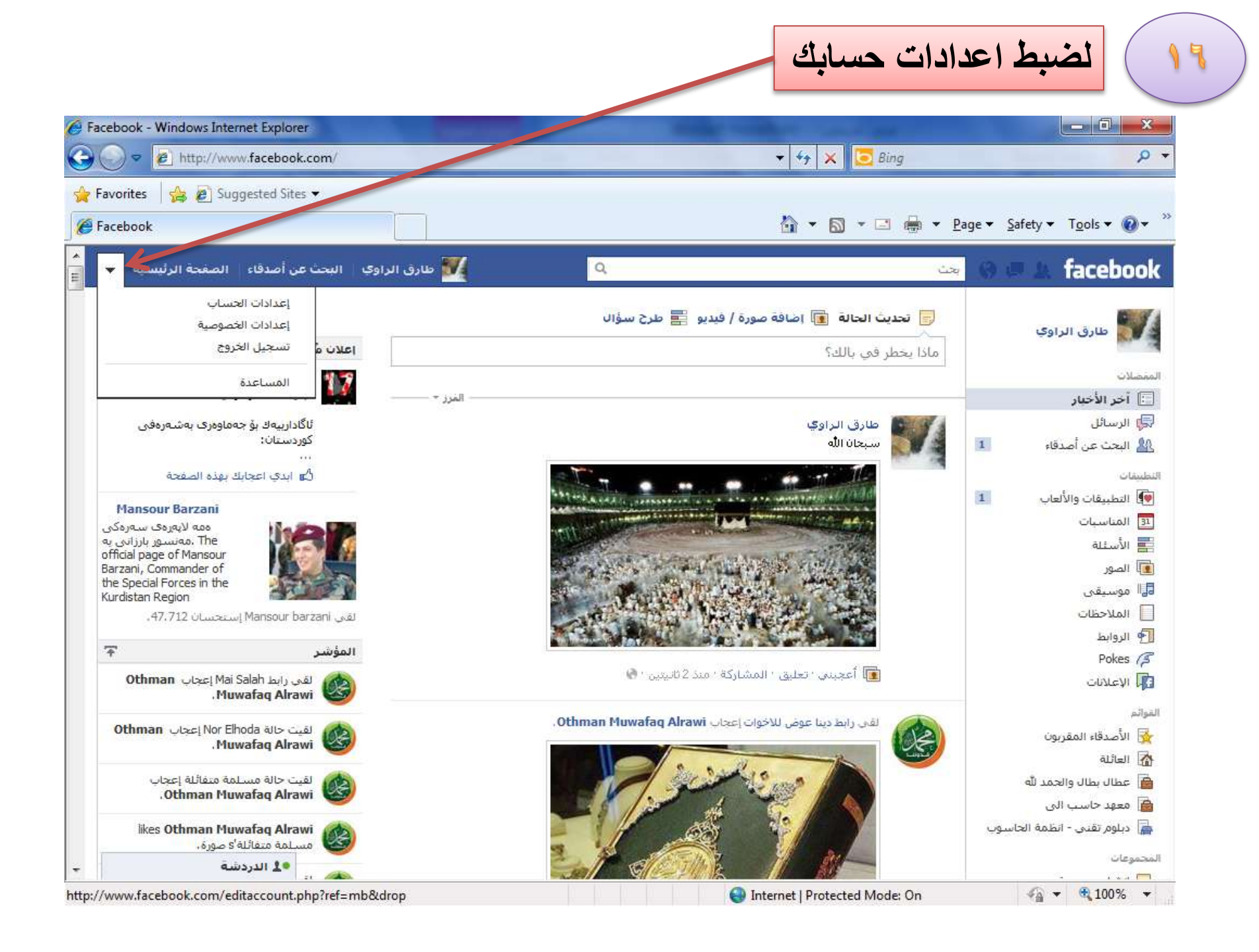

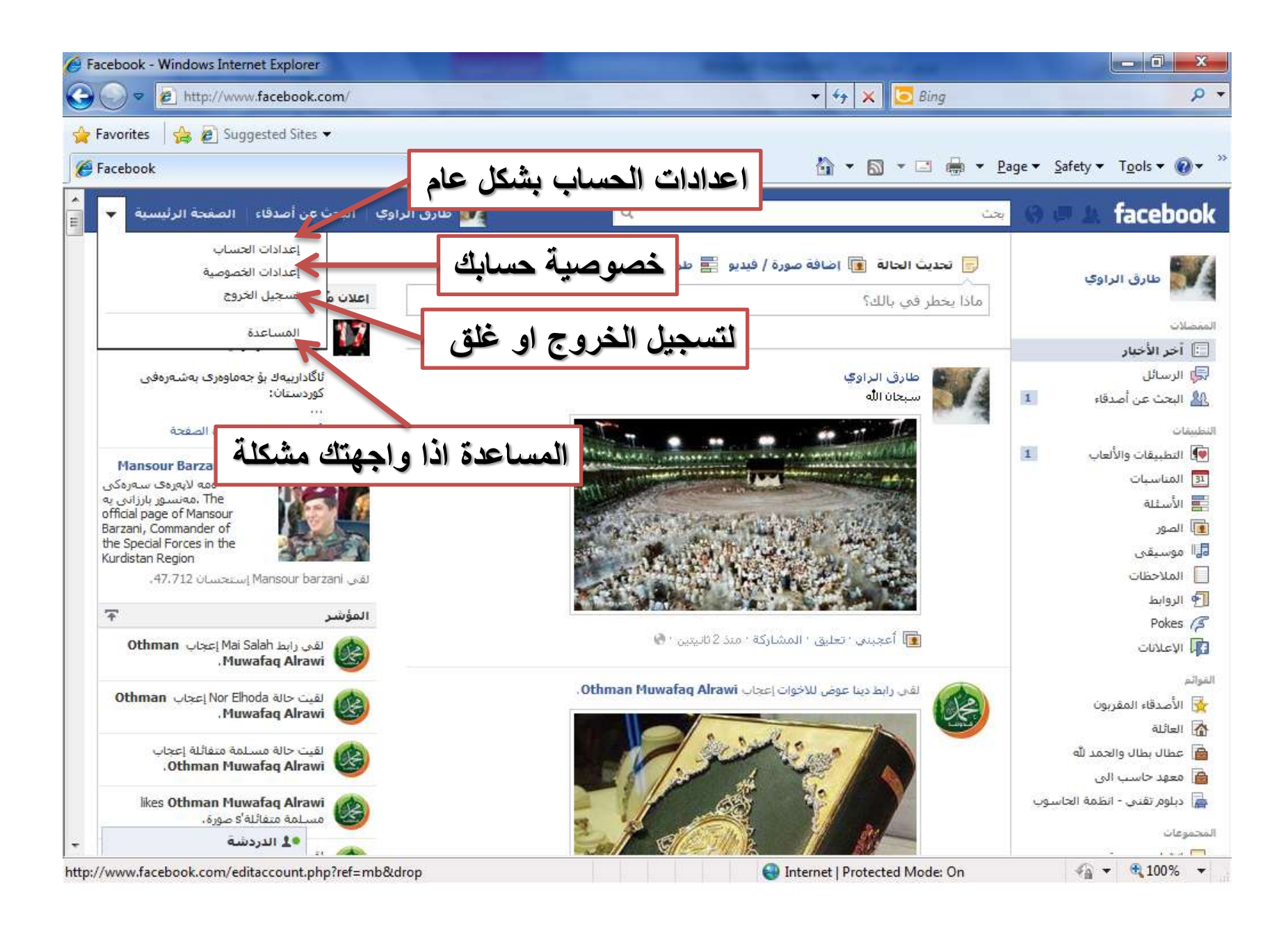

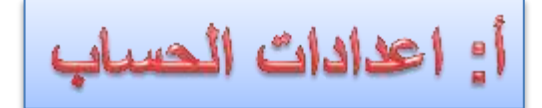

| 🔗 إعدادات الحساب العامة - Windows Internet Explorer | and function of some law.            |                                  |                                                           |
|-----------------------------------------------------|--------------------------------------|----------------------------------|-----------------------------------------------------------|
| S v https://www.facebook.com/settings?ref=mb        | ★ <sup>1</sup> / <sub>1</sub>        | 😝 🗙 📴 Bing                       | ρ,                                                        |
| 😪 Favorites 🛛 🝰 🔊 Suggested Sites 👻                 |                                      |                                  |                                                           |
| إعدادات الحساب العامة 🔘                             | ł                                    | 🛐 🕶 🖾 🔹 🖃 🖷 🖻 🖬                  | age ▼ <u>S</u> afety ▼ T <u>o</u> ols ▼ 🔞 ▼               |
| طارق الراوي البحث عن أصدقاء الصغحة الرئيسية         |                                      | بحث                              |                                                           |
|                                                     |                                      |                                  |                                                           |
|                                                     | مة                                   | إعدادات الحساب العا              | <b>عام</b><br>الأمان                                      |
| تعديل                                               | طارق الراوي                          | الاسمر                           | اشعارات<br>التطبيقات                                      |
| تعديل                                               | http://www.facebook.com/tarek.alrawi | اسم مستخدم                       | الهاتف المحمول                                            |
| تعديل                                               | الرئیسی: tarekalrawi@yahoo.com       | الب <mark>ر</mark> يد الإلكتروني | دفعات<br>إعلانات فيس بوك                                  |
| تعديل                                               | لم يتم تغيير كلمة السر مطلقاً.       | كلمة السر                        | بمكنك أنضآ زبارة إعدادات                                  |
| نعديل                                               | لا توجد شيكات                        | الشبكات                          | الخصوصية أو تعديل التسلسل<br>الزمني لأحداث للتحكم بمن يرى |
| and the second second                               | لديك 0 من الحسابات المترابطة.        | الحسابات المترابطة               | المعلومات شناك.                                           |
| تعديل                                               | العربية                              | اللغة                            |                                                           |
|                                                     | س بوك.:                              | تنزيل نسخة عن بياناتك في فين     |                                                           |
| •                                                   |                                      |                                  |                                                           |
| بالضغط على كلمة تعديل                               | السر وغيرها فقط                      | الاسم وكلمة                      | يمكنك تغير                                                |
|                                                     |                                      | -                                |                                                           |
|                                                     |                                      |                                  |                                                           |
|                                                     |                                      |                                  |                                                           |
| -                                                   |                                      |                                  |                                                           |

🖓 🕶 🔍 100% 💌

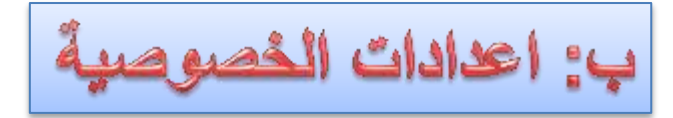

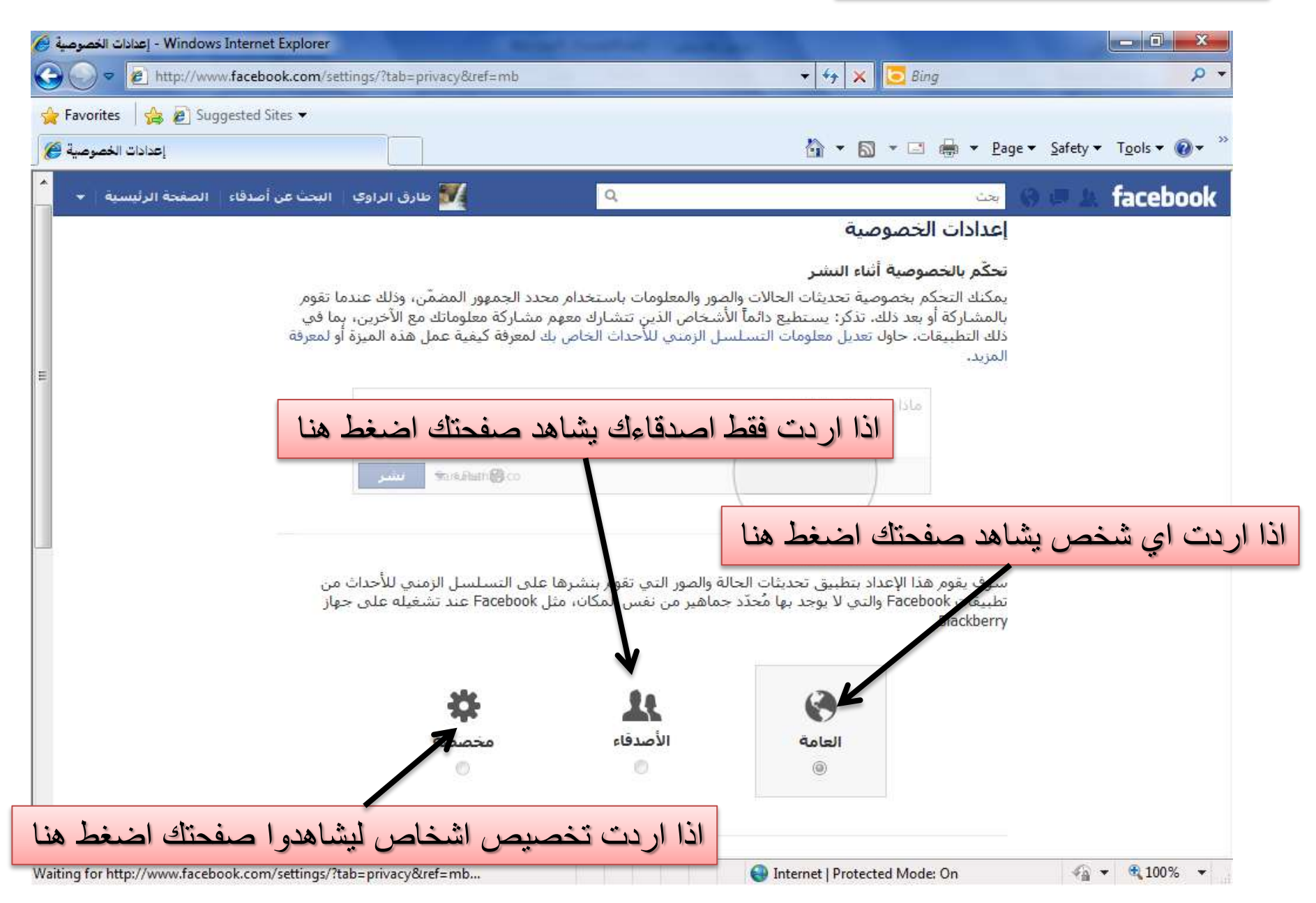

| 🖉 - Windows Internet Explorer اعدادات الخصوصية | and the second second             | CONTRACTOR OF A DESCRIPTION OF A DESCRIPTION OF A DESCRIP | at resultant stands                              | 100 C                  | _ 0 _ ×                                            |
|------------------------------------------------|-----------------------------------|----------------------------------------------------------------------------------------------------|--------------------------------------------------|------------------------|----------------------------------------------------|
| 🚱 🔘 🗢 🖻 http://www.facebook.com/sett           | ings/?tab=privacy&ref=mb          |                                                                                                    | + 4 × 5                                          | Bing                   | + م                                                |
| 🙀 Favorites 🛛 🚔 🔊 Suggested Sites 🕶            |                                   |                                                                                                    |                                                  |                        |                                                    |
| إعدادات الخصوصية 🏈                             |                                   |                                                                                                    | 🟠 🕶 🖾 🔹 🛙                                        | 🔄 븕 💌 <u>P</u> age 🕶   | <u>S</u> afety ▼ T <u>o</u> ols ▼ 🔞 ▼ <sup>≫</sup> |
| البحث عن أصدقاء الصفحة الرئيسية 👻              | کارق الراوې 💐                     | Q                                                                                                    |                                                  | جت (3)                 | 🖛 🛦 facebook                                       |
|                                                | مخصصة                             | الأصدقاء                                                                                                    | العامة                                           |                        | -                                                  |
|                                                | 0                                 | Ô                                                                                                    | ۲                                                |                        |                                                    |
|                                                |                                   |                                                                                                    |                                                  |                        |                                                    |
|                                                |                                   |                                                                                                    |                                                  | 🎎 كيفية التواصل        |                                                    |
|                                                | تعديل الإعدادات                   |                                                                                                    | سل مع الأشخاص الذين تعرفهم.                      | تحكم بكيفية التواه     |                                                    |
|                                                |                                   |                                                                                                    | شارات                                            | 📎 كيفية عمار الا       |                                                    |
|                                                | تعديل الإعدادات                   | ڭ.                                                                                                    | ى إشّارة الأصدقاء إلي <mark>ك</mark> أو إلى محتو | تحكّم بما يحصل لد      |                                                    |
| 6                                              | 2                                 |                                                                                                    | مواقع الإلكترونية                                | ∯<br>⊒® التطبيقات والد |                                                    |
|                                                | تعديل الإعدادات                   | ع الإلكترونية،                                                                                                    | ساركه مع التطبيقات والألعاب والمواق              | تحكّم بما يجري تش      |                                                    |
|                                                |                                   | to provide des a                                                                                                    | لنشورات السابقة                                  | 🤷 حد جمهور الم         |                                                    |
| سسور 🕖 😑                                       | إدارة إمكانية رؤية الم<br>القديمة | قاء الأصدقاء أو العامة.                                                                                                    | يورات التى قمت بمشاركتها مع أصد                  | حد الجمهور للمنش       |                                                    |
|                                                |                                   | ورة                                                                                                    | حظورون والتطبيقات المحظ                          | 😑 الأشخاص الم          |                                                    |
| E les des                                      | إدارة الحظر                       |                                                                                                    | نطبيقات التى قمت بخظرها.                         | إدارة الأشخاص وال      |                                                    |
|                                                |                                   |                                                                                                    |                                                  |                        |                                                    |
| الدردشة                                        |                                   |                                                                                                    |                                                  |                        |                                                    |
| Done                                           | n - +                             | £ .                                                                                                    | Internet   Protected Mo                          | ode: On                | ✓                                                  |

|           |                                                                                                    | مثلاً: من يستطيع<br>ارسال رسالة لك<br>تستطيع تحديد |
|-----------|----------------------------------------------------------------------------------------------------|----------------------------------------------------|
|           |                                                                                                    | ي .<br>الاصدقاء او                                 |
|           | كيعربة التواصل                                                                                                    | الجميع وهكذا                                       |
|           | من يمكّو البحث عن التسلسل الزمني للأحداث الخاص بك من خلال<br>الاسم أو يعلومات جهات الاتصال؟<br>من يستطيع لكي البطابات مدافق البلا ؟                                            | بالنسبة للبقية                                     |
|           | من يستطيع إرسال رسائل فيس بوك إليك؟                                                                                                    | تحكم ا                                             |
|           | من يمكنه النشر على التسلسل الزمني للأحداث الخاص بك؟                                                                                                    | التطي<br>تحکّم                                     |
| =         | من يستطيع رؤية منشورات الآخرين في اليوميات الخاصة بك؟<br>(ملاحظة: الأحداث حول تسجيلات الإعجاب والصداقات ويعض الألواع<br>الأخرى من محتويات الحائط غير مشمولة في هذه الإعدادات.) | <b>حد ج</b> 📔                                      |
|           | لمعرفة المزيد                                                                                                    | sin 🖸                                              |
|           | المحصورون والمعليقات المحصورة<br>المعامر والعليقات الله فعت بعظرها.<br>حدد خصو صيبتك من هذا                                                                                    |                                                    |
| • الدردشة |                                                                                                    | a standards (8, 2012                               |
|           | 😜 Internet   Protected Mode: On                                                                                                    | 🖓 🔻 🔍 100% 👻 💡                                     |

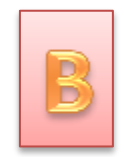

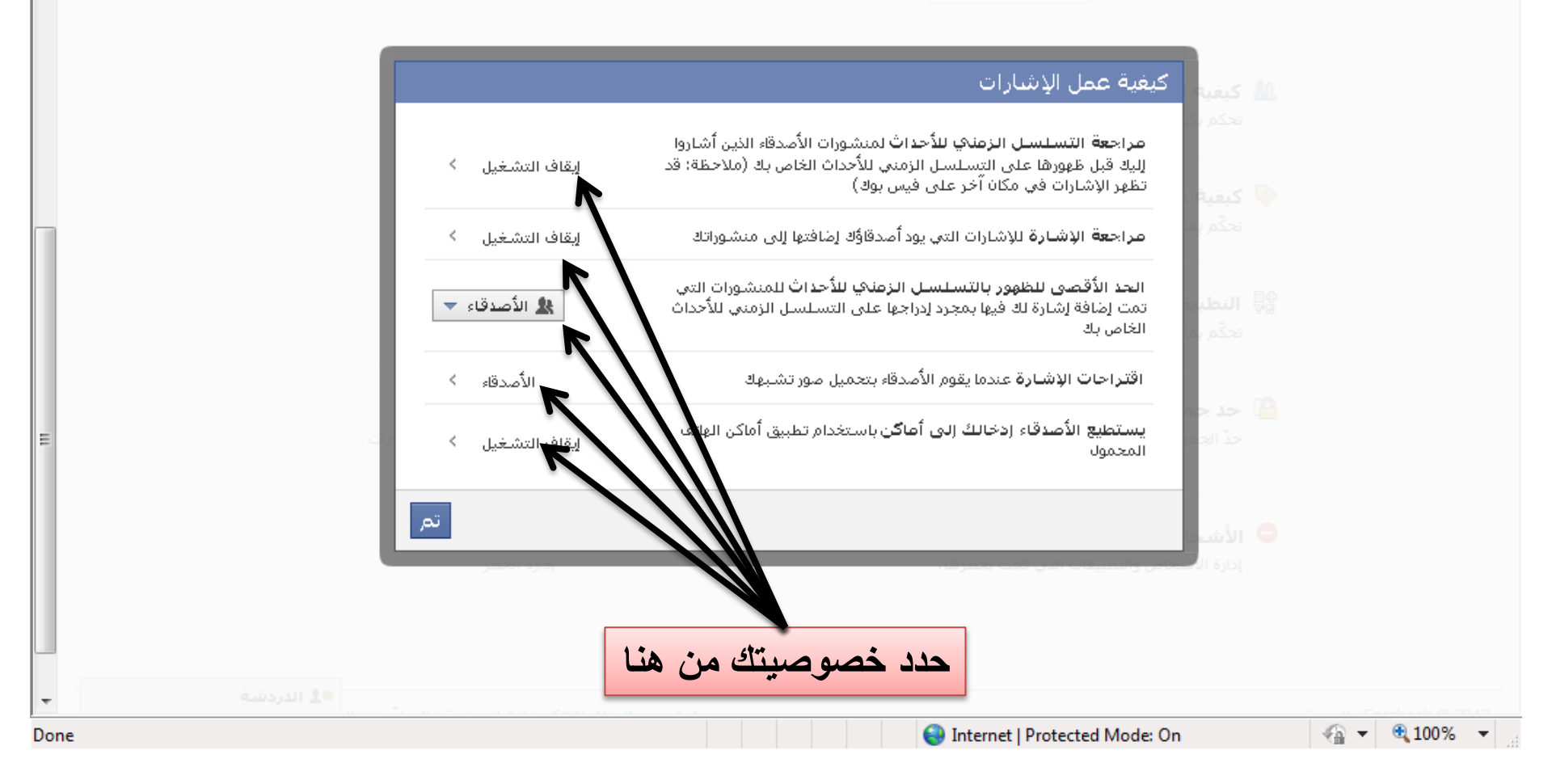

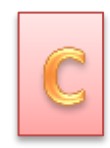

| <ul> <li>عودة إلى الخصوصية</li> </ul>                                                                                                    |                                                                                                    |                                    |                               |                              |  |
|----------------------------------------------------------------------------------------------------|----------------------------------------------------------------------------------------------------|------------------------------------|-------------------------------|------------------------------|--|
| فى فيس بوك، تكون دائماً بعض معلوما<br>واسم المستخدم ومعرّف المستخدم ا<br>أصدقائك وأي معلومات متاحة للعامة.<br>قم بتعديل إعداداتك للتحكم بما تقوم أ | تك متاحةً للعامة والتطبيقات شأن اسمك وصورتك الن<br>الخاصين بك (اعرف السبب)، كذلك، لدى التطبيقات ۱۱<br>نت وكل من تتشارك معهم بمشاركته مع التطبيقات و | لاحظ التطيية<br>بمكثك از التو      | طبيقات التي ت<br>إلتها وابقاف | ى ئىىتىكىمھا<br>نى ئىتىچىلھا |  |
| التطبيقات التكِ تستخدمها                                                                                                    | أنت تستخدم 2 من التطبيقات والألعاب والمواقع:                                                                                                    | تعديل الإ                          | تعديل الإعدادات               |                              |  |
|                                                                                                    |                                                                                                    | يسمبر                              |                               |                              |  |
|                                                                                                    | 💅 كن مع الله                                                                                                    | 5 يناير                            |                               |                              |  |
|                                                                                                    | 🗮 إزالة التطبيقات غير المرغوب بها أو المزعجة.                                                                                                    |                                    |                               |                              |  |
|                                                                                                    | 🖈 إيقاف تشغيل جميع التطبيقات،                                                                                                    |                                    |                               |                              |  |
| كيف يشارك الأشخاص<br>معلوماتك مع التطبيقات النكِ<br>يستخدمونها؟                                                                                    | يستطيع كل من يرى معلوماتك مشاركتها مع الت<br>استخدم هذا الإعداد للتحكم بفئات المعلومات ال<br>مشاركتها،                                              | ستخدامها، تعديل الإ<br>لاء الأشخاص | تعديل الإعدادات               |                              |  |
| التخصيص الفوري                                                                                                    | يتيح الإطّلاع على معلومات ذات صلة بأصدقائك -<br>الشريكة المحددة.                                                                                    | أحد المواقع تعديل الإ              | تعديل الإعدادات               |                              |  |
| البحث العام                                                                                                    | قم بإظهار معاينة للتسلسل الزمني للأحداث الخ<br>عندما بقوم الأفراد بالبحث عنك باستخدام محرك                                                          | ئیس بوك <b>تعدیل ال</b> ا          | تعديل الإعدادات               |                              |  |
|                                                                                                    |                                                                                                    |                                    |                               |                              |  |

🖓 🔻 🔍 100% 🔻

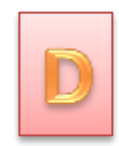

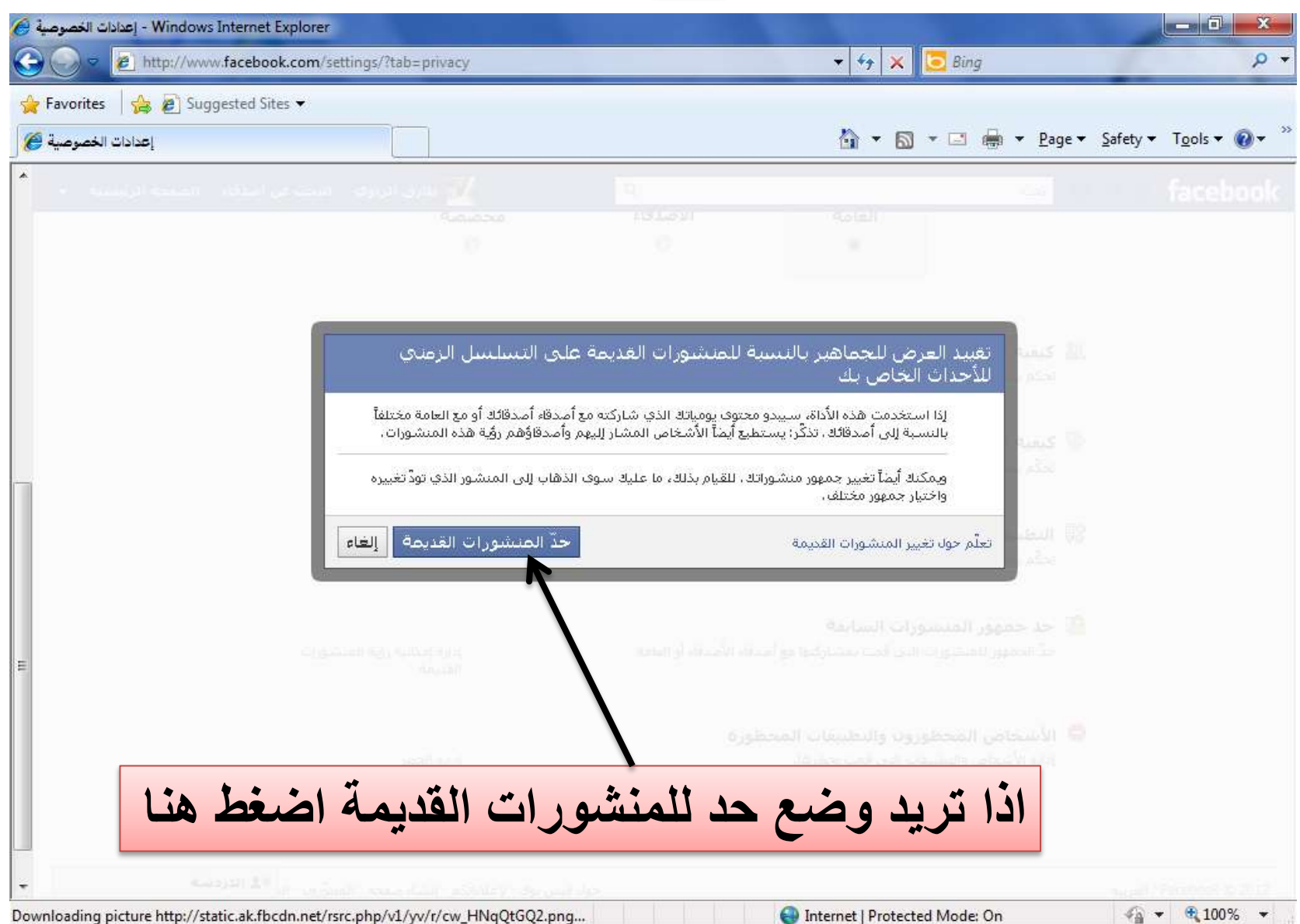

| لاشخاص بمجرد<br>ب من هنا فقط اکتب<br>ب و نب و اضغط حض | مهمة جداً ع<br>يمكنك حظر اي من ال<br>الضغط على حظر او                                                                                                    | <ul> <li>عودة إلى الخصوصية</li> </ul> |               |
|-------------------------------------------------------|----------------------------------------------------------------------------------------------------|---------------------------------------|---------------|
|                                                       | عندما تضيف أصدقاء إلى قائمة المقيّدين، يستطيع هؤلاء فقط رؤية المعلومات والمنشورات المتاحة للعامة، لا يُعلم في<br>أصدقاءك عندما تضيفهم إلى قائمة المقيّدين لديك، تعديل القائمة.                                                                                                    | إضافة أصدقاء إلى قائمة<br>المقيِّدين  |               |
|                                                       | عندما تقوم بحظر شخص ما، لا يعود باستطاعة هذا الأخير أن يكون صديقك في فن جوك أو المتاعل معك (إلا ضمن التطبيقات<br>والألعاب التي تستخدمانها والمجموعات التي تنتميان إليها).                                                                                                    | حظر المستخدمين                        |               |
|                                                       | الاسم:<br>البريد الإلكتروندي:<br>حظور ين محشرين<br>إلغاء الحظر                                                                                                    | اشخاص م                               |               |
|                                                       | لدى حظر دعوات التطبيقات من أحدهم، تتجاهل تلقائياً الدعوات المستعجلية إلى التطبيقات من ذاك الصديق. لحظر الدعوات<br>من صديق محدد، اضغط الرابط "تجاهل كل الدعوات من هذا الصديق" أسفل الطعب الأحدث.                                                                                                    | حظر دعوات التطبيقات                   |               |
| لحفاظ على السرية                                      | حظر الدعوات من: اكتب اسم صديق<br>Saif Sandman = إلغاء الحظر<br>Wadee Alhob Algboriy =                                                                                                    |                                       |               |
|                                                       | عندما تقوم بحظر دعوات المناسبات من أحد ما، تتجاهل تلقائياً أي طلبات مستقبلية لمناسبات من ذاك الصديق.<br>حظر الدعوات من: الكتب اسم صديق                                                                                                    | حظر الدعوات إلى المناسبات             |               |
| <b>•</b>                                              | <ul> <li>على الداوودي إلغاء الحظر</li> <li>لدردشة</li> </ul>                                                                                                    |                                       |               |
| Done                                                  | internet   Protected ومعالمات من المتعادية المحالية المحالية المتعادية المحالية المحالية ا<br>المحالية المحالية المحالية المحالية المحالية المحالية المحالية المحالية المحالية المحالية المحالية المحالية المحالية المحالية المحالية المحالية المحالية المحالية المحالية المحالية المحالية المحال | Mode: On 🆓 👻                          | <b>100%</b> • |

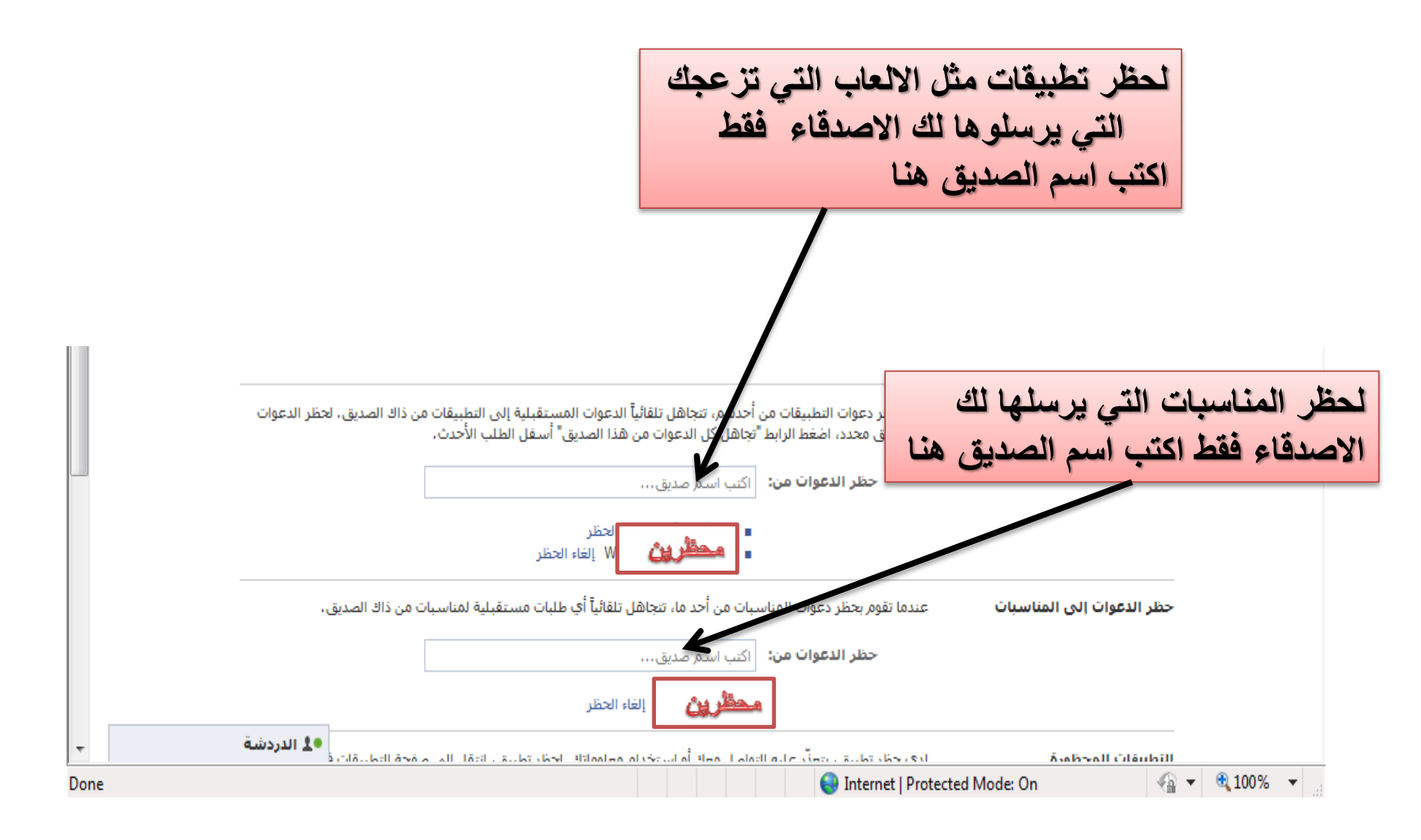

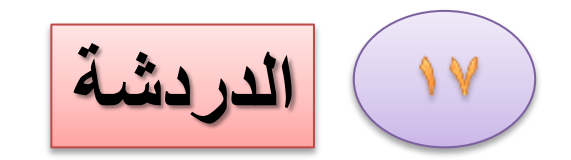

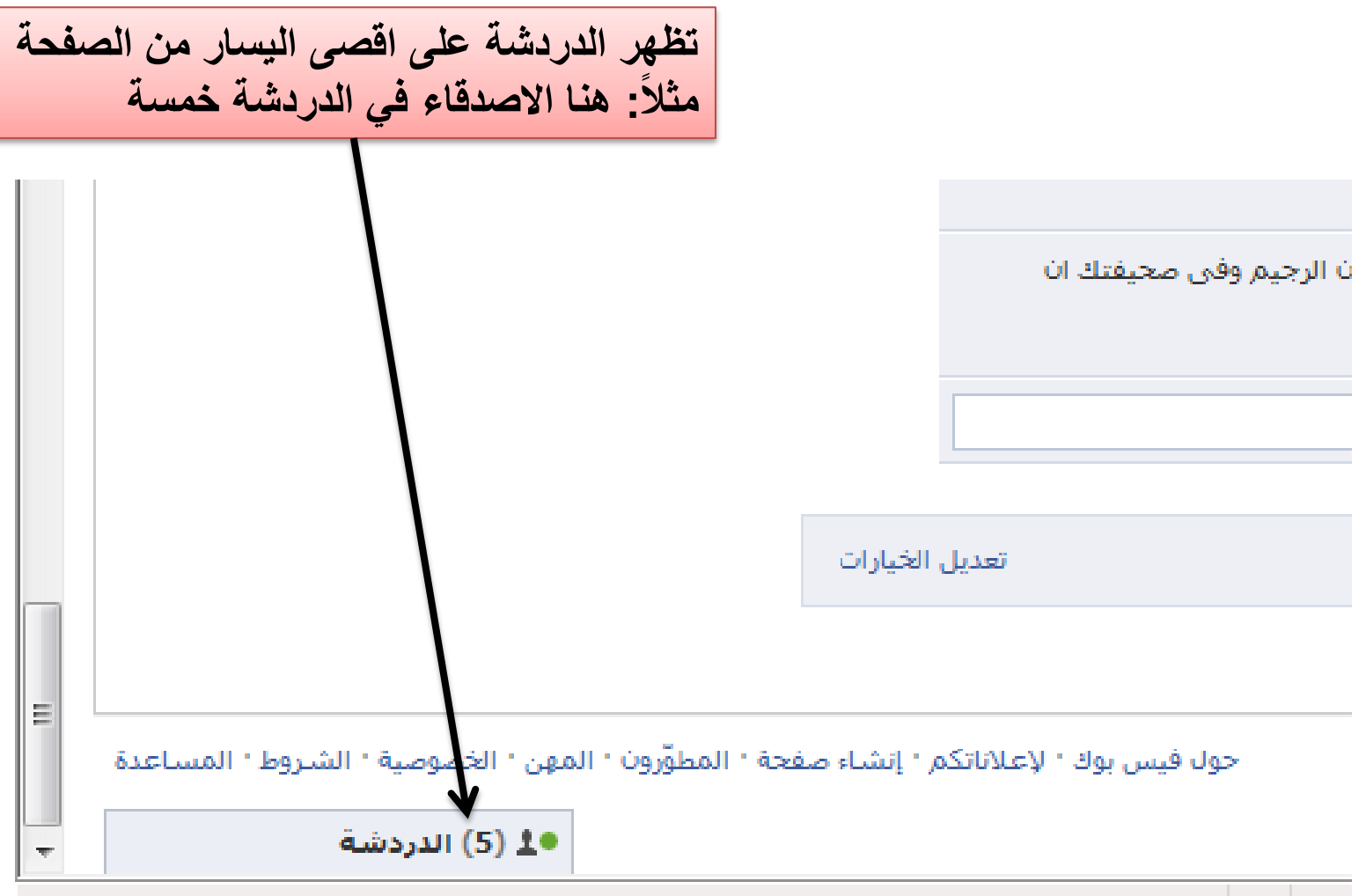

(1 item remaining) Downloading picture http://profile.ak.fbcdn.net/hprofile-ak-snc4/36

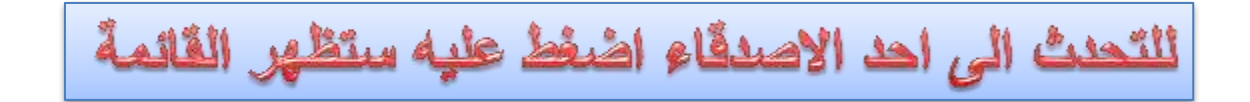

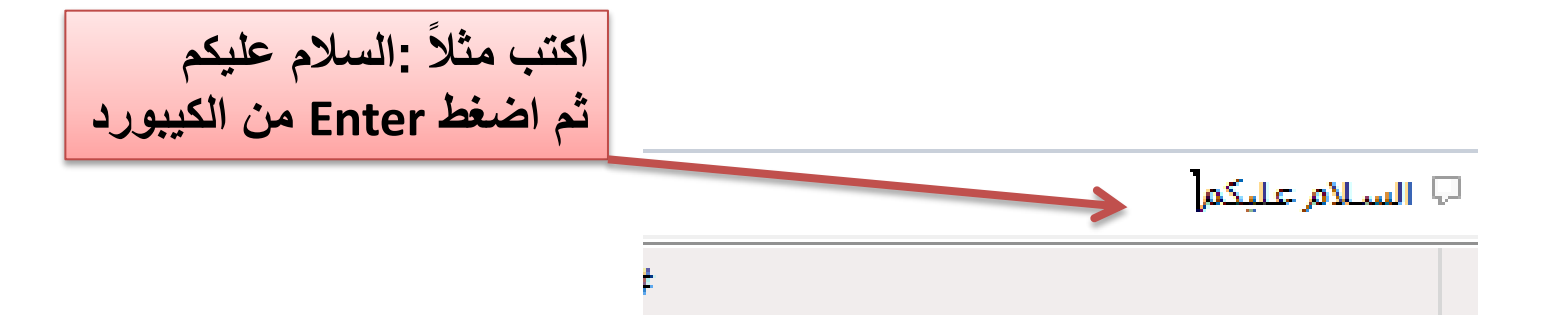

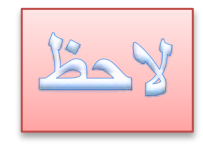

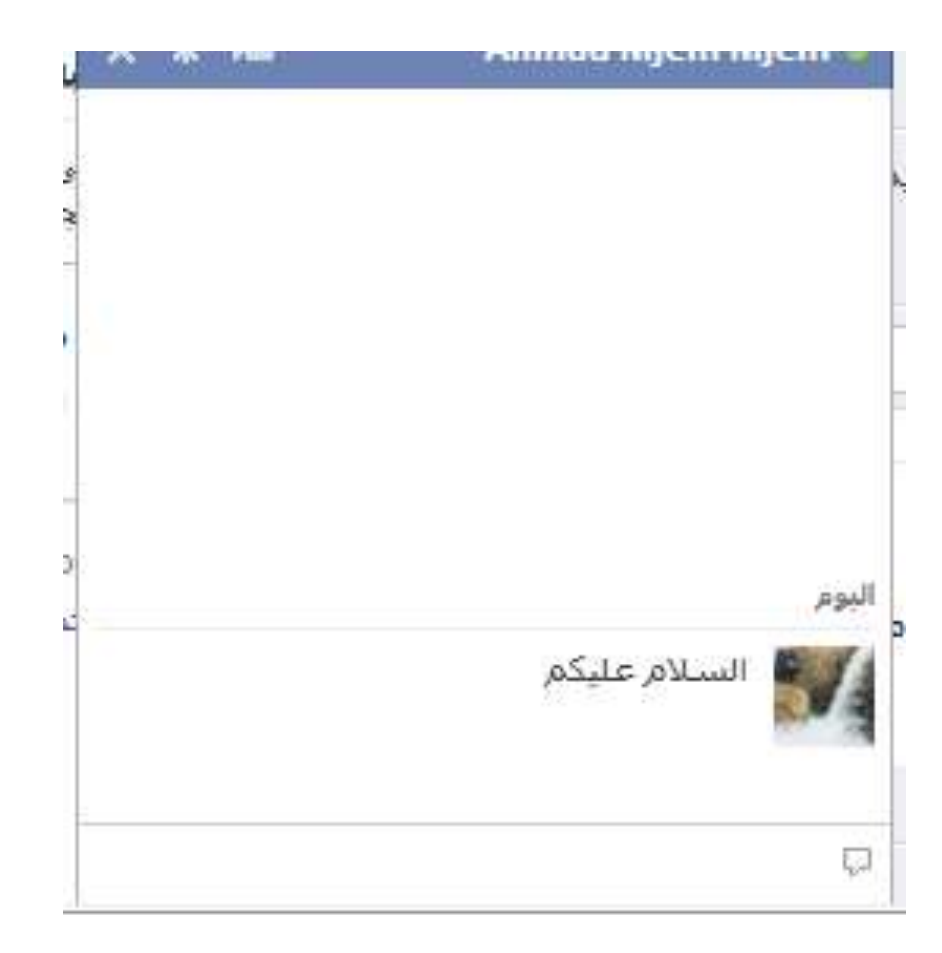

لتسجيل الدخول الى حسابك في الفيس بوك

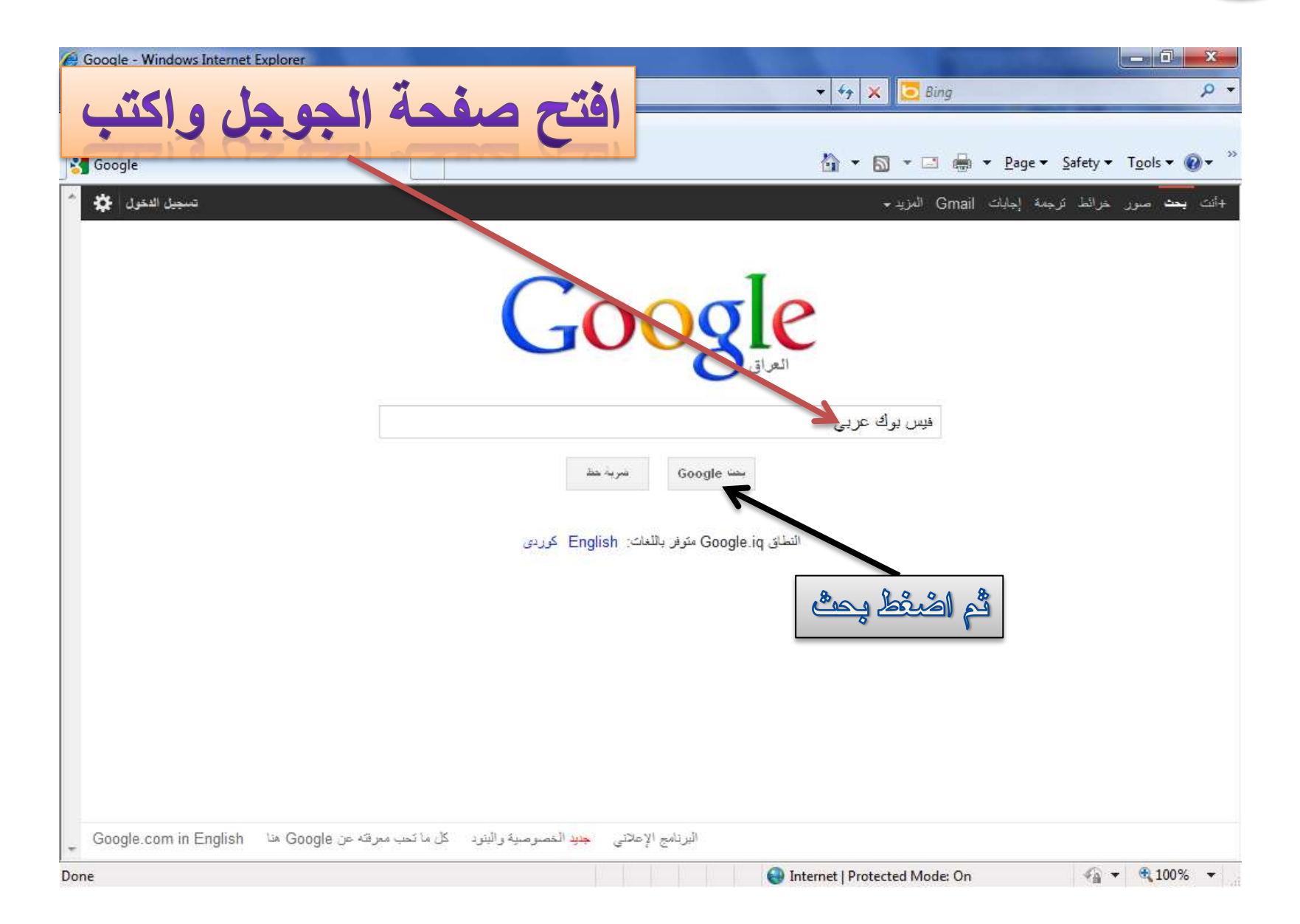

| Lis ba                                                                     | هر الصفحة التّالية اظ                                                                                      | )Bau                               |
|----------------------------------------------------------------------------|----------------------------------------------------------------------------------------------------|------------------------------------|
| 🙆 فيس بوك عربي - بحث Google - Windows Internet Explorer                    |                                                                                                    |                                    |
| Tttp://www.google.iq/#hi=arousite=o.q=%D9%81%D9%8A%D8%B3+%D8%A8%D9%88%D9   | %83+%08: ▼                                                                                                 | μ.                                 |
| 😭 Favorites 🛛 🍰 🔊 Suggested Sites 🔻                                        |                                                                                                    |                                    |
| Google فيس بوك عربى - بحث 🚱                                                | 🏠 🔻 🖾 👻 🖼 🖶 Yage 🕇 Sa                                                                                      | ifety ★ T <u>o</u> ols ▼ 🔞 ▼ 🎽     |
| تسجيل الدخول 🗱 📤                                                           | ط ترجمة إجابات Gmail المزيد -                                                                              | +أنت <b>بحث</b> صور خران           |
|                                                                            |                                                                                                    | -                                  |
|                                                                            | فیس بوڭ عرب <u>ی</u>                                                                                       | Google                             |
|                                                                            |                                                                                                    | 0                                  |
|                                                                            |                                                                                                    | 8                                  |
|                                                                            | حوالي 8,800,000 من الثنائج (عدد الثواني: 10.10)                                                            | بحد                                |
|                                                                            | 7                                                                                                    |                                    |
| أو بمعرفة                                                                  | مرحباً بك في فيس بوك - قم بتسجيل الدخول أو بالتسجيل                                                        | كل شيء                             |
|                                                                            | ar-ar.facebook.com/                                                                                        | صنور                               |
| وغير هم من الاسخاص الدين يعملون ،<br>تحميل عبد لا محدد من الله بد <b>ة</b> | فيس بوك هي اداة تتبح للاشخاص التواصل مع الإصدقاء ،<br>استخد الزاير فيس به ك التقام على اتصال بالأصدقاء ، م | -114 - Liza                        |
| हिन्दी                                                                     | រ. বាংলា. បំការឪា. គ្នាញាំប៉ូ. ចុខាសា. മലയാദ്വം                                                            |                                    |
|                                                                            |                                                                                                    | الاخيار                            |
| شبكة الفيس بوك العربية                                                     | الفيس بوك الحربي   Facebook                                                                                | المزيد                             |
| سبحة ال <b>فيس بوك الغربية</b> اعجبني. موقع<br>ولك سُخصي هل لَر عُب في     | الفيس بوك العربي - Description. لحن<br>مسخدمہ الفسر، بوك العرب                                             |                                    |
| ing to the the                                                             |                                                                                                    | يغداد                              |
| جريدة الفيس بوك العربية                                                    | فِيس يونُك عربي   Facebook                                                                                 | تغيير، المكان                      |
| جريدة <b>الفيس بوك العربية</b> . أعجبني.<br>تحتيينات من من المترفينية.     | فيس بوك عربي   فيس بوك للتقاعل مع<br>في مدينة عربي ا                                                       |                                    |
| ستحصيبه مسهوره. هن ترغب في                                                 | ديس پوت حربي                                                                                               | اليحث في الويب<br>البحث في الصقحات |
| ی فیسیولک عربی امُ الاجنبی ص                                               | رفص شرقی وافلام عربی                                                                                       | العريبية                           |
| م فيسبوك عربي امُ الاجنبي p - شارك -                                       | ِ هِل تَرغب في تَسجيل إعجابِكَ بِهذ <mark>ه</mark> الصفحة                                                  | صفحات أجنبية مترجمة                |
| الحب - استرجل xD                                                           | الى التعليق عليها                                                                                          | -3. 1                              |
|                                                                            | مزيد من النتائج من facebook.com »                                                                          | اي ويتب<br>آخر ساعة                |
| * 30/-1 L- P                                                               |                                                                                                    | آخر 24 ساعة                        |
|                                                                            | 😜 Internet   Protected Mode: On                                                                            | 🖓 🕶 🍕 100% 👻                       |

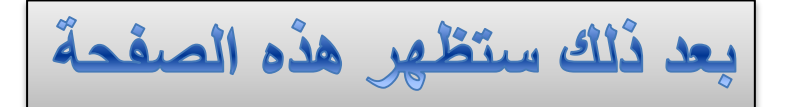

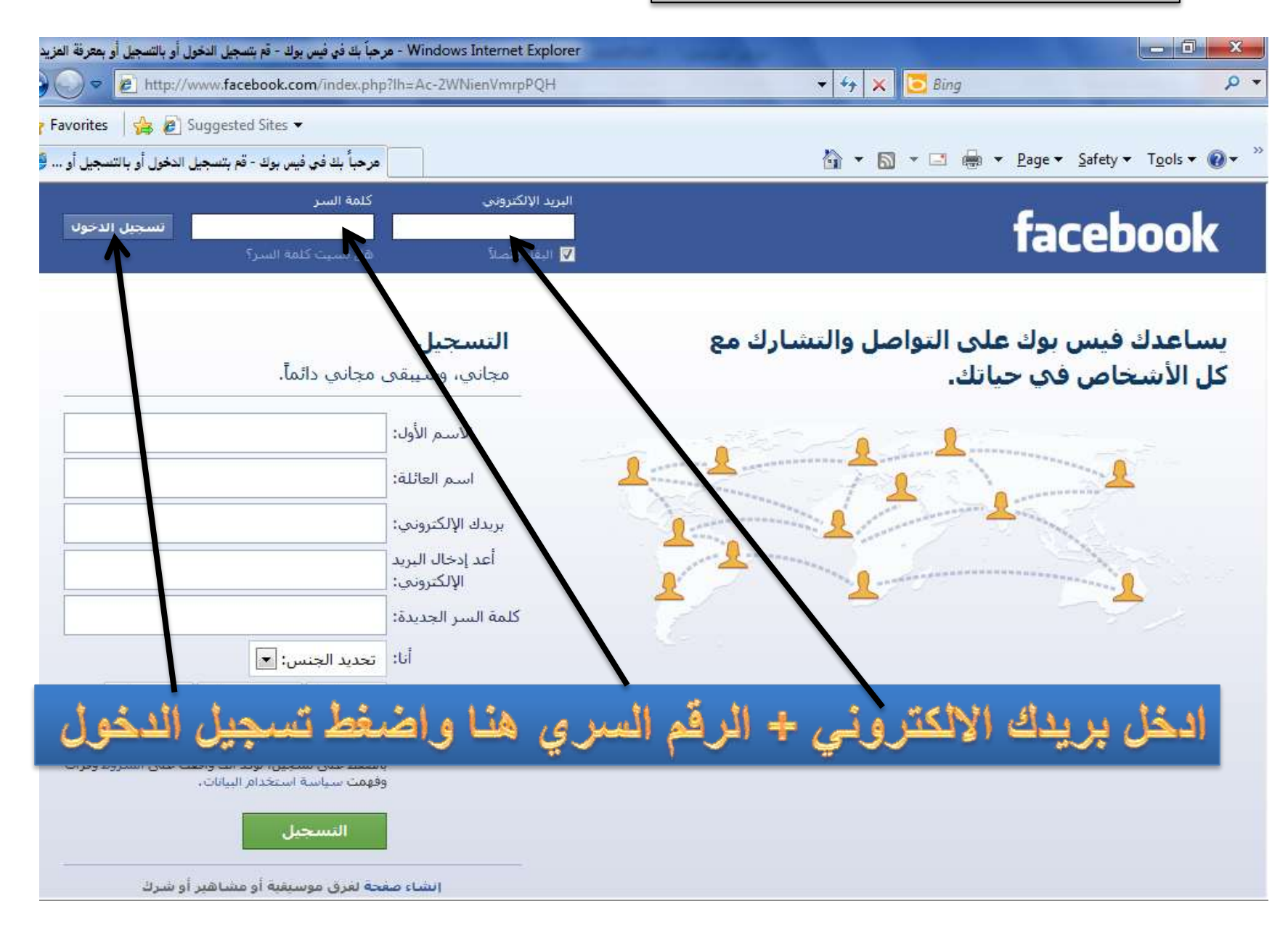

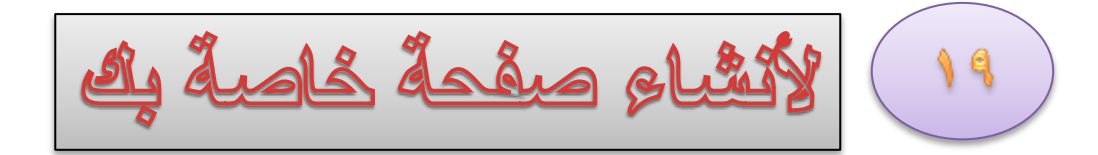

| 🔗 Facebook - Windows Internet Explorer                                                               | and the second second second second second second second second second second second second second second second                                                                                                    | _ 0 <mark>_ X</mark>              |
|----------------------------------------------------------------------------------------------------|----------------------------------------------------------------------------------------------------|-----------------------------------|
| 🚱 💬 🗢 🔊 http://www.facebook.com/?ref=tn_tnmn                                                         | 👻 🗲 🗙 🚺 🔁 Bin                                                                                                    | ng 🔑 🗸                            |
| 🖕 Favorites 🛛 🖕 🔊 Suggested Sites 👻                                                                  |                                                                                                    |                                   |
| E Facebook                                                                                           | 🏠 🔹 🗟 👻 🖃                                                                                                    | 🖶 💌 Page 🕶 Safety 🕶 Tools 🕶 🔞 💌 🥍 |
| 🔦 طارق الراوي البحث عن أصدقاء الصفحة الرئيسية 👻                                                      | Q                                                                                                    | من 🖉 🖉 🐅 🚓 🙀                      |
| ۵ مرة                                                                                                | المعن المعن المعن المعن المعن المعن المعن المعن المعن المعن المعن المعن المعن المعن المعن المعن المعن المعن ال<br>المعن المعن المعن<br>المعن المعن المعن المعن المعن المعن المعن المعن المعن المعن المعن المعن المعن المعن المعن المعن المعن المعن الم<br>المعن المعن المعن المعن المعن المعن المعن المعن المعن المعن المعن المعن المعن المعن المعن المعن المعن المعن الم<br>المعن المعن المعن المعن المعن المعن المعن المعن المعن المعن المعن المعن المعن المعن المعن المعن المعن المعن الم<br>المعن المعن المعن المعن المعن المعن المعن المعن المعن المعن المعن المعن المعن المعن المعن المعن المعن المعن الم<br>المعن المعن المعن المعن المعن المعن المعن المعن المعن المعن المعن المعن المعن المعن المعن المعن المعن المعن الم<br>المعن المعن المعن المعن المعن المعن المعن المعن المعن المعن المعن المعن المعن المعن المعن المعن المعن المعن الم |                                   |
| تعديل الخيارات                                                                                       | من الأحداث ♥                                                                                                    | المزيد ه                          |
| علاناتكم · إنشاء صفحة · المطوّرون · المهن · الخصوصية · الشروط · المساعدة                             | Faceb العربية حول فيس بوك ١٠                                                                                                    | ook © 2012                        |
| ج (5) الدردشة (5) الدردشة<br>(1 item remaining) Downloading picture http://profile.ak.fbcdn.net/hpro | file-ak-snc4/36                                                                                                    | e: On 👘 🔻 🖲 100% 🔻                |

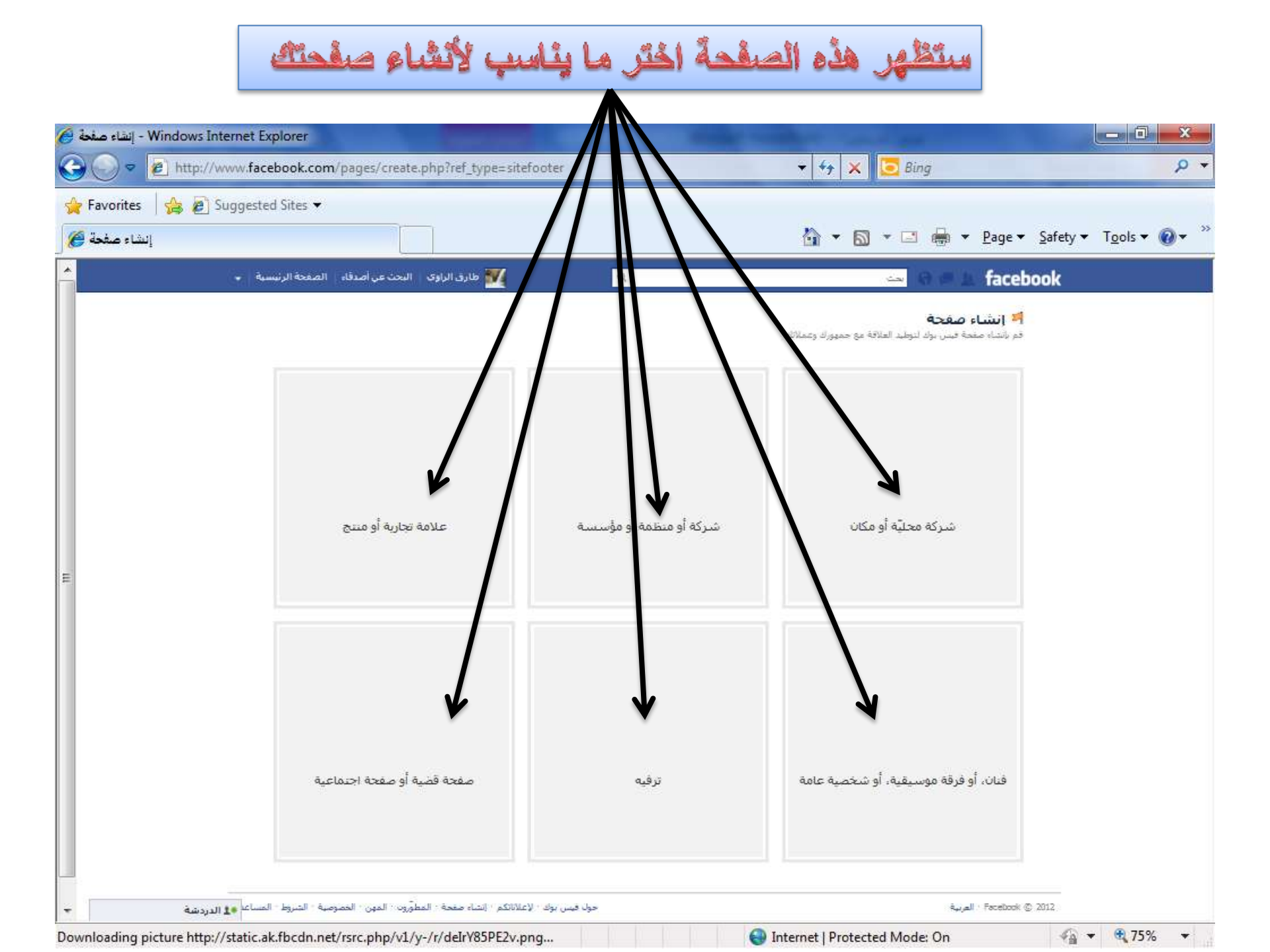

## مثلاً : اخترت انا هذه

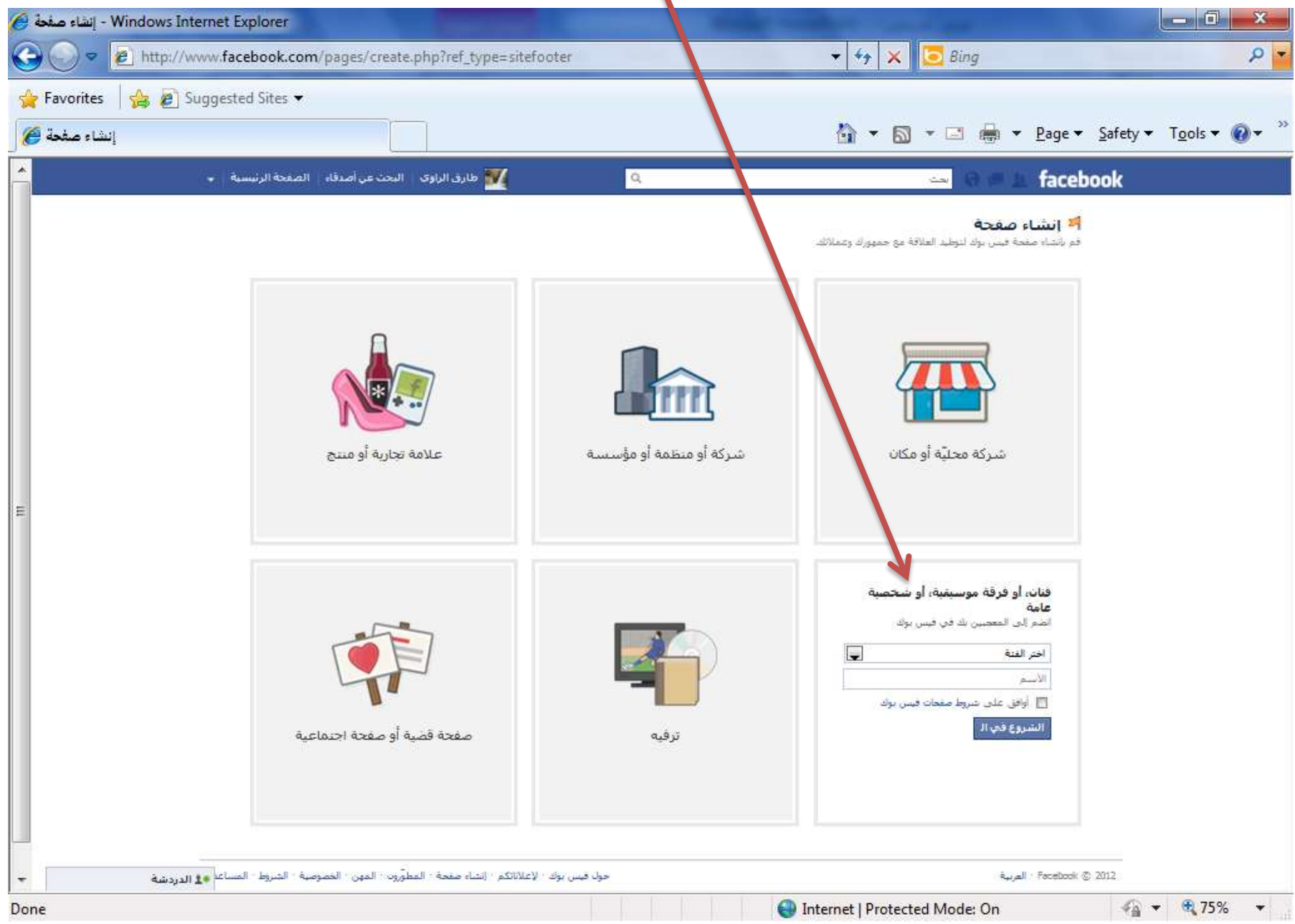

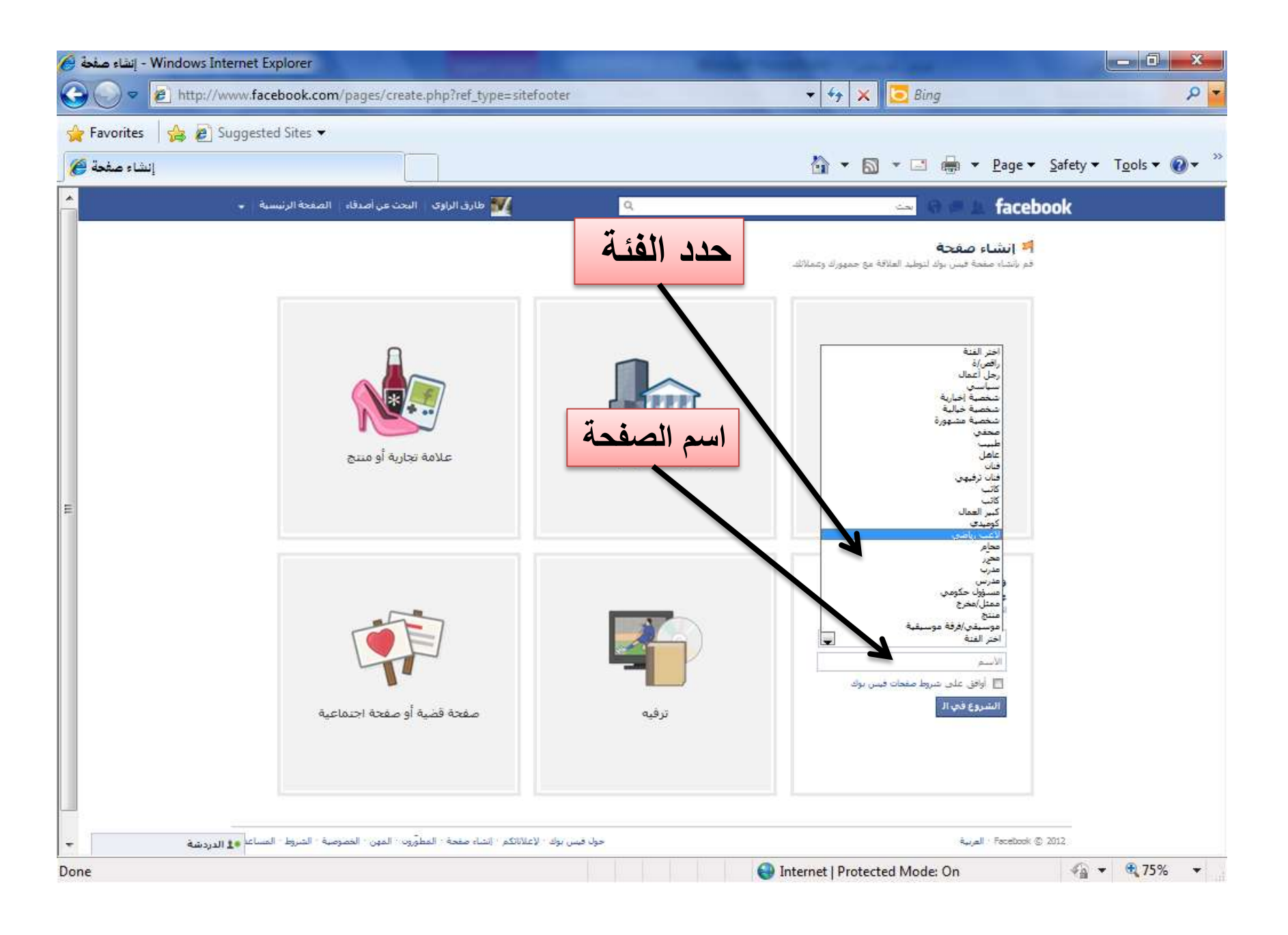

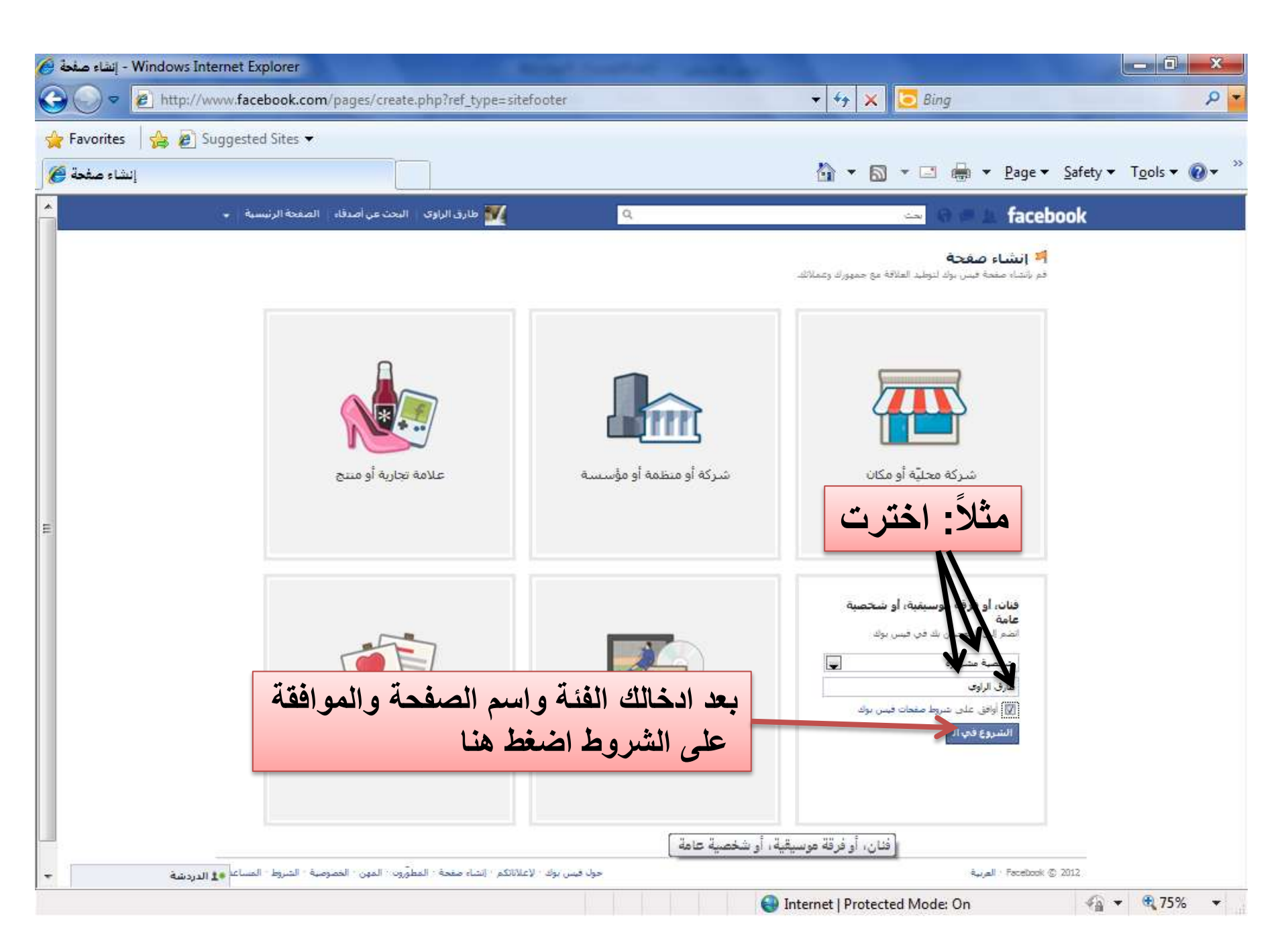

| تر صورة للصفحة                                                                          | اخذ                                 |
|-----------------------------------------------------------------------------------------|-------------------------------------|
| t Explorer                                                                              |                                     |
| acebook.com/pages/getting_started?page_id=242117185870039 + 47 ×                        | Bing 🔎 👻                            |
| sted Sites 🕶                                                                            | □ 🖶 ▼ Page ▼ Safety ▼ Tools ▼ @ ▼ ≫ |
| 🖌 طارق الراوي البحث عن أصدقاء الصفحة الرئيسية 🗣                                         | 🛶 😡 🖛 🔔 facebook                    |
| الخطوة 2<br>الحمول على محبين<br>الحمول على محبين                                        | <b>الخطوة 1</b><br>المررة الشخصية   |
| الشخصية                                                                                 | تحديد صورتك ا                       |
| تحميل صورة<br>من جهاز الكميوتر لديك<br>نو<br>من موقعك الإلكتروني<br>تحطي: تعليه 1       |                                     |
| حول فيس بوك ((علاناتكم : إنشاء صفحة : المطوَّرون : المهن : الخصوصية : الشروط : المساعدة | العربية - Facebook © 2012           |
|                                                                                         |                                     |
| Internet   Protected N                                                                  | Mode: On 🛛 🖓 👻 🔍 75% 💌              |

انتظر قليلاً لتحميل الصورة

| t Explorer                                                                 | and the second second sec | - 0 ×                |
|----------------------------------------------------------------------------|----------------------------------------------------------------------------------------------------|----------------------|
| acebook.com/pages/getting_started?page_id=242117185870039                  | 👻 🍫 🔀 🖸 Bing                                                                                                    | + م                  |
| sted Sites 🔻                                                               |                                                                                                    |                      |
|                                                                            | 🏠 ▼ 🖾 ▼ 🖃 ఉ ▼ <u>P</u> age▼ <u>S</u> afety▼                                                                                                    | T <u>o</u> ols ▼ 🔞 ▼ |
| 🔍 طارق الراوك 🛛 البحث عن اصدقاء 🛛 الصفحة الرئيسية 🗣                        | 👄 0 🖝 1. face                                                                                                    | ebook                |
| تطوة 3                                                                     | الحطوة 1 الخطوة 2                                                                                                    |                      |
| علومك الأساسية                                                             | المورة الشخصية العصول على معجبين الم                                                                                                    |                      |
| يه لـ مارق الراوې                                                          | تحديد صورتك الشخصية                                                                                                    |                      |
|                                                                            |                                                                                                    |                      |
| يتم الآت تحميل الصورة                                                      | 8                                                                                                    |                      |
|                                                                            |                                                                                                    |                      |
| <b>استيراد الصورة</b><br>من موقعك الإلكتروني                               | 6                                                                                                    |                      |
|                                                                            |                                                                                                    |                      |
| a de las                                                                   |                                                                                                    |                      |
|                                                                            |                                                                                                    |                      |
| حول فيس بوك الإعلاناتكم الساء صفحة المطوروب المهن الخصوصية الشروط المساعدة | العربية : Facebook                                                                                                    | K © 2012             |
|                                                                            |                                                                                                    |                      |
|                                                                            |                                                                                                    |                      |
|                                                                            |                                                                                                    |                      |
|                                                                            |                                                                                                    |                      |
|                                                                            |                                                                                                    |                      |
|                                                                            |                                                                                                    |                      |
|                                                                            |                                                                                                    |                      |
|                                                                            | 🚭 Internet   Protected Mode: On 🛛 🖓 🕶                                                                                                    | • 🔍 75% 👻            |

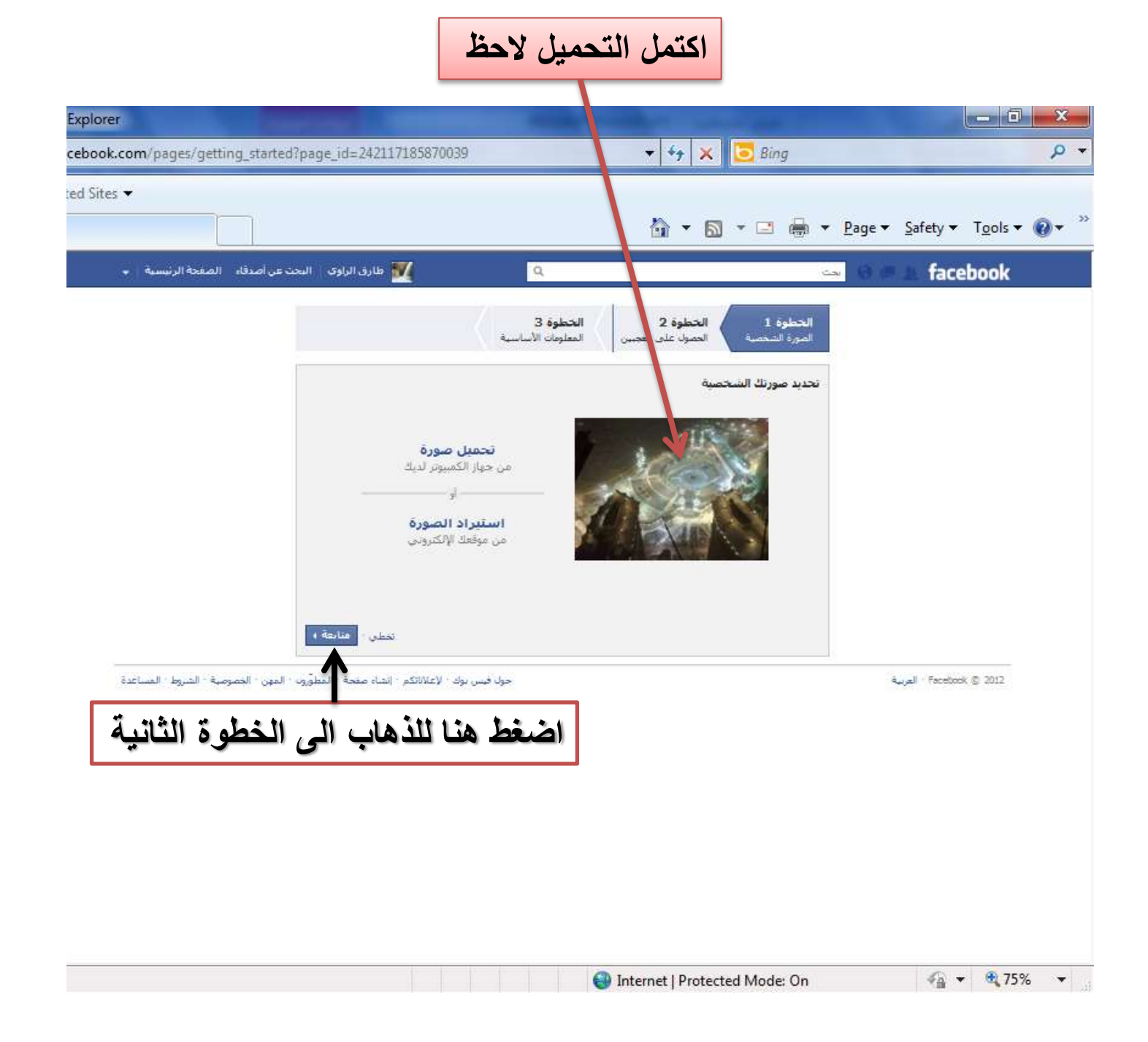

| iites 🕶                             |                                                                 | } ▼ 🖾 ▼ 🖃 👼 ▼ <u>P</u> age ▼ Sa                                         | ıfety ▼ T <u>o</u> ols ▼ ( |
|-------------------------------------|-----------------------------------------------------------------|-------------------------------------------------------------------------|----------------------------|
| ,أصدقاء الصغحة الرئيسية 🗣           | م طارق الراوى البحت عر 🛛                                        |                                                                         | an 🔝 faceboo               |
|                                     | الخطوة 3<br>العلومات الأساسية                                   | الخطوة 1 الخطوة 2<br>المورة المحصية الحص على معجس                       |                            |
|                                     | اء الذين قد تعصيم.                                              | دعوة الأصدقاء<br>عرَّر شعبية مفحاً خال اقتراحها على الأمدا              |                            |
|                                     |                                                                 | الله "دعوة الأصدقاء" المصدقاء الأصدقاء المحدقات                         |                            |
|                                     | ن خلال استبراد قائمة جهات الاتمال الخاصة بك وإرسال رسالة إليهم. | أعلم عملاءك والمشتركين لديك بصفحتك الجديدة ه<br>في استبراد جهات الانصال |                            |
|                                     | فالسر و                                                         | 👿 مشارکة هذه الصغرة على حائطتي، تصم                                     |                            |
|                                     |                                                                 | 🔽 الأعجاب بينه الصفحة                                                   |                            |
|                                     | نخطي ا                                                          | isga 4                                                                  |                            |
| بن · الخصوصية · الشروط · المساعدة . | حول فيس بوك الإعاثانكم - إنشاء مفحة - المطوَّرون - الم          |                                                                         | i - Facebook © 20:         |
|                                     |                                                                 |                                                                         |                            |
ستظهر قائمة اصدقاءك حدد اصدقاءك ليتم ارسال لهم طلب الاعجاب بالصفحة

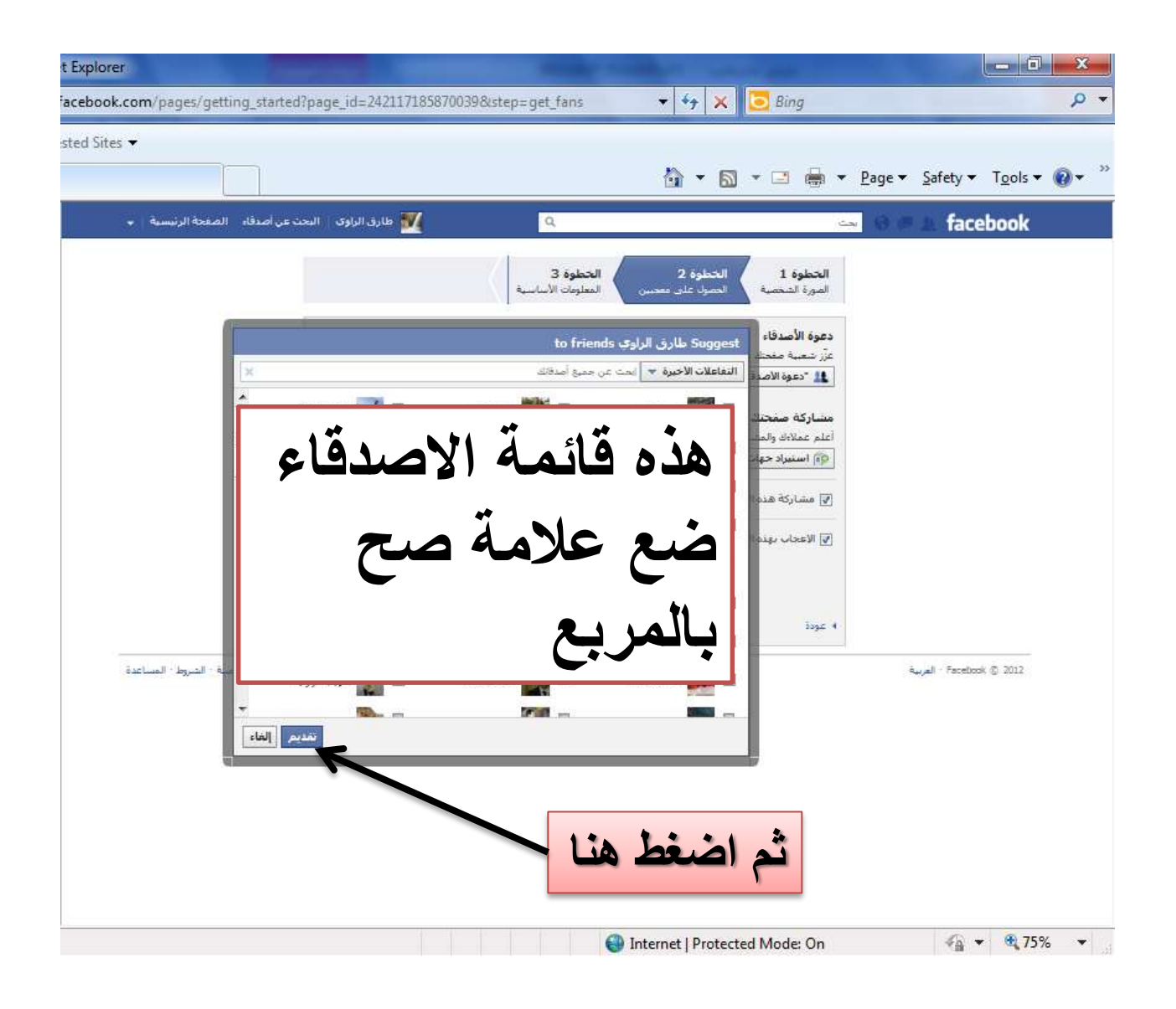

| وني اذا كان لديك واكتب<br>مة ثم اضغط متابعة                                                                                             | الخطوة الثالثة : اضف موقعك الالكتر<br>معلومات عن الصف                                                                                            |
|----------------------------------------------------------------------------------------------------|----------------------------------------------------------------------------------------------------|
| Facebook - Windows Internet Explorer                                                                                                    |                                                                                                    |
| Image: http://www.facebook.com/pages/getting_started?page_id=242117185870039&ste                                                        | p=_sic_i fo 🔹 🔩 🚬 Bing 🖉                                                                                                    |
| Favorites 🙀 🖉 Suggested Sites 🕶                                                                                                    | 🐴 🔻 🛐 🔻 🖃 🚔 💌 Page 👻 Safety 👻 Tools 👻 🔞 💌                                                                                                    |
| م بنارق الراوي النجت عن أصدفاء الصفحة الرئيسية 🔹                                                                                        |                                                                                                    |
| حطوة 3<br>معلومات الأسارية<br>ر الرو صفحتك بن معرية المزيد عنها.<br>بناير<br>بنير<br>بنير<br>بنير<br>بنير<br>بنير<br>بنير<br>بنير<br>بن | الخطوة 1 الخطوة 2<br>الصورة الشخصية العصول على معجبير<br>أضف بعض المعلومات الأساسية حتى يتمكن<br>الموقع الإلكترونك:<br>حوك: إنا طارق الراوي اعمل |
| حول فيس بوك • لإعلاناتكم • إنشاء صفحة • المطوَّرون • المهن • الخصوصية • الشروط • المساعدة<br>الدردشية                                   | العربية Facebook © 2012.                                                                                                    |
|                                                                                                    | 🚇 Internet   Protected Mode: On 🌾 👻 100% 💌                                                                                                    |

الان يمكنك العمل على صفحتك وتنزيل الصور والمعلومات وغيرها

| windows internet صرق الم - windows internet                                 | explorer<br>leebook.com/pages/%D8%          | 687%D8%A7%D8%B1%D9%82-%D8%A7%D9%84%D8%B1%D8 👻 🐓 🔀 Bing                                    |                             |
|-----------------------------------------------------------------------------|---------------------------------------------|-------------------------------------------------------------------------------------------|-----------------------------|
| vorites 🛛 👍 🔊 Sugges                                                        | ted Sites 🔻                                 |                                                                                           |                             |
| طارق الراو                                                                  |                                             | 🚡 🔹 🔂 🔹 🖾                                                                                 | m ▼ Page ▼ Safety ▼ Tools ▼ |
| لاء الصفحة الرئيسية 🔸                                                       | ل الراوي   البحث عن أصدة                    | مارو 🌠                                                                                    | 🛛 🗢 🛦 facebo                |
| 🗴 تعديل الصفحة                                                              |                                             | ق الراوي ⊢ الشروع في العمل                                                                | فكرته والم                  |
|                                                                             |                                             | ية مشهورة * 🖋 تعديل المعلومات                                                             | المحمد المعم                |
| مشاهدة الكل                                                                 | المدراء (1) [?]                             | يك                                                                                        | اهد                         |
|                                                                             | 5/4                                         | دعوة أصدقائك<br>ابدأ بيناء قاعدة المعجبين بك باقتراح هذه الصفحة للأصدقاء الذين قد تعجبهم. | 1 Am                        |
| کے طارق الراوي                                                              | استخدام فيس بوك                             | "دعوة الأصدقاء" 🤽                                                                         | الشروع في العمل             |
|                                                                             | 👮 اشعارات 🚺 🔻                               | a at                                                                                      | حائط<br>معلومات             |
| U)                                                                          | 😽 الترويج من خلال إعا                       | 22 احبر معجبيت<br>دع عملاءك والمشتركين الحاليين لديك يعلمون بشأن صفحتك الجديدة.           | نشاطات الأصدقاء             |
|                                                                             | هو عرص الروى القديمة<br>لله "دعوة الأصدقاء" | استيراد جهات الاتصال                                                                      | صور<br>تمدیل                |
| إنشاء إعلان                                                                 | اعلات مُموَّ <del>ل</del>                   |                                                                                           | الم تعديل                   |
| ص قصيرة جداً                                                                | عصغورة الأنسة/ قصد                          | 3    نشر تحديثات الحالة                                                                   | رق الراوي اعملز             |
| قصص قصیرۂ جدآ لفراس<br>شدود                                                 |                                             | تشارك باخر اخبارك.<br>نشير التحديث                                                        | ب بهذا،                     |
| lin - Steanah                                                               | ani Arani :                                 | التدويج لعذه الصفحة على موقع ويب الخاص بك                                                 | ول على التحديثات بواسطة     |
| ing the oreanal                                                             | لا الدينيين awi Anawi                       | قم بإضافة المربع أعجبنى إلى موقعك و وأعط الناس طريقة سهلة لاستكشاف هذه الصفحة             | يات (RSS)                   |
| Mansour Barzani                                                             |                                             | وتتبعها.                                                                                  | إعجابي<br>انكة              |
| مەنسور بارزانى يە, The<br>official page of Mansour<br>Barzani, Commander of |                                             | اضافة المربع أعجبتني                                                                      |                             |
| دردشة                                                                       | JI 1. DATE                                  |                                                                                           |                             |

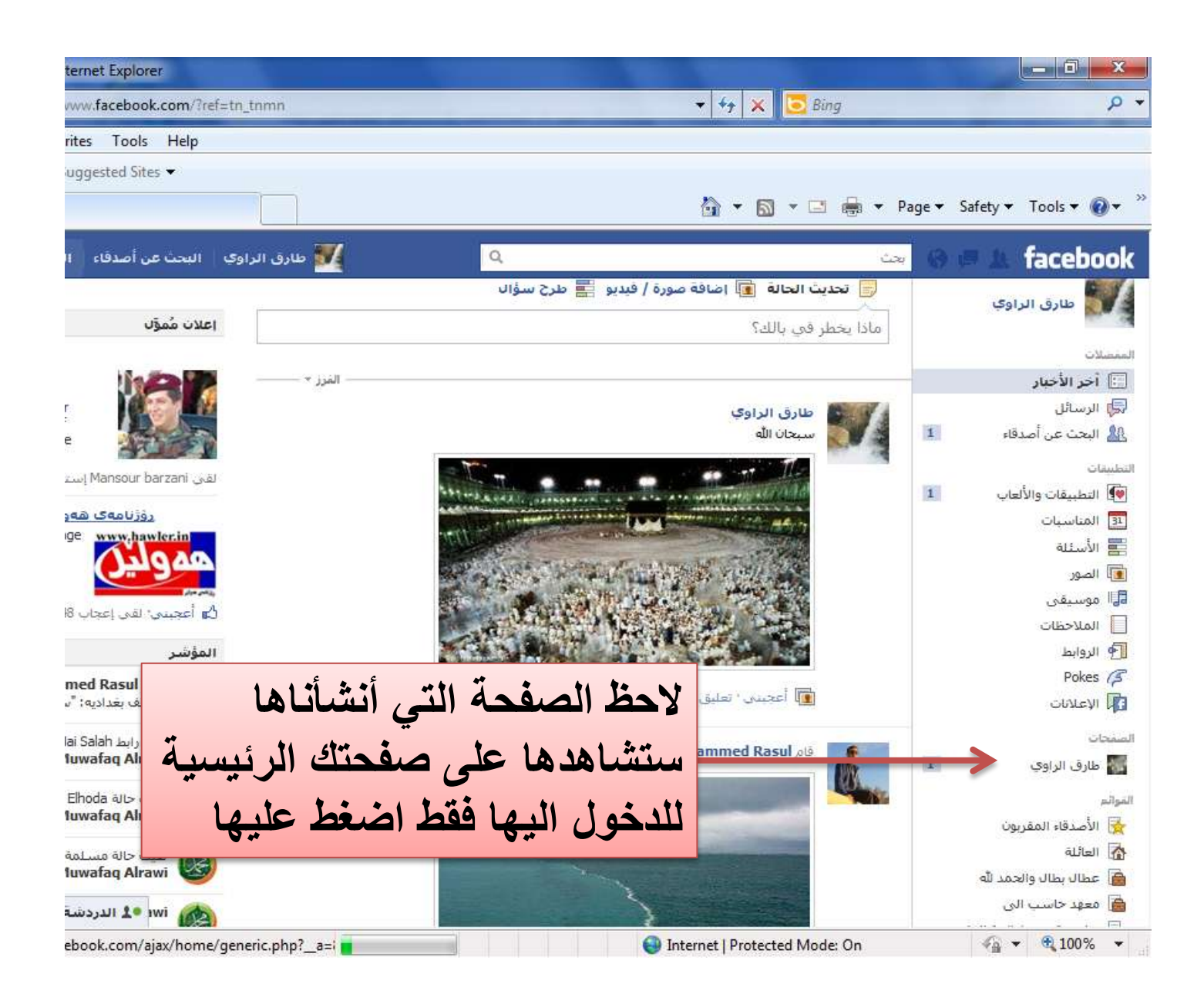

لحذف الصفحة نهائياً اضغط هنا

| - Windows Internet Explorer - طارق الراوي                                                                     |                                                                                                    |                                                                                                    |
|----------------------------------------------------------------------------------------------------|----------------------------------------------------------------------------------------------------|----------------------------------------------------------------------------------------------------|
| 🔾 🗢 🕖 🕈 http://www.face_look.com/pages/%D8                                                                    | 3%B7%D8%A7%D8%B1%D9%82-%D8%A7%D9%84%D8%B1%D8 👻 🍫 🔀 B                                                                                                    | ing P                                                                                                    |
| 🖌 Favorites 🛛 🚔 🔊 Suggetted Sites 👻<br>طارق الراوي 🏈                                                          |                                                                                                    | 1 🖶 🔹 Page 🖛 Safety 🕶 Tools 🕶 🔞 🖛                                                                                                    |
| الراوي البحث عن أضدفاء الصحة الرئيسية 🔸                                                                       | مارق                                                                                                    | 🛥 🛛 🖛 🛦 facebook                                                                                                    |
| تعديل الصفحة                                                                                                  | الراوي ﴾ الشيروع في العمل<br>مورة • ﴿ تعديل المعلومات                                                                                                    | طارق<br>شخصیه مش                                                                                                    |
| المدراء (1) [?] مشاهدة الكل                                                                                   | [?] دعوة أصدقائك ابدأ بيناء قاعدة المعجبين بك باقتراح هذه الصفحة للأصدقاء الذين قد تعجبهم. 14 "دعوة الأصدقاء"                                                         | اَهلا بك<br>عند المراجع العمل العمل المراجع العمل العمل ال                                                                                                    |
| <ul> <li></li></ul>                                                                                           | أخبر معجبيك<br>دع عملاءك والمشتركين الحاليين لديك يعلمون بشأن صفحتك الجديدة.<br>ها استيراد جهات الاتصال                                                               | الله حائط<br>الله معلومات<br>الله نشاطات الأصدقاء<br>مور<br>تعديل                                                                                                    |
| اعلان مُموَّل إنشاء إعلان<br>عصفورة الأنسة/ قصص قصيرة حداً<br>قصص قصيرة جداً لفراس<br>شدود                    | نشر تحديثات الحالة<br>تشارك بآخر أخبارك.<br>نشر التحديث                                                                                                    | حوك المحول المحول المحمد المحمد لمحمد المحمد المحمد المحمد لمحمد المحمد المحمد المحمد المحمد المحمد المحمد المحمد المحمد المحمد المحمد المحمد المحمد محمد المحمد المحمد المحمد المحمد محمد المحمد المحمد المحمد محمد المحمد المحمد المحمد المحمد المحمد المحمد محمد المحمد المحمد المحمد المحمد المحمد المحمد المحمد المحمد المحمد المحمد المحمد المحمد المحمد محمد المحمد المحمد المحمد المحمد محمد المحمد المحمد المحمد المحمد المحمد المحمد محمد المحمد المحمد محمد المحمد المحمد المحمد المحمد محمد المحمد محمد محمد محمد محمد المحمد محمد محمد محمد محمد محمد محمد محمد |
| معجب بهذا.<br><b>Mansour Barzani</b><br>مه لایهره ی سهره کی<br>مه ایهره ی سهره کی<br>official page of Mansour | <b>الترويح لهذه الصغحة على موقع ويب الخاص بك</b><br>قم بإضافة المربع أعجبنى إلى موقعك و وأعط الناس طريقة سهلة لاستكشاف هذه الصفحة<br>وتتبعها.<br>إضافة المربع أعجبتها | الحصول على التحديثات بواسطة<br>التغذيات (RSS)<br>إلغاء إعجابي<br>المشاركة                                                                                                    |
| Barzani, Commander of<br>بالدردشة<br>دالدردشة                                                                 | إعداد هاتغك المحمول                                                                                                    | e 0n 6 + 0 100% +                                                                                                    |

| Profile - Windows Internet Explorer | And a second second                                         | A. Sampling                                             | and the second second                                                                                                 |                                                                   |                                                                                                    |
|-------------------------------------|-------------------------------------------------------------|---------------------------------------------------------|----------------------------------------------------------------------------------------------------|-------------------------------------------------------------------|----------------------------------------------------------------------------------------------------|
| 🔵 🗢 🙋 https://www.facebook.co       | om/pages/edit/?id=242117185870039                           |                                                         | * 🔒                                                                                                    | 😽 🗙 📴 Bing                                                        | م                                                                                                    |
| vorites 🛛 🚖 🔊 Suggested Sites 👻     |                                                             |                                                         |                                                                                                    |                                                                   |                                                                                                    |
| it Profile                          |                                                             |                                                         | 6                                                                                                    | ì ▼ 🖾 ▼ 🖃 🖶 ▼ 🖻                                                   | age ▼ <u>S</u> afety ▼ T <u>o</u> ols ▼ @ ▼                                                                                                    |
| ت عن أصدقاء الصفحة الرئيسية -       | ី طارق الراوي البح                                          | Q                                                       |                                                                                                    | بحث                                                               | 🛯 🖛 🔺 faceboo                                                                                                    |
| إعرض الصفحة                         |                                                             |                                                         |                                                                                                    | طارق الر <mark>او</mark> ي                                        |                                                                                                    |
|                                     | نطيعوت مشاهدة هذه الصفحة) ما هذا؟<br>الدول<br>لدول<br>قذا؟  | سؤولین فقط یست<br>ا هذا؟<br>شاهدین فی هذه ا<br>ی ا ها ه | الغاء نشر الصفحة (الما الكتب بلداً]<br>اكتب بلداً الكتب بلداً المفحة لقط للم<br>إظهار هذه الصفحة عن الما أي شخص (۲۱+) | إمكانية رؤية الصفحة:<br>تقييدات البلدان:<br>تقييدات العمر:        | <ul> <li>إعداداتك</li> <li>إدارة الأذونات</li> <li>المعلومات الأساسية</li> <li>المورة الشخصية</li> <li>المميزة</li> <li>الموارد</li> <li>إدارة المديرين</li> </ul> |
|                                     | ☑ توسيع التعليقات على الأحداث<br>وى على الحائط<br>رق الراوي | کتابة أو نشر محنا<br>People can a<br>People can a       | المشاركات بالصفية فقط<br>حائط<br>الآ بإستطاعة الاشتخاص ال<br>dd photos and videos الأ<br>an add tag: to photos by     | تبويبة الحائط تقرض:<br>Default Landing Tab:<br>الغدرة على النشير: | يې الطبيقات<br>4 الواتف المحمول<br>1 المساعدة                                                                                                    |
|                                     | [9]                                                         | حظرها مفصولة                                            | قائمة بالمصطلابات الذي يجب<br>بقواصل                                                                                  | قائمة حظر معتدلة:                                                 |                                                                                                    |
|                                     |                                                             | [?]                                                     | لا شىء                                                                                                    | قائمة حظر الألفاظ النابية:                                        |                                                                                                    |
|                                     |                                                             |                                                         | حذف طارق الراوي تعاثيا                                                                                                | حذف الصفحة:                                                       |                                                                                                    |

| Edit Profile - Windows Internet Explorer |                                    |                                                                                                    |                                                                                                    |                                                                                                    |
|------------------------------------------|------------------------------------|----------------------------------------------------------------------------------------------------|----------------------------------------------------------------------------------------------------|----------------------------------------------------------------------------------------------------|
| 🔾 🗸 🖉 https://www.facebook.com           | /pages/edit/?id=2421171858700      | 39 👻 🔒                                                                                                    | 😚 🗙 🖸 Bing                                                                                                    | <u>م</u>                                                                                                    |
| 🚖 Favorites 🛛 🚔 🔊 Suggested Sites 👻      |                                    |                                                                                                    |                                                                                                    |                                                                                                    |
| O Edit Profile                           |                                    | 2                                                                                                    | 🛉 🕶 🖾 🔹 🖃 🕶 <u>P</u> a                                                                                                    | ge ▼ <u>S</u> afety ▼ T <u>o</u> ols ▼ 🔞 ▼ '                                                                                                    |
| ▲<br>بحث عن أصدقاء الصفحة الرئيسية →     | আرق الراوي ال                      | Q.                                                                                                    | بحث                                                                                                    | 🕫 💷 🛦 facebook                                                                                                    |
| إعرض الصغحة                              |                                    |                                                                                                    | طارق الرا <mark>و</mark> ي                                                                                                    |                                                                                                    |
|                                          | هذا؟<br>مذا؟<br>لبي الحائط<br>راوي | لا شيب معالية من المعالية المعالية ا | امکان مختلف معتقد<br>ermanently<br>حذف الصفحا<br>لا یمکنک استرجا<br>سرجا<br>مان ترغب حقاً فر<br>سرجا<br>سرجا<br>سرجا<br>مان ترغب حقاً<br>مان ترغب حقاً | الحاداتان           الدارة الأذونات           المعلومات الأساسية           المعرزة الشخصية           المورة الشخصية           المعرزة           المعرزة           المالمية           المالم |

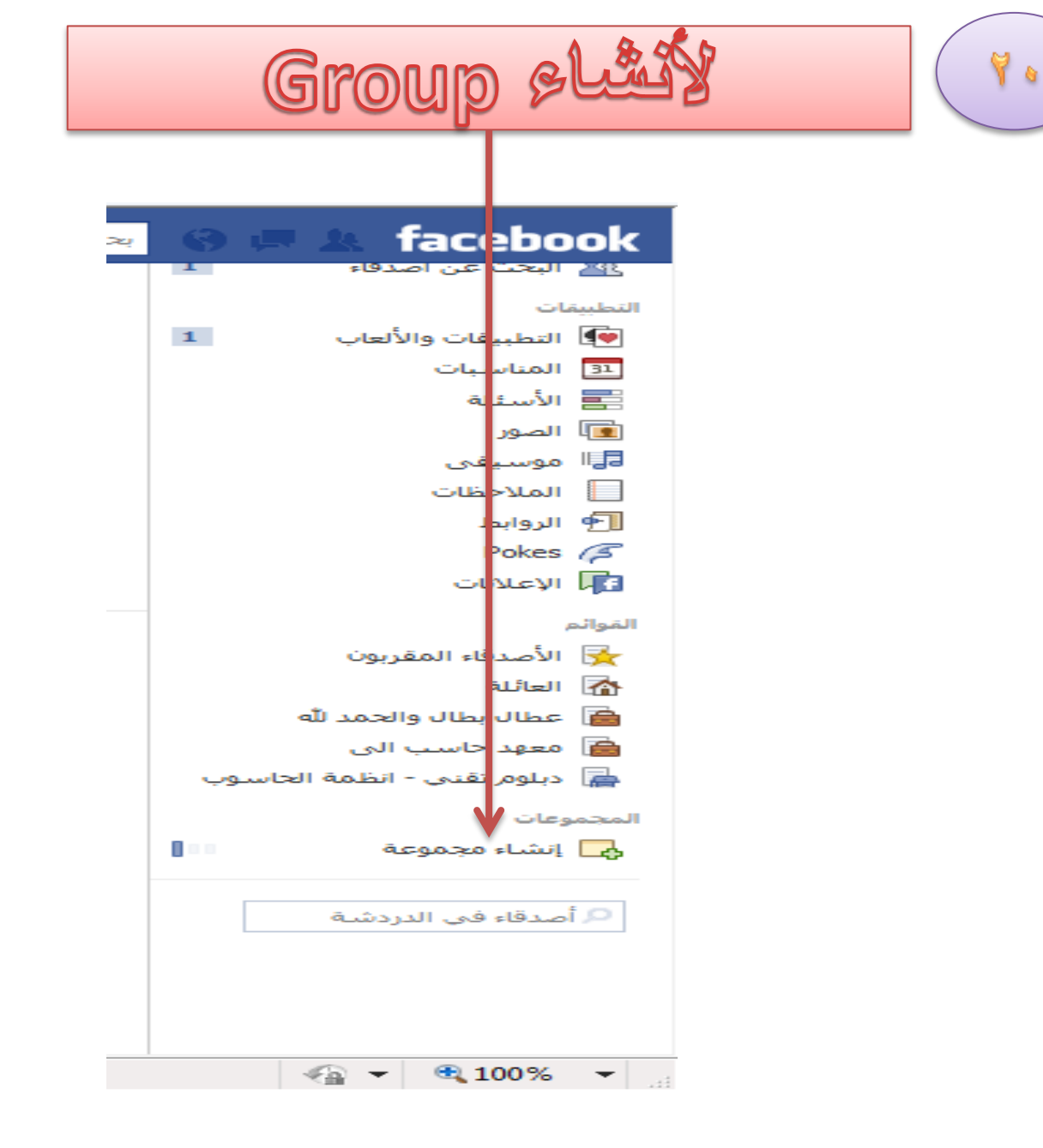

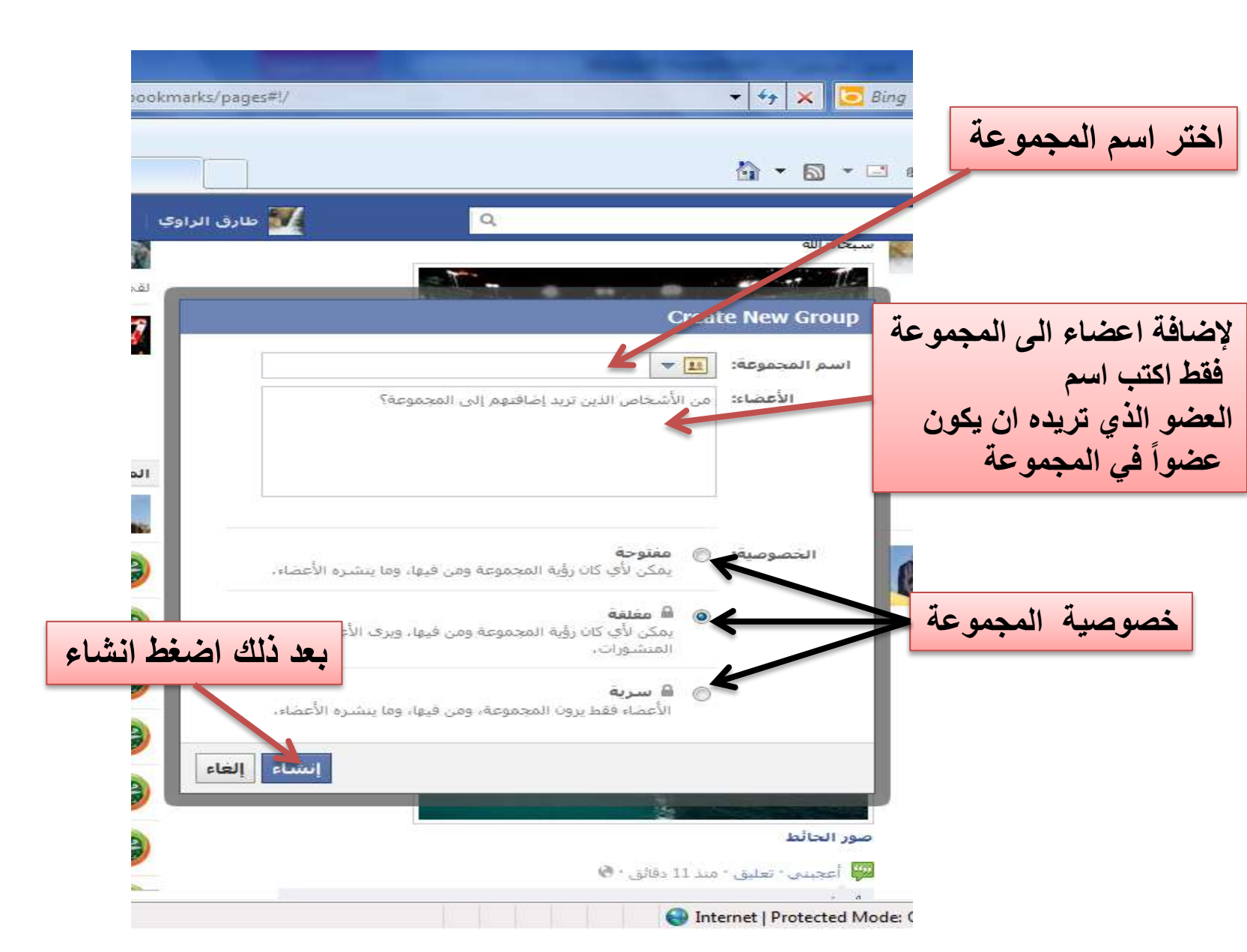

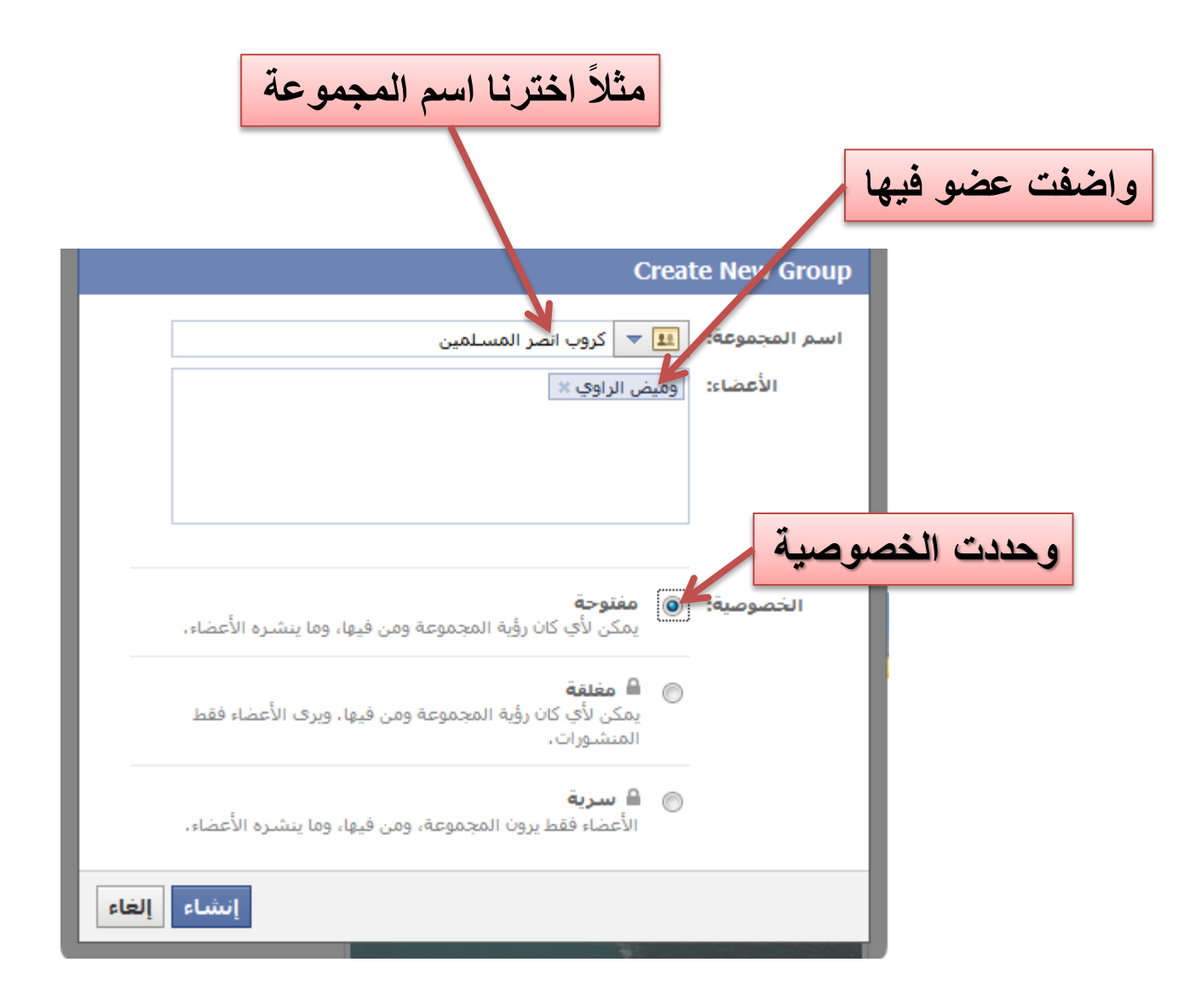

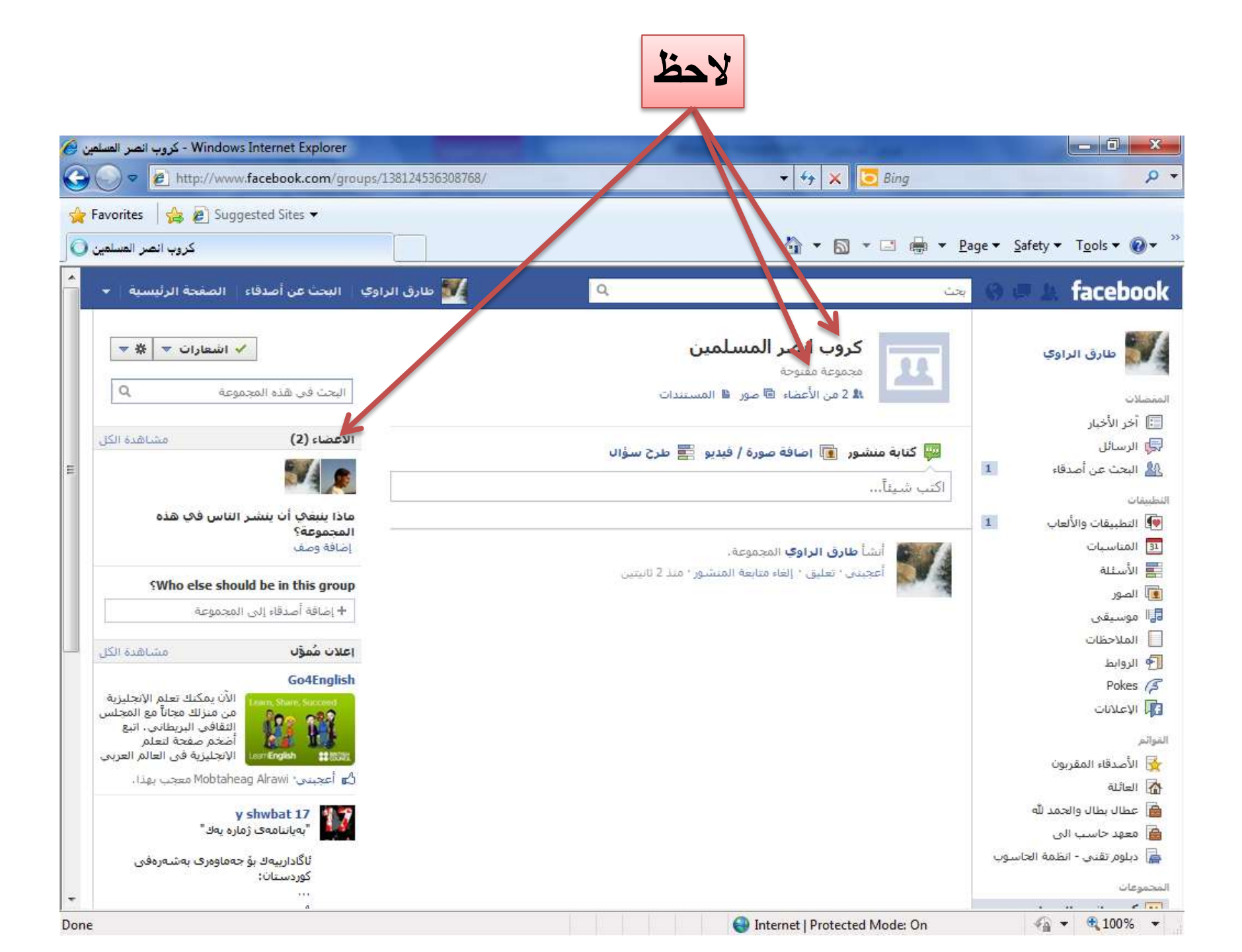

## يمكنك الان النشر في المجموعة

| Windows In - كروب انصر المسلمين                                                                                                    | ternet Explorer                                             | Manager resultance - and - and                                                      | 0 <mark></mark> X                                                                                  |
|----------------------------------------------------------------------------------------------------|-------------------------------------------------------------|-------------------------------------------------------------------------------------|----------------------------------------------------------------------------------------------------|
| 🔵 🗢 🙋 http://www.fa                                                                                                    | cebook.com/groups/138124536308768/                          | 🛨 😽 🗙 🖸 Bing                                                                        | Q                                                                                                  |
| 👌 Favorites 🛛 🚖 🙋 Suggest                                                                                                    | ted Sites 🔻                                                 |                                                                                     |                                                                                                    |
| كروب انصر المسلمين 🍯                                                                                                    |                                                             | 🟠 🕶 🖾 👻 🖻 🕶 Page                                                                    | e ▼ <u>S</u> afety ▼ T <u>o</u> ols ▼ @▼                                                           |
| فاء   الصفحة الرئيسية   🔸                                                                                                    | ᠮ طارق الراوي 🛛 البحث عن أصدا                               | يحث Q                                                                               | 🙃 💷 🛦 🛛 facebool                                                                                   |
| ✓ اشعارات ▼ * ▼ مجموعة                                                                                                    | البحث قي هذه ال                                             | كروب انصر المسامين<br>مجموعة مفتوحة<br>لا 2 من الأعضاء 🗟 صر 📓 المستندات             | ممصلات                                                                                             |
| مشاهدة الكل                                                                                                    | الأعضاء (2)                                                 | 📟 کتابة منشور 💿 إضافة حورة / فيديو 📰 طرح سؤال<br>كروب جميل جداً                     | <ul> <li>آخر الأخبار</li> <li>الرسائل</li> <li>البحث عن أصدقاء</li> <li>البحث عن أصدقاء</li> </ul> |
| یر انتان کې هده<br>Who else should                                                                                                    | مجموعة؟<br>المجموعة؟<br>مر المسلمين نشر<br>be in this group | کروب ان Baghdad ک 🖈                                                                 | التطبيقات والألعاب المناسبات الأسئلة الأسؤلة                                                       |
| ى المجموعة<br>مشاهدة الكل                                                                                                    | + إضافة اصدقاء إل<br>اعلان مُمؤّل                           | أنشأ طارق الراوي المجموعة.<br>أعجبتي * تعليق * إلغاء متابعة المنشور * قبل يضع توانر | ال موسیقی<br>   الملاحظات<br>  % الروابط                                                           |
| الآن يمكنك تعلم الإنجليزية<br>من منزلك مجاناً مع المجلس<br>الثقافي البريطاني، اتبع<br>أضخم صفحة لتعلم<br>ما الإنجليزية في العالم العربي | are. Share. Succeed                                         |                                                                                     | کم Pokes<br>الإعلانات<br>الأمدقاء المقدمين                                                         |
| / Mobtaheag معجب يهذا .<br><b>y sh</b><br>ت ژماره یهك "                                                                                 | Alrawi کے اعجبنی: wbat 17<br>Saoliyay                       |                                                                                     | م الاعدى، المغربون<br>العائلة<br>معهد حاسب الى<br>                                                 |
| بۇ جەماۋەرى بەشەرەفى<br>لىدردىنىيە                                                                                                    | ناگادارىيەك<br>كوردستان:<br>■ 1 1                           |                                                                                     | 📠 دبلوم تقدی - انظمة الحاسوب<br>محموعات<br>🗔 ء                                                     |

لحذف حسابك على الفيس بوك نهائياً

## عليك الدخول الى الموقع الإلكتروني ادناه

## https://www.facebook.com/help/contact.php?show\_form=delete\_account

| 🔗 ا تسجیل الدفول Facebook - Windows Internet Explorer   تسجیل الدفول                  |                                                                                                 |                            |
|---------------------------------------------------------------------------------------|-------------------------------------------------------------------------------------------------|----------------------------|
| 🖉 🖉 - 🙋 http://www.facebook.com/login.php                                             | 👻 🔄 🗙 🔽 Bing                                                                                    | • م                        |
| 🚖 Favorites 🛛 🚔 🙋 Suggested Sites 👻                                                   |                                                                                                 |                            |
| Facebook   تسجيل الدخول 🏈                                                             | 🏠 ▼ 🖾 ▼ 🖃 ★ <u>P</u> age ▼ <u>S</u> afety                                                       | ▼ Tools ▼ @ ▼ <sup>≫</sup> |
|                                                                                       | facel                                                                                           | book                       |
| سيطلب منك الدخول الى حسابك                                                            | يساعدك فيس بوك على النواصل والتشارك مع كل الأشخاص في حياتك.                                     | النسجيل                    |
| اكتب البريد الإلكتروني مع الباسورد                                                    | تسجيل الدخول إلى فيس بوك                                                                        |                            |
|                                                                                       | يجب عليك تسجيل الدخول لمشاهدة هذه الصفحة.                                                       |                            |
|                                                                                       | البريد الإلكتروني:<br>كلمة السر:                                                                |                            |
| فې فيس بوڭ                                                                            | نسجيل الدخول أو التسجيل ا                                                                       |                            |
| 日本語 中文(简件) 院न्दी Italiano                                                             | هل نسبت كلمة السر؟<br>Deutsch Français (France) Português (Brasil) Español العربية English (US) |                            |
| س بوك • لإعلاناتكم • إنشاء صفحة • المطوّرون • المهن • الخصوصية • الشيروط • المساعدة • | الهاتف المحمول * البحث عن أصدقاء * الشارات * أشخاص * الصفحات * حول قيد                          | Facebook © 2012            |
| Done                                                                                  | 😜 Internet   Protected Mode: On 🛛 🦓                                                             | ▼ € 100% ▼                 |

## بعد دخولك ستظهر هذه الصفحة للبدأ بالحذف اضغط هنا

| 🖉 حنف حسابي - Windows Internet Explorer                                                                                                    |                                                                                                    |
|----------------------------------------------------------------------------------------------------|----------------------------------------------------------------------------------------------------|
| 🚱 🕗 💌 🙋 https://www.facebook.com/help/contact.php?show_form=delete_account                                                                                                    | 🕶 🔒 😽 🗙 🔽 Bing 🛛 👂 🍟                                                                                                    |
| 🚖 Favorites 🛛 🚔 🔊 Suggested Sites 👻                                                                                                    |                                                                                                    |
| حنَّف حسابي 🏈                                                                                                    | 🛐 🔹 🗟 🔹 🖃 🗰 👻 Page 👻 Safety 👻 Tools 👻 🔞 👻                                                                                                    |
| الانتقال إلى بريدك الإلكتروني<br>إعادة إرسيك البريد الإلكتروني · تغيير عنوان بريدك الإلكتروني                                                                                                    | يا طارق، اذهب إلى tarekalrawi54@yahoo.com لإكمال عملية التسجيل. 🕞                                                                                     |
| 🔍 طارق الراوي البحث عن أصدقاء الصفحة الرئيسية 👻                                                                                                    | 🖉 🗷 🗑 🖉 🚛 😡                                                                                                    |
| جذف حسابك، تستطيع القيام بذلك. تاكر أنك لن<br>أو معلومات أضفتها. إذا اردت حذف حضابك، اضغط<br>حدّف حسابي الله المعني الله المعني الله المعني الله المعني المعني<br>حول فيس بوك الاعلام الذكر المعني المعني المعني المعني المعني المعني المعني المعني المعني المعني المعني المعني ال | حذف حسابی<br>إذا کنت تعتقد أنك ان ستستخدم فيس بوك مجدداً وتود<br>تتمکن من إعادة تنشيط حسابك أو استرداد أي محتوی<br>علی "حذف حسابی"<br>Facebook © 2012 |
| - A                                                                                                    | Internet   Protected Mode: On                                                                                                    |

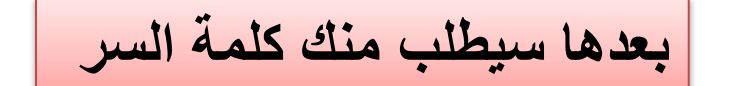

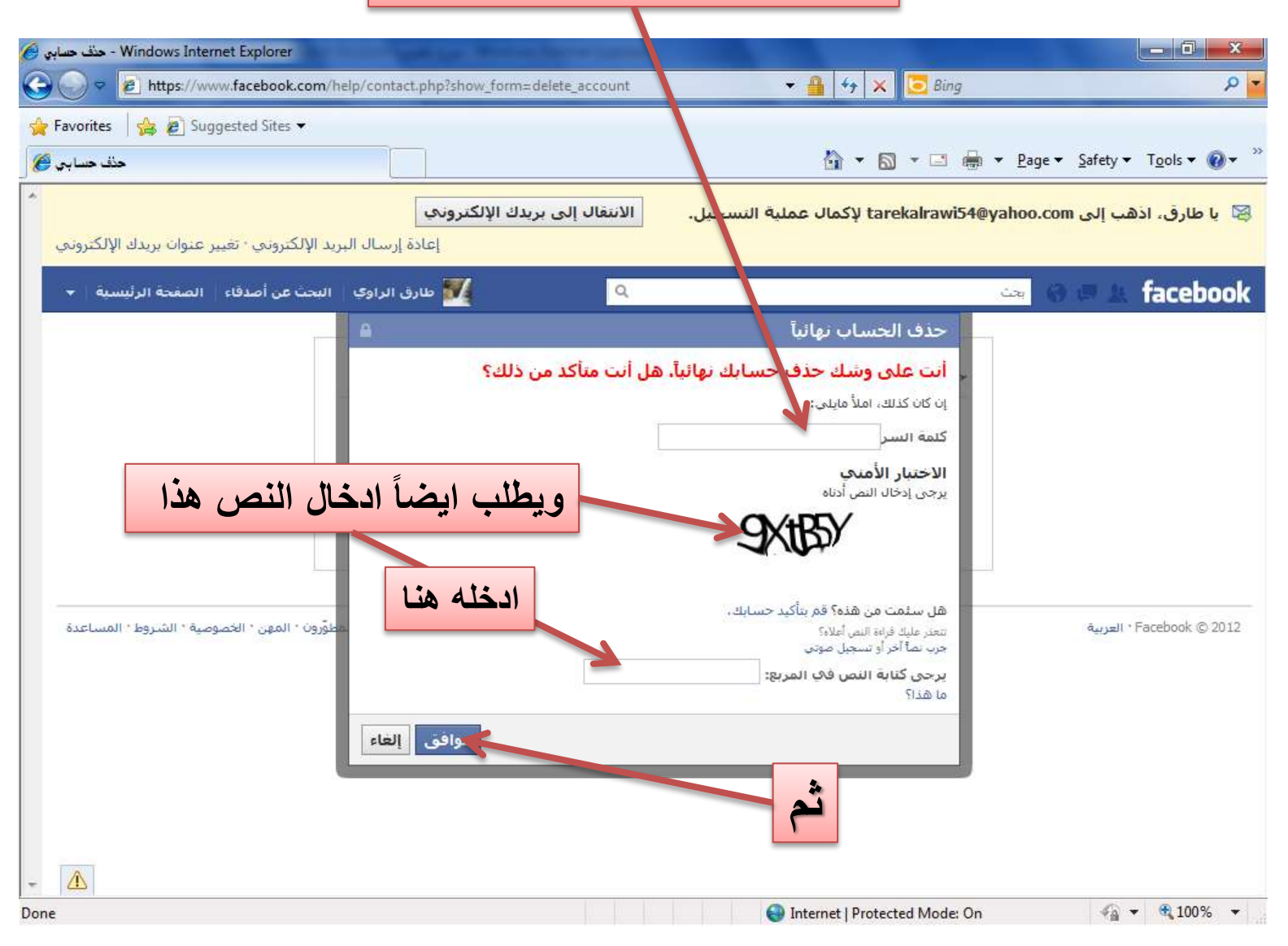

|                                                                    | د مسابك                                                                            | تم حذف                                                                            |                                           |                                   |
|--------------------------------------------------------------------|------------------------------------------------------------------------------------|-----------------------------------------------------------------------------------|-------------------------------------------|-----------------------------------|
| 🕑 - كنف حسابي - Windows Internet Explorer                          | an Marine Same of                                                                  | 100                                                                               |                                           |                                   |
| 🕞 🔵 🗢 🙋 https://www.facebook.com/help/contact.php                  | p?show_form=delete_account                                                         | ▼                                                                                 | 🗙 📴 Bing                                  | ۲ م                               |
| 🚖 Favorites 🛛 🚔 🔊 Suggested Sites 👻                                |                                                                                    |                                                                                   |                                           |                                   |
| حذف حسابي 🏈                                                        |                                                                                    | <u>ن</u> ا                                                                        |                                           | T <u>o</u> ols ▼ @ ▼ <sup>≫</sup> |
| مي<br>إعادة إرسال البريد الإلكتروني · تغيير عنوان بريدك الإلكتروني | الانتقال إلى بريدك الإلكترون                                                       | مال عملية التسجيل.                                                                | سيتم حذف<br>حسابك في                      | ע ש                               |
| طارق الراوك البحث عن أصدقاء الصفحة الرئيسية 👻                      | <u> </u>                                                                           |                                                                                   | غضون ٤٢ يوماً                             | ebook                             |
| مرافق<br>إلداء                                                     | لغه نهائياً في غضون 14 يوماً، إذا قمت تس<br>ديك الخيار في إلغاء طليك.<br>حثف حسابي | ب نهائياً<br>ميم سابك من الموقع وسوف يتم حذ<br>ب غضون 149 يوماً المقبلة، سيكون له | حذف ال<br>لقد تم إلغاء تس<br>إلى حسابك فع |                                   |
| · إنشاء صفحة * المطوّرون • المهن • الخصوصية • الشروط • المساعدة    | حول قيس بوك * لإعلاناتكم *                                                         |                                                                                   | ۲۵<br>۵                                   | العربية * Facebook © 2012         |
| ★ ▲                                                                | i bi                                                                               | Internet   Pr                                                                     | otected Mode: On                          | √a ▼ € 100% ▼                     |

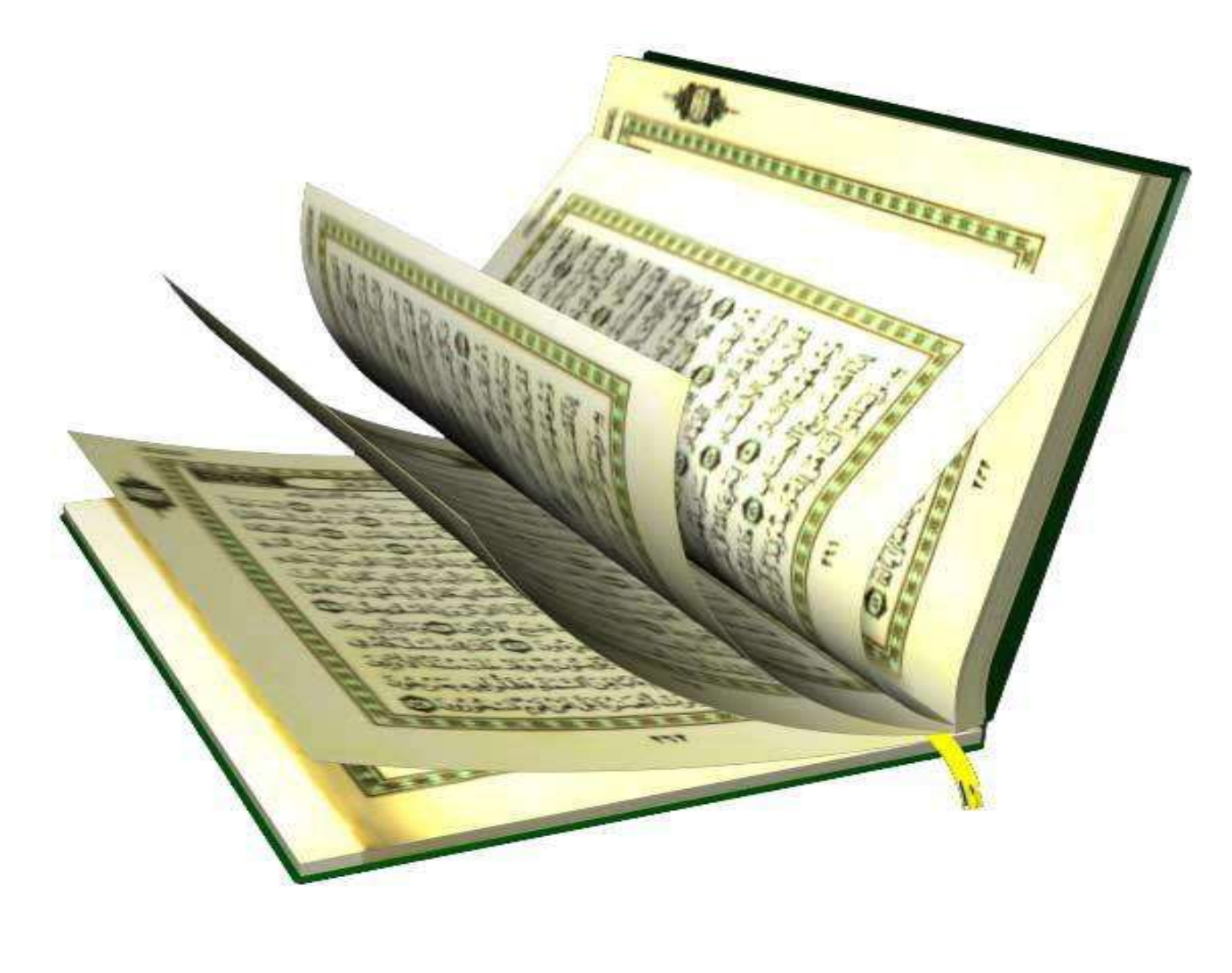

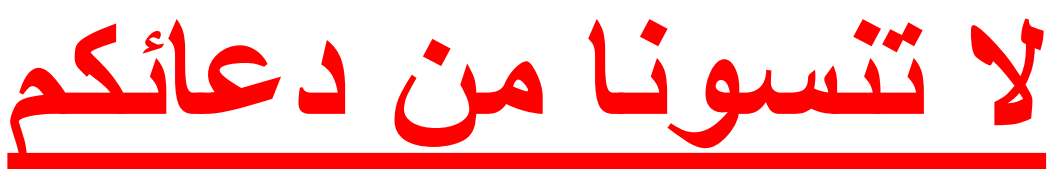